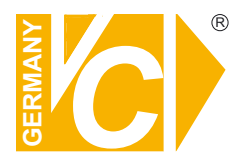

Sehr geehrter Kunde! Mit der Wahl für ein VC Produkt haben Sie sich für ein professionelles Gerät entschieden, das höchste Qualität und Zuverlässigkeit gewährleistet.

Bitte lesen Sie die nachfolgenden Hinweise vor der Installation bzw. Inbetriebnahme genau durch, damit Sie in den vollen Genuß aller Produktvorteile kommen.

## **Digitaler Videorekorder**

## Art. Nr. 15004-H Art.Nr. 15016-D Art.Nr. 15016-H Art.Nr. 15805

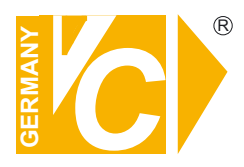

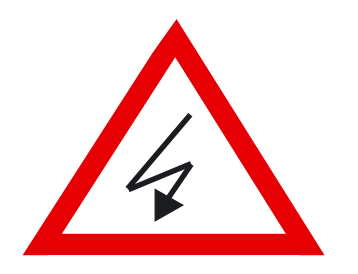

### Sicherheitshinweise

### Lesen Sie diese Installations-und Betriebsanleitung vor Inbetriebnahme sorgfältig durch! Damit werden eventuelle Schäden durch nicht sachgemäßen Gebrauch vermieden.

- Beachten Sie die am Gerät angebrachten Warnhinweise.
- Die Geräte dürfen nur in nicht explosionsgefährdeten Bereichen eingesetzt werden.
- Bevor Sie das Netzteil anschließen, achten Sie darauf, dass die Spannung und Stromaufnahme vom Netzteil der Spannungsangabe des Gerätes entsprechen.
- Schalten Sie die Geräte, wenn sie stark abgekühlt sind, in warmen Räumen nicht sofort ein, da die Gefahr von Kondenswasserbildung besteht.
- Achten Sie in unmittelbarer Nähe der Geräte auf ausreichende Luftzirkulation. Lüftungsöffnungen dürfen nicht verdeckt sein oder durch Gegenstände abgedeckt werden.
- Öffnen Sie nie das Gehäuse unter Spannung **(Stromschlaggefahr!)**. Reparaturen dürfen nur von geschulten Technikern durchgeführt werden. Im Inneren des Gerätes befinden sich keine Teile, die Sie selbst reparieren könnten.
- Schalten Sie sofort die Stromversorgung aus, wenn das Gerät nicht ordnungsgemäß zu arbeiten scheint, merkwürdig riecht, Rauch aus dem Gerät kommt oder Flüssigkeiten ins Innere gelangt sind.
- Reinigen Sie die Geräte nur mit einem trockenen, weichen, fusselfreien Tuch.
- Heben Sie diese Betriebsanleitung zusammen mit dem Gerät auf. Wenn Sie das Gerät an Dritte weitergeben, geben Sie bitte auch die Betriebsanleitung weiter.

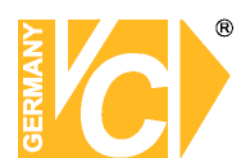

### Warnungen und präventive Hinweise

- Achten Sie darauf dass das Gerät nicht zu Boden fällt oder Stössen ausgesetzt wird.
- Platzieren Sie dieses Gerät nicht auf unstabilem Untergrund.
- Dieses Gerät ist nur für geschlossene Räume. Platzieren Sie das Gerät nicht in feuchten Räumen.
- Dieses Gerät sollte nicht in eine Konsole eingebaut werden, ohne dass für ausreichende Ventilation gesorgt ist.
- Bitte überprüfen Sie die Stromspannung auf Korrektheit, bevor Sie das Gerät anschliessen.
- Sollte eine Reinigung notwendig sein, stellen Sie sicher, dass das Netzkabel abgezogen ist. Verwenden Sie keine flüssigen oder Aerosol Reiniger. Benutzen Sie nur ein feuchtes Tuch zur Reinigung.
- Schalten Sie das Gerät immer aus bevor Sie weitere Accessories an- bzw. abschliessen, mit Ausnahme eines USB Teiles.
- Blockieren Sie nicht den Ventilator an der Seite des Gerätes

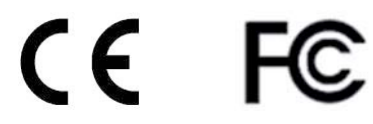

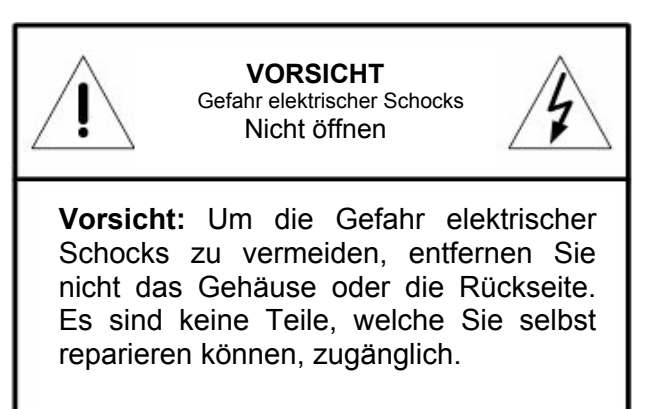

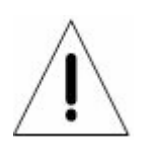

Dieses Symbol weist den Benutzer auf wichtige Bedienungs und Instandhaltungs Hinweise in der beigelegten Literatur hin.

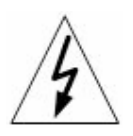

Dieses Symbol weist den Benutzer auf das Vorhandensein von "Gefährlicher Stromspannung" innerhalb des Gehäuses hin, welche stark genug sein kann, um einen elektrischen Schock herbeizuführen.

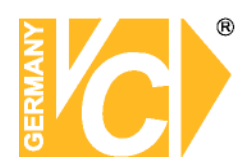

### Wichtige Information

Bevor Sie die Installation weiterführen, lesen und beachten Sie bitte alle Instruktionen und Warnungen im Handbuch. Bewahren Sie dieses Handbuch und die Originalrechung für zukünftige Referenzen, und falls nötig, zur Garantieleistung, auf. Wenn Sie das Gerät auspacken prüfen Sie bitte ob alle Teile vorhanden sind. Sollte ein Teil fehlen oder offensichtlich beschädigt sein, INSTALLIEREN SIE DAS GERÄT NICHT und BENUTZEN SIE ES NICHT. Kontaktieren Sie ihren Händler zur Unterstützung und weiteren Hilfe.

### Konsoleneinbau

Erkundigen Sie sich bei ihrem Lieferanten oder Hersteller der Konsole bezüglich der korrekten Hardware und Vorgehensweise um dieses Gerät sicher einzubauen. Vermeiden Sie Unebenheiten oder mechanische Instabilität wenn Sie dieses Gerät in eine Konsole einbauen. Stellen Sie sicher, dass das Gerät ausreichend Luftventilation für sicheren Betrieb vorhanden ist. Die maximale Temperatur für in Konsolen eingebaute Geräte ist 40 °C. Überprüfen Sie das Produktlabel der Konsole um sicherzustellen, dass keine Kurzschlussgefahr besteht. Eine sichere Erdung muss gegeben sein.

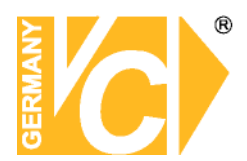

### Inhaltsverzeichnis

| 15004   |                                      | 4        |
|---------|--------------------------------------|----------|
|         | Vorderseite                          | 4        |
|         | Rückseite                            | 5        |
|         | Einschalten                          | 6        |
|         | Anschluß und Bedienung PTZ           | 7        |
|         | Wiedergabe                           | 8        |
|         | DVR Symbole, Statusleiste            | 10       |
| 15016-H | I/-D                                 | 12       |
|         | Vorderseite                          | 12       |
|         | Rückseite                            | 13       |
|         | Einschalten                          | 14       |
|         | Anschluß und Bedienung PTZ           | 15       |
|         | Wiedergabe                           | 16       |
|         | DVR Symbole, Statusleiste            | 18       |
| 15805   |                                      | 20       |
|         | Vorderseite                          | 20       |
|         | Ruckseite                            | 21       |
|         | Einschalten                          | 22       |
|         | Anschluß und Bedienung PTZ           | 23       |
|         | Wiedergabe                           | 24       |
|         | DVR Symbole, Statusleiste            | 20       |
| Anschli | essen weiterer Elemente              | 29       |
| Konfigu | iration                              | 30       |
|         | Passwortüberprüfung                  | 30       |
|         | Hauptmenü                            | 31       |
|         | System Einstellung                   | 31       |
|         | Version/Sprache                      | 32       |
|         | Datum/Zeit                           | 33       |
|         | Einheit/Name                         | 35       |
|         | Gerätename                           | 35       |
|         | Benutzerverwaltung                   | 36       |
|         | Netzwerkeinstellung                  | 39       |
|         | RS-485 Einstellung                   | 42       |
|         | Audioausg./Tastenton                 | 43       |
|         | Monitoreinstellung                   | 44       |
|         | ∠eige Kamerabez.                     | 44       |
|         |                                      | 44       |
|         | USD Transparency                     | 44       |
|         |                                      | 44       |
|         | VGA Auliosuliy<br>Mouso Sopoitivität | 44       |
|         | Analogo Kamora                       | 44<br>15 |
|         | Kamera wählon                        | 40<br>// |
|         |                                      | 45       |
|         | i i∠<br>Kamerahezeichnung            | 45       |
|         | Versteckt                            | 45       |
|         | Adjust Video                         | 46       |
|         | Conv Settings                        | 46       |
|         | Aufnahmeeinstellung                  | 47       |
|         | Aufnahmemodus                        | 47       |
|         |                                      |          |

| Aufnahmeauflösung                 | 47               |
|-----------------------------------|------------------|
| Aufnahmeformat                    | 47               |
| Max Rec BPS                       | 47               |
| Zeitplaneinstellungen             | 48               |
| Preset Konfig                     | 49               |
| Kamerakonfiguration               | 50               |
| Domeprotokoll                     | 50               |
| Normal BPS                        | 50               |
| Normale Größe                     | 50               |
| Ereignis Max./Größe               | 50               |
| ezRekord Einstellungen            | 51               |
| Erweiterter Zeitplan              | 53               |
| Data Lifetime Setup               | 55               |
| HDD überschreiben                 | 55               |
| Audio Aufnahme                    | 56               |
| Datenbereinigung                  | 56               |
| Sequenz Einstellungen             | 57               |
| Ereigniseinstellung               | 58               |
| Interner Summer                   | 58               |
| Ereignis Icon                     | 58               |
| Alarmnachrichten                  | 58               |
| Kanalkonfiguration                | 59               |
| Kanal wanien                      | 59               |
| Videoaustallerkennung             | 59               |
| Bewegungserkennung                | 59               |
| Oberwachungseinst.                | 60               |
| Alarmeingang                      | 60               |
| Alarmausgang                      | 60               |
|                                   | 62               |
| Vanfiguration                     | 03               |
| Konnguration<br>Eabrikdaton ladon | <b>0</b> 0<br>65 |
| Konfiguration importioron         | 65               |
| Konfiguration expertieren         | 66               |
| Videoexport                       | 67               |
|                                   | 69               |
| Ezbuili<br>System Log             | 60               |
|                                   | 70               |
| Horuntorfahron                    | 70               |
|                                   | 10               |
| Anhang                            |                  |

| Fernbedienung                    | 71 |
|----------------------------------|----|
| Quick Export                     | 73 |
| HDD am Notebook auswerten        | 74 |
| Videodaten in AVI                | 81 |
| Zugriff über Internet Explorer 9 | 86 |
| Zugriff mit Android Handy        | 90 |
| Zugriff mit IPhone               | 91 |
| Zugriff mit MAC                  | 92 |
| DYNDNS                           |    |
|                                  |    |

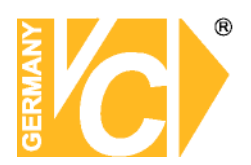

### 15004-H

| Vorde | rseite       |                                                                                                    |  |  |  |
|-------|--------------|----------------------------------------------------------------------------------------------------|--|--|--|
|       |              | 1 2 3 4 56 7 8 9 10 11 12                                                                                                    |  |  |  |
|       |              |                                                                                                    |  |  |  |
|       |              | IBUTI IEU<br>IEU CONF MODE SEG JOINE MENU JOINE ESCLOCK A LATER<br>IEU CONF PLAYTOP PREZE SEACH                                                                                                    |  |  |  |
|       |              | 13 14 15 16 17                                                                                                    |  |  |  |
| 1     | Channels     | <ol> <li>Im Live und Wiedergabemodus: Betätigen Sie eine der Kanaltasten,<br/>um das entsprechende Videobild als Vollbild bewundern zu können.</li> <li>Als Eingabe Tastatur können die Tasten 1-10 zur direkten Eingabe<br/>der Ziffern 0-9 benutzt werden.</li> <li>Im Dome Kamera Modus: Mit 1 öffnen Sie das Set/ Go Preset<br/>Menü; 11~16 ist für die schnelle Anwahl der gespeicherten<br/>Positionen 1~6.</li> </ol> |  |  |  |
| 2     | Power LED    | Die LED leuchtet, wenn das Gerät eingeschaltet ist.                                                                                                    |  |  |  |
| 3     | Record LED   | Die LED blinkt während der Aufzeichnung.                                                                                                    |  |  |  |
| 4     | Alarm LED    | Die LED leuchtet, wenn ein Alarm erkannt wird.                                                                                                    |  |  |  |
| 5     | Network LED  | Die LED leuchtet dauerhaft. wenn eine Verbindung zu einem Netzwerk besteht. Während einer Datenübertragung blinkt die LED.                                                                                                    |  |  |  |
| 6     | DOME (PTZ)   | Öffnen Sie hier die Dome Kamera Bedienoberfläche.                                                                                                    |  |  |  |
| 7     | MODE         | Wählen Sie hier die Darstellungsart auf dem Bildschirm.                                                                                                    |  |  |  |
| 8     | USB 2.0 Port | Der USB 2.0 Port ermöglicht den Anschluss von Geräten wie einer USB-<br>Maus, einer USB-Tastatur oder eines USB Laufwerks.                                                                                                    |  |  |  |
| 9     | SEQ          | Start einer Sequenz im Vollbildmodus.                                                                                                    |  |  |  |
| 10    | MENU         | Menü öffnen oder verlassen.                                                                                                    |  |  |  |
| 11    | ESC          | Zurück zum vorherigen Menü.                                                                                                    |  |  |  |
| 12    | ENTER        | <ol> <li>Im OSD Menü: Auswahl des Menüpunktes bzw. Bestätigung des<br/>gewählten Wertes.</li> <li>Im Live Vollbildmodus: Betätigen Sie die Taste, um in den zweifach<br/>Zoommodus zu gelang. Betätigen Sie ihn ein weiteres mal, um<br/>diesen Modus zu verlassen.</li> </ol>                                                                                                    |  |  |  |
| 13    | СОРҮ         | Mit dieser Taste markieren Sie die Zeit/Dauer der auszulagernden Sequenz in der Quick Video Export Funktion.                                                                                                    |  |  |  |
| 14    | PLAY/STOP    | Wiedergabe starten bzw. stoppen.                                                                                                    |  |  |  |
| 15    | FREEZE       | Standbild des aktuellen Bildschirminhaltes.                                                                                                    |  |  |  |
| 16    | SEARCH       | Öffnen des Suchmenüs.                                                                                                    |  |  |  |
| 17    | Pfeiltasten  | <ol> <li>Im Zoom Modus: Wählen Sie mit den Pfeiltasten den Ausschnitt</li> <li>Im OSD Menü: Cursor nach Oben/Unten bewegen, Werte ändern in<br/>einem ausgewähltren Feld.</li> </ol>                                                                                                    |  |  |  |

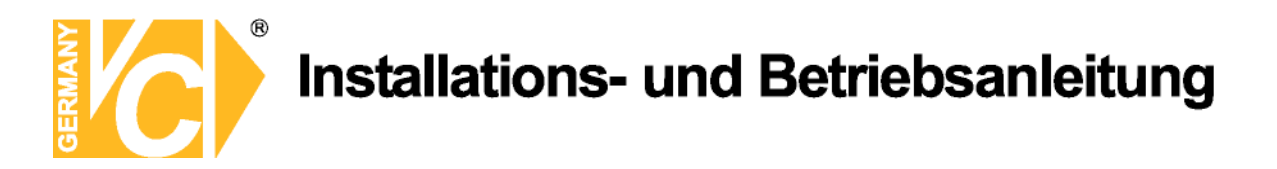

### Bedienelemente der USB-Tastatur

Es besteht die Möglichkeit, den Rekorder sowohl über eine USB Tastatur als auch über eine USB Maus zu bedienen. Die Funktionen der USB Tastatur können entsprechend der unten bezeichneten Tastenbefehlen ausgeführt werden.

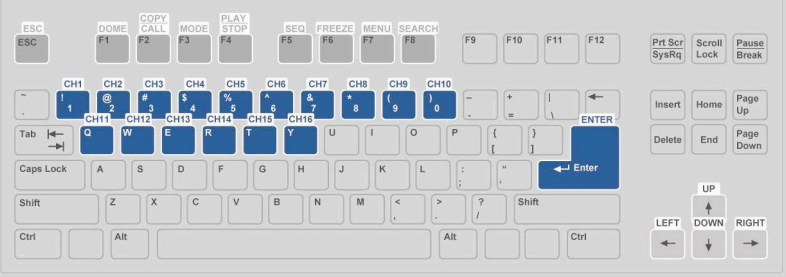

### Rückseite

| 1                                                                                                    | <b>2</b><br>↑ | 3 4   | 5                 |                                                                                                    |
|----------------------------------------------------------------------------------------------------|---------------|-------|-------------------|----------------------------------------------------------------------------------------------------|
| LAN 10/100/1000M 13<br>25<br>1000<br>1000 |               |       | NDEC IN 1<br>CH 3 | 1.0           00         1         10         10         10         10         10         10         10         10         10         10         10         10         10         10         10         10         10         10         10         10         10         10         10         10         10         10         10         10         10         10         10         10         10         10         10         10         10         10         10         10         10         10         10         10         10         10         10         10         10         10         10         10         10         10         10         10         10         10         10         10         10         10         10         10         10         10         10         10         10         10         10         10         10         10         10         10         10         10         10         10         10         10         10         10         10         10         10         10         10         10         10         10         10         10         10         10         10         10 </td |
| 6 7 8                                                                                                    | 9             | 10 11 | 12                |                                                                                                    |

| 1  | LAN 10/100/1000M<br>(RJ-45)                                                                                                    | Es besteht die Möglichkeit, über den Anschluss LAN eine Verbindung<br>zu einem Netzwerk herzustellen, wodurch ein Zugriff über einen PC<br>mit Fernbedienungssoftware ermöglicht wird. |  |
|----|----------------------------------------------------------------------------------------------------|----------------------------------------------------------------------------------------------------|--|
| 2  | Alarm I/O, RS-485<br>& Audio In                                                                                                    | Der DVR verfügt sowohl über Alarmeingänge, einen Alarmausgang<br>als auch über eine RS-485 Schnittstelle und je Videoeingang über<br>einen Audioeingang.                               |  |
| 3  | MainMonitor–Über diesen BNC Anschluss kann ein Videomonitor als HauptmonBNCangeschlossen werden.                                        |                                                                                                    |  |
| 4  | Call Monitor<br>(BNC)                                                                                                    | Über den Ausgang "Call Monitor" besteht die Möglichkeit einzelne<br>Videosignale als Vollbild bzw. verschiedene Videosignale in einer<br>Sequenz zu betrachten.                        |  |
| 5  | Video In Kamerasignale werden über die BNC Anschlüsse mit dem D verbunden.                                                              |                                                                                                    |  |
| 6  | 6 USB Port Der USB Port ermöglicht den Anschluss einer USB Maus ode<br>Tastatur.                                                        |                                                                                                    |  |
| 8  | Main Monitor – Über den Digitalen Ausgang (HDMI) kann ein entsprechender Monit<br>Digital Output als Hauptmonitor angeschlossen werden. |                                                                                                    |  |
| 9  | Main Monitor –<br>VGA                                                                                                    | Über den VGA Anschluss kann ein VGA Monitor als Hauptmonitor angeschlossen werden.                                                                                                    |  |
| 10 | Main Monitor<br>Audio                                                                                                    | Audioausgang analog zum Hauptmonitorausgang. Zum Anschluss aktiver Lautsprecher (z.B PC-Lautsprecher).                                                                                 |  |
| 11 | Call Monitor<br>Audio                                                                                                    | Audioausgang analog zum Call-Monitorausgang. Zum Anschluss aktiver Lautsprecher (z.B PC-Lautsprecher).                                                                                 |  |
| 12 | DC 12V                                                                                                    | Betriebsspannungseingang. Verbinden Sie das mitgelieferte Netzteil über den Kleinspannungsanschluß mit dem DVR.                                                                        |  |

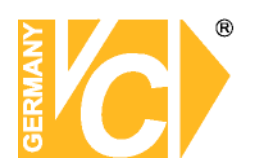

### Pinbelegung Alarm, RS-485 und Audio

| Pin | Definition    | Pin | Definition   | Pin | Definition | Pin | Definition |
|-----|---------------|-----|--------------|-----|------------|-----|------------|
| 1   | Alarm Out NO  | 8   | Audio In 1   | 15  | RS485 D-   | 22  | Reserviert |
| 2   | Alarm Out COM | 9   | Audio In 3   | 16  | Alarm In 2 | 23  | Reserviert |
| 3   | RS485 D+      | 10  | Reserviert   | 17  | Alarm In 4 | 24  | GND        |
| 4   | Alarm In 1    | 11  | Reserviert   | 18  | Reserviert | 25  | GND        |
| 5   | Alarm In 3    | 12  | GND          | 19  | Reserviert |     |            |
| 6   | Reserviert    | 13  | GND          | 20  | Audio In 2 |     |            |
| 7   | Reserviert    | 14  | Alarm Out NC | 21  | Audio In 4 |     |            |

### Einschalten des DVR

Bitte folgen Sie den folgenden Anweisungen zum einschalten des DVR, um Schäden am Gerät zu vermeiden:

- Stellen Sie alle nötigen Verbindungen (zu Kameras, Monitoren usw.) vor dem Einschalten des Gerätes her.
- Beachten Sie vor dem Einschalten die Netzspannung. Diese muss zwischen 110VAC und 240VAC liegen.

#### Wählen Sie den Darstellungsmodus:

• Betätigen Sie wiederholt die Taste **MODE** bis die gewünschte Darstellungsart auf dem Bildschirm erscheint. Die möglichen Darstellungsarten sind: Vollbild, 4fach und 9fach geteilter Bildschirm.

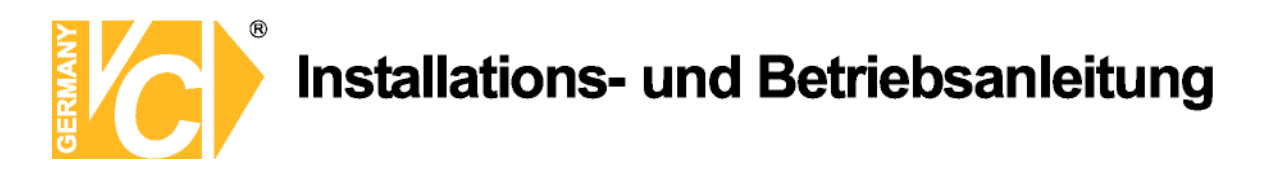

### Anschluss und Bedienung von PTZ-Kameras

### Anschliessen und konfigurieren:

- Unter Pinbelegung Alarm, RS-485 und Audio finden Sie die Anschlusspunkte für D+ und D-.
- Verbinden Sie –wie auf dem Bild dargestellt- R+ und R- der Kamera mit den Anschlüssen D+ und Dder RS-485 Schnittstelle am DVR. Achten Sie darauf, das R+ mit D+ und R- mit D- verbunden ist.

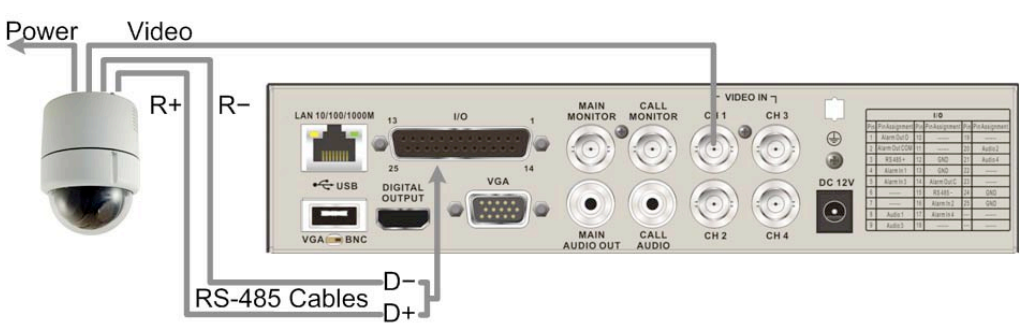

 Um das Kameraprotokoll und die Adresse der Kamera einzustellen, öffnen Sie das Menü des Rekorders und rufen Sie das Menü <analoge Kamera> auf. Wählen Sie im Menüpunkt <PTZ</li>
 Protokoll> das Protokoll analog zu dem in der Kamera eingestellten aus. Gehen Sie nun zum Menüpunkt <PTZ ID> und vergeben Sie eine ID Nummer analog zu der an der Kamera eingestellten. Beachten Sie bitte, dass sowohl das Protokoll als auch die Adresse (ID) in Kamera und

#### DVR übereinstimmen müssen!

 Zur Konfiguration der RS-485 Parameter öffnen Sie das <System Setup> im Menü des DVR und wählen Sie das Untermenü <RS485 Setup>. In der Werkseinstellung ist hier 9600 Baud, 8 Data Bits, 1 Stop Bit und No Parity eingestellt.

Beachten Sie bitte, dass die Einstellungen mit denen in der Kamera identisch sind!

|   | 1                             | _              | 2 3 4 5 6        | 7      |                    |
|---|-------------------------------|----------------|------------------|--------|--------------------|
|   |                               | er 🔵 Rec 🛛 🚺 A |                  | 64 DVR |                    |
|   |                               |                |                  |        |                    |
|   |                               |                | 8 9 10           | 11     |                    |
| 1 | Preset speichern/aufrufen     | 5              | Zoom -           | 9      | Focus Fern         |
| 2 | Dome Kamera Modus<br>aufrufen | 6              | ESC / Verlassen  | 10     | Zoom +             |
| 3 | Blende öffnen                 | 7              | Enter / Auto     | 11     | Schwenken / Neigen |
| 4 | Focus Nah                     | 8              | Blende schließen |        |                    |

#### Bedienung der PTZ Kameras vom Rekorder:

# GERMANY

### Installations- und Betriebsanleitung

### Grundsätzliche Wiedergabe-Funktionen

|                  | Search Menu       | 0               |
|------------------|-------------------|-----------------|
|                  | Search By Time    |                 |
| Von:             | 2000/01/01        | 00:00:00        |
| Ende:            | 2000/01/01        | 00:00:00        |
| Wählen:          | 2000/01/01 -      | 00:00:00        |
| Start Wiedergabe |                   | START           |
| Calendar Search  |                   | ENTER           |
| Search By Event  |                   |                 |
| Wähle Kanal:     | ■ Ch1 ■ Ch2 ■ Ch3 | ■ Ch4 ■ Ch5 ■ C |
| Ereignisliste    |                   | ENTER           |
|                  | Search By Text    |                 |
| Textverweisseite |                   | ENTER           |

### Zeitliche Suche

- Drücken Sie die SEARCH Taste um das Suchmenü aufzurufen.
- Wählen Sie die Zeile "Von" und bestätigen dies emit "ENTER", beginnt der DVR mit der Wiedergabe der Daten von dem angegebenen Zeitpunkt an.
- Wählen Sie die Zeile "Ende" und bestätigen dies mit "ENTER", beginnt der DVR mit der Wiedergabe der Daten von dem angegebenen Endzeitpunkt an. Sie können dann zu einem Ereignis, das kurz vor dem Ende der Aufzeichnung stattgefunden hat zurückspulen und betrachten.
- In der Zeile "Wählen" stellen Sie den Zeitpunkt ein, an dem die Wiedergabe beginnen soll. Betätigen Sie die Taste ENTER, blinkt ein Eintrag in der Zeile. Ändern Sie den Eintrag mit Hilfe der Richtungstasten AUF und AB und betätigen Sie die Taste ENTER.
- Setzen Sie den Cursor auf das Feld "Start Wiedergabe" und drücken Sie die ENTER Taste, um die Wiedergabe der gewählten Sequenz zu starten. Drücken Sie nochmals PLAY/STOP oder ESC, um zum Live-Bild zurückzukehren.

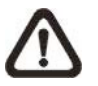

**HINWEIS:** Sollte es kein Video mit dem ausgewählten Datum/Zeit geben, so startet das Gerät die Wiedergabe mit dem nächst verfügbaren Video.

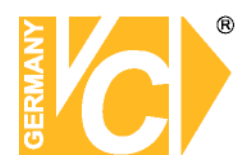

### Suche nach Ereignissen

- Drücken Sie SEARCH, um das Such Menü aufzurufen
- Um ein Ereignis zu suchen, welches mit einer bestimmten Kamera aufgezeichnet wurde, bewegen Sie den Cursor mit den Pfeiltasten Links/Rechts in der Zeile "Wähle Kanal" und drücken Sie ENTER, wenn der gewünschte Kanal in grüner Schrift erscheint.
- Stellen Sie den Cursor auf "Ereignisliste" und drücken Sie ENTER, um alle Aufzeichnungen dieser Kamera anzuzeigen.
- Die Liste zeigt Ereignisse nach Datum, Zeit, angesteuerter Kamera und Alarmtyp. Das neueste Eventvideo wird in der Liste als Erstes aufgeführt. Drücken Sie ESC, um die Ereignisliste zu schliessen
- Drücken und halten Sie die Auf / Ab Taste, um durch die Ereignisliste zu scrollen. Drücken Sie ENTER, um die Wiedergabe der gewählten Aufzeichnung zu starten.
- Drücken Sie PLAY/STOP, um zum Live Modus zurückzukehren.

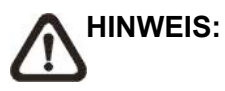

Die Ereignisliste zeigt die ersten 1024 Ereignisse an. Werden Ereignisse aus der Liste entfernt, werden neue angezeigt.

#### Wiedergabe Funktionen:

|         | Beschreibung                                                                    |
|---------|---------------------------------------------------------------------------------|
|         | Betätigen Sie diese Taste "Links" während der Wiedergabe, um in den schnellen   |
| links   | Rücklauf zu wechseln. Je Tastendruck verändern Sie die                          |
| LIIKS   | Wiedergabegeschwindigkeit. Folgende Geschwindigkeiten stehen zur Verfügung:     |
|         | 1×, 2×, 4×, 8×, 16× oder 32×.                                                   |
|         | Betätigen Sie diese Taste "Rechts" während der Wiedergabe, um in den schnellen  |
| Pachte  | Vorlauf zu wechseln. Je Tastendruck verändern Sie die                           |
| Necilia | Wiedergabegeschwindigkeit. Folgende Geschwindigkeiten stehen zur Verfügung:     |
|         | 1×, 2×, 4×, 8×, 16× oder 32×.                                                   |
|         | Betätigen Sie die Taste "FREEZE", um die Wiedergabe zu unterbrechen. Während    |
| EDEE7E  | der Unterbrechung dienen die Tasten "Links" und "Rechts" der                    |
|         | Einzelbildfortschaltung Rückwärts bzw. Vorwärts. Betätigen Sie erneut die Taste |
|         | "FREEZE", um mit der Wiedergabe fortzufahren.                                   |
|         | Betätigen Sie diese Taste zum Start eines Videos oder um das Video zu stoppen   |
| PLAY    | und in den Live Modus zurück zu kehren.                                         |

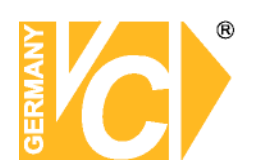

### DVR Symbole der Statusleiste

|    | Symbol                                                          | Beschreibung                                                             |    | Symbol                   | Beschreibung                      |
|----|-----------------------------------------------------------------|--------------------------------------------------------------------------|----|--------------------------|-----------------------------------|
| 1  | M                                                               | Hauptmonitor                                                             | 14 | $\mathbf{\hat{o}}$       | Quick Export                      |
| 2  | Call Monitor                                                    |                                                                          | 15 |                          | Stamp A                           |
| 3  | الع<br>الح                                                      | Monitor Aktiv / Inaktiv                                                  | 16 | B                        | Stamp B                           |
| 4  | l                                                               | Sequenz                                                                  | 17 |                          | Lock                              |
| 5  | S∎k                                                             | Aufnahme                                                                 | 18 |                          | Festplattenfehler                 |
| 6  | S <b>I</b> ≮                                                    | Ereignisaufzeichnung                                                     | 19 |                          | Festplatte voll                   |
| 7  | 11                                                              | Freeze @ Live Mode                                                       | 20 |                          | Festplatte überhitzt              |
| 8  | <b>F</b> 1                                                      | Dome Kamera Bedienung                                                    | 21 | <b>IX</b>                | Keine Festplatte verfügbar        |
| 9  | Ð                                                               | Zoom                                                                     | 22 |                          | Festplatte fast voll              |
| 10 | >>           >>>           >>>>           >>>>>           >>>>> | Wiedergabegeschindigkeit<br>Vorwärts:<br>1x, 2x,<br>4x, 8x,<br>16x, 32x  | 23 |                          | Erreichte<br>Festplattenkapazität |
| 11 |                                                                 | Pause bei Wiedergabe                                                     | 24 | <b>0</b>                 | Gast                              |
| 12 |                                                                 | Wiedergabegeschindigkeit<br>Rückwärts:<br>1x, 2x,<br>4x, 8x,<br>16x, 32x | 25 | 1 2<br>3 4<br>5 6<br>7 8 | Benutzerlevel                     |
| 13 | END                                                             | Ende des Videos                                                          |    |                          |                                   |

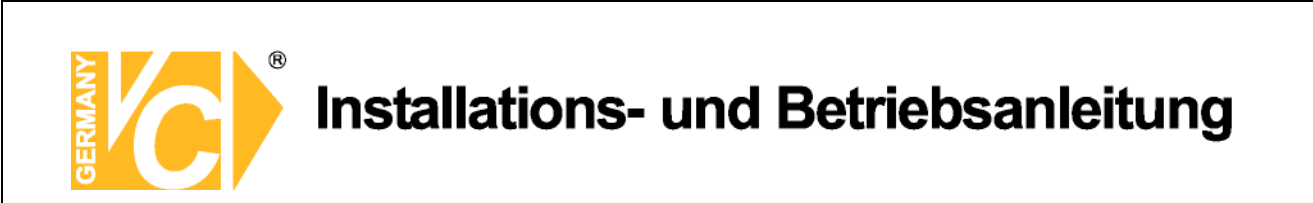

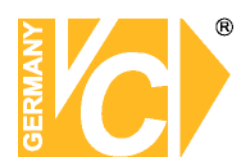

### 15016-D, 15016-H

### Vorderseite

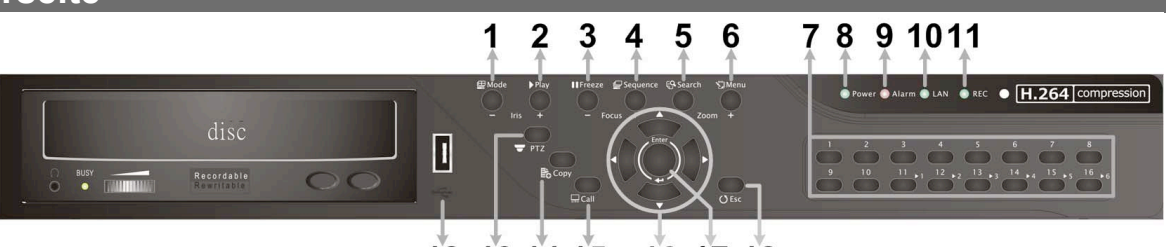

### 12 13 14 15 16 17 18

| 1  | MODE         | Wählen Sie hier die Darstellungsart auf dem Bildschirm.                                                                                                    |
|----|--------------|----------------------------------------------------------------------------------------------------|
| 2  | PLAY         | Wiedergabe starten bzw. stoppen.                                                                                                    |
| 3  | FREEZE       | Standbild des aktuellen Bildschirminhaltes.                                                                                                    |
| 4  | SEQUENCE     | Start einer Sequenz im Vollbildmodus.                                                                                                    |
| 5  | SEARCH       | Öffnen des Suchmenüs.                                                                                                    |
| 6  | MENU         | Menü öffnen oder verlassen.                                                                                                    |
| 7  | Kanäle       | <ol> <li>Im Live und Wiedergabemodus: Betätigen Sie eine der Kanaltasten,<br/>um das entsprechende Videobild als Vollbild bewundern zu können.</li> <li>Als Eingabe Tastatur können die Tasten 1-10 zur direkten Eingabe der<br/>Ziffern 0-9 benutzt werden.</li> <li>Im Dome Kamera Modus: Mit 1 öffnen Sie das Set/ Go Preset Menü;<br/>11~16 ist für die schnelle Anwahl der gespeicherten Positionen 1~6.</li> </ol> |
| 8  | Power LED    | Die LED leuchtet, wenn das Gerät eingeschaltet ist.                                                                                                    |
| 9  | Alarm LED    | Die LED leuchtet, wenn ein Alarm erkannt wird.                                                                                                    |
| 10 | Network LED  | Die LED leuchtet dauerhaft. wenn eine Verbindung zu einem Netzwerk besteht. Während einer Datenübertragung blinkt die LED.                                                                                                    |
| 11 | Record LED   | Die LED blinkt während der Aufzeichnung.                                                                                                    |
| 12 | USB 2.0 Port | Der USB 2.0 Port ermöglicht den Anschluss von Geräten wie einer USB-<br>Maus oder eines USB Laufwerks.                                                                                                    |
| 13 | DOME(PTZ)    | Öffnen Sie hier die Dome Kamera Bedienoberfläche.                                                                                                    |
| 14 | СОРҮ         | Mit dieser Taste markieren Sie die Zeit/Dauer der auszulagernden Sequenz in der Quick Video Export Funktion.                                                                                                    |
| 15 | CALL         | Press this key to enter Call Monitor Control mode.                                                                                                    |
| 16 | Pfeiltasten  | <ol> <li>Im Zoom Modus: Wählen Sie mit den Pfeiltasten den Ausschnitt</li> <li>Im OSD Menü: Cursor nach Oben/Unten bewegen, Werte ändern in<br/>einem ausgewähltren Feld.</li> </ol>                                                                                                    |
| 17 | ENTER        | <ol> <li>Im OSD Menü: Auswahl des Menüpunktes bzw. Bestätigung des<br/>gewählten Wertes.</li> <li>Im Live Vollbildmodus: Betätigen Sie die Taste, um in den zweifach<br/>Zoommodus zu gelang. Betätigen Sie ihn ein weiteres mal, um diesen<br/>Modus zu verlassen.</li> </ol>                                                                                                    |
| 18 | ESC          | Zurück zum vorherigen Menü.                                                                                                    |

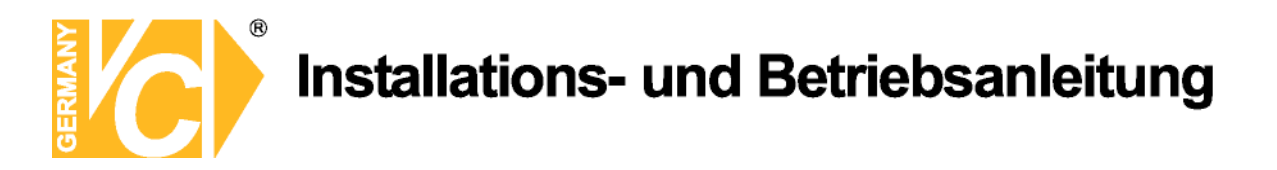

### Bedienelemente der USB-Tastatur

Es besteht die Möglichkeit, den Rekorder sowohl über eine USB Tastatur als auch über eine USB Maus zu bedienen. Die Funktionen der USB Tastatur können entsprechend der unten bezeichneten Tastenbefehlen ausgeführt werden.

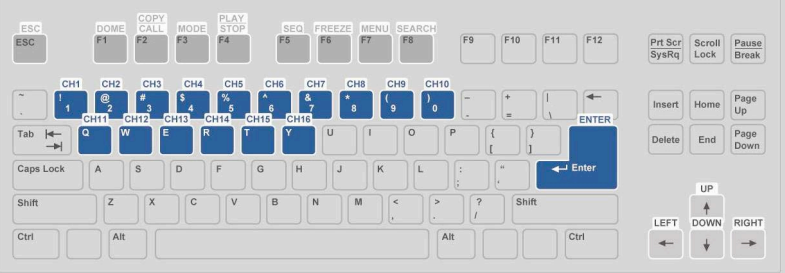

### Rückseite

| 1                | 2        | 3                                                                                                    | 4        |         |         | 5        |          |       |            |   |                   |                            |                            |                  |                              |                    |
|------------------|----------|----------------------------------------------------------------------------------------------------|----------|---------|---------|----------|----------|-------|------------|---|-------------------|----------------------------|----------------------------|------------------|------------------------------|--------------------|
| <u> </u>         | <u> </u> | <u> </u>                                                                                                    | <u>.</u> |         |         | <u> </u> |          |       |            |   |                   |                            |                            |                  |                              |                    |
|                  |          | 0                                                                                                    |          |         |         |          |          |       |            |   |                   |                            |                            |                  |                              |                    |
| LAN 10/100/1000M | AUDIO .  | VGA                                                                                                    | MONITOR  | CH1 CH3 | CH5 CH7 | CH9 CI   | 11 CH 13 | CH 15 |            |   |                   | Audio                      |                            |                  | 1/0                          |                    |
| 13               | AUDIO 1  | TUN                                                                                                    | MONTOR   |         |         |          |          |       |            |   | Pin PisAssigsment | Pis PisAssignment P        | tie Pickssignment          | Pie PisAssipness | Pie Pie Assignment           | Pia Pie Assignment |
|                  |          | 6 6                                                                                                    |          | 00      | 6       |          |          |       |            |   | 1 Audio 1         | 10 GND 1                   | 19 Audio 12                | 1 Alarm Out 0    | 10 Alarmin5                  | 19 Alarmin 10      |
|                  |          | <ul> <li>••••••••••••••••••••••••••••••••••••</li></ul>                                                                                                    |          |         | 101101  |          | 11 101   | 100   |            |   | Z Audio3          | 11 UND 2<br>12 Califatio 2 | 20 Apd-0.14<br>21 Apd-0.14 | 2 AGPR OULCOM    | 11 Alarminis<br>12 Alarmini? | 20 Alamaia 11      |
| 25               | 14       |                                                                                                    |          | 99      |         |          |          |       |            | A | 4 Ay5ig7          | 13 MainAudio 3             | 22 OND                     | 4 RS485-         | 12 Alarmin-8                 | 22 Alarmin 13      |
| 13               | 1/0 1    | DIGITAL                                                                                                    |          |         |         |          |          |       | DC 12V     | Ð | 5 Audio3          | 14 Audio2 1                | 13 GND                     | 5 N.C            | 14 Alarim Out C              | 23 Alans is 14     |
| -C- 050          |          | OUTPUT                                                                                                    |          | S (S)   |         |          |          |       |            |   | E Audio 11        | 15 Audio4 3                | N GND                      | 8 Alarmite1      | 15 N.C                       | 24 Alantie 15      |
|                  |          | and the second second se | 101      |         |         |          | SI CON   | NON   |            | - | 7 A001013         | 10 Aution                  | IS RESERVES                | 7 Autenin2       | 17 N.C                       | 43 August 1816     |
|                  | -        |                                                                                                    |          |         |         |          | 9 9      |       | $\bigcirc$ |   | 9 GND             | 18 Apt 010 -               |                            | 9 Alamin4        | 18 Alatminis                 |                    |
| VGA BNC 25       | 14       |                                                                                                    | MAIN     | CH2 CH4 | CH6 CH8 | CH 10 CI | 12 CH 14 | CH 16 | _          |   |                   |                            | S)                         |                  | 212                          |                    |
|                  |          |                                                                                                    | MONITOR  |         |         |          |          |       |            |   |                   |                            |                            |                  | -                            | _                  |
| and a summer of  |          |                                                                                                    |          |         |         |          |          |       |            |   |                   |                            |                            |                  |                              |                    |
|                  | *        | *                                                                                                    | *        |         |         |          |          |       | *          |   |                   |                            |                            |                  | _                            |                    |
|                  | Å        | Á                                                                                                    | 4'0      |         |         |          |          |       | 4.4        |   |                   |                            |                            |                  |                              |                    |
| . /              | ×        | y                                                                                                    | 10       |         |         |          |          |       | 17         |   |                   |                            |                            |                  |                              |                    |

| 1  | LAN 10/100M<br>(RJ-45)              | Es besteht die Möglichkeit, über den Anschluss LAN eine Verbindung zu<br>einem Netzwerk herzustellen, wodurch ein Zugriff über einen PC mit                                                      |  |  |  |  |  |  |  |
|----|-------------------------------------|----------------------------------------------------------------------------------------------------|--|--|--|--|--|--|--|
|    |                                     | Über die Audioanschlüsse können sowohl Mikrofone analog zu den                                                                                                    |  |  |  |  |  |  |  |
| 2  | Audio                               | Videoeingängen als auch aktive Lautsprecher analog zu Main und Call<br>Monitorausgang angeschlossen werden.                                                                                      |  |  |  |  |  |  |  |
| 3  | Main Monitor<br>– VGA               | Über den VGA Anschluss kann ein VGA Monitor als Hauptmonitor angeschlossen werden.                                                                                                    |  |  |  |  |  |  |  |
| 4  | Call Monitor<br>(BNC)               | Über den Ausgang "Call Monitor" besteht die Möglichkeit einzelne Videosignale als Vollbild bzw. verschiedene Videosignale in einer Sequenz zu betrachten.                                        |  |  |  |  |  |  |  |
| 5  | Video In<br>(BNC)                   | Kamerasignale werden über die BNC Anschlüsse mit dem DVR verbunden.                                                                                                    |  |  |  |  |  |  |  |
| 6  | USB Port                            | Der USB Port ermöglicht den Anschluss einer USB Maus oder USB Tastatur.                                                                                                    |  |  |  |  |  |  |  |
| 8  | Alarm I/O &<br>RS-485               | Der DVR verfügt sowohl über Alarmeingänge und einen Alarmausgang als auch über eine RS-485 Schnittstelle.                                                                                        |  |  |  |  |  |  |  |
| 9  | Main Monitor<br>– Digital<br>Output | Über den Digitalen Ausgang (HDMI) kann ein entsprechender Monitor als<br>Hauptmonitor angeschlossen werden. Die zur Verfügung stehenden<br>Auflösungen lassen sich im Menü "Monitor" einstellen. |  |  |  |  |  |  |  |
| 10 | Main Monitor-<br>BNC                | Über diesen BNC Anschluss kann ein Videomonitor als Hauptmonitor angeschlossen werden.                                                                                                    |  |  |  |  |  |  |  |
| 11 | DC 12V                              | Verbinden Sie das mitgelieferte Netzteil über den Kleinspannungsanschluß mit dem DVR.                                                                                                    |  |  |  |  |  |  |  |

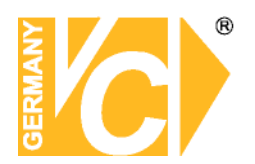

### Pinbelegung Alarm, RS-485 und Audio

#### Audio:

| Pin | Definition | Pin | Definition | Pin | Definition | Pin | Definition |
|-----|------------|-----|------------|-----|------------|-----|------------|
| 1   | Audio 1    | 8   | Audio 15   | 15  | Audio 4    | 22  | GND        |
| 2   | Audio 3    | 9   | GND        | 16  | Audio 6    | 23  | GND        |
| 3   | Audio 5    | 10  | GND        | 17  | Audio 8    | 24  | GND        |
| 4   | Audio 7    | 11  | GND        | 18  | Audio 10   | 25  | Reserviert |
| 5   | Audio 9    | 12  | Call Audio | 19  | Audio 12   |     |            |
| 6   | Audio 11   | 13  | Main Audio | 20  | Audio 14   |     |            |
| 7   | Audio 13   | 14  | Audio 2    | 21  | Audio 16   |     |            |

#### Alarm I/O & RS-485:

| Pin | Definition    | Pin | Definition   | Pin | Definition  | Pin | Definition  |
|-----|---------------|-----|--------------|-----|-------------|-----|-------------|
| 1   | Alarm Out NO  | 8   | Alarm In 3   | 15  | Reserviert  | 22  | Alarm In 13 |
| 2   | Alarm Out COM | 9   | Alarm In 4   | 16  | Reserviert  | 23  | Alarm In 14 |
| 3   | RS485 D+      | 10  | Alarm In 5   | 17  | Reserviert  | 24  | Alarm In 15 |
| 4   | RS485 D-      | 11  | Alarm In 6   | 18  | Alarm In 9  | 25  | Alarm In 16 |
| 5   | Reserviert    | 12  | Alarm In 7   | 19  | Alarm In 10 |     |             |
| 6   | Alarm In 1    | 13  | Alarm In 8   | 20  | Alarm In 11 |     |             |
| 7   | Alarm In 2    | 14  | Alarm Out NC | 21  | Alarm In 12 |     |             |

### Einschalten des DVR

Bitte folgen Sie den folgenden Anweisungen zum einschalten des DVR, um Schäden am Gerät zu vermeiden:

- Stellen Sie alle nötigen Verbindungen (zu Kameras, Monitoren usw.) vor dem Einschalten des Gerätes her.
- Beachten Sie vor dem Einschalten die Netzspannung. Diese muss zwischen 110VAC und 240VAC liegen.

#### Wählen Sie den Darstellungsmodus:

• Betätigen Sie wiederholt die Taste **MODE** bis die gewünschte Darstellungsart auf dem Bildschirm erscheint. Die möglichen Darstellungsarten sind: Vollbild, 4fach und 9fach geteilter Bildschirm.

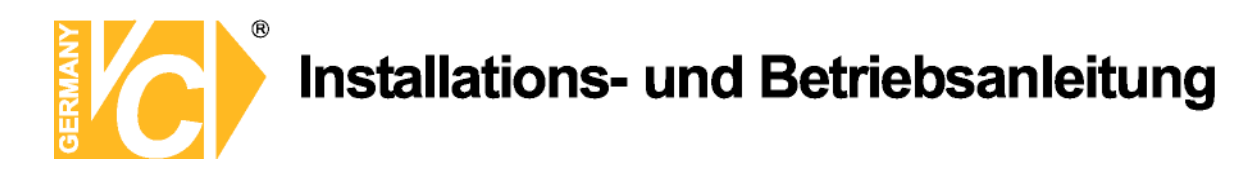

### Anschluss und Bedienung von PTZ-Kameras

#### Anschliessen und konfigurieren:

- Unter Pinbelegung Alarm, RS-485 und Audio finden Sie die Anschlusspunkte für D+ und D-.
- Verbinden Sie –wie auf dem Bild dargestellt- R+ und R- der Kamera mit den Anschlüssen D+ und Dder RS-485 Schnittstelle am DVR. Achten Sie darauf, das R+ mit D+ und R- mit D- verbunden ist.

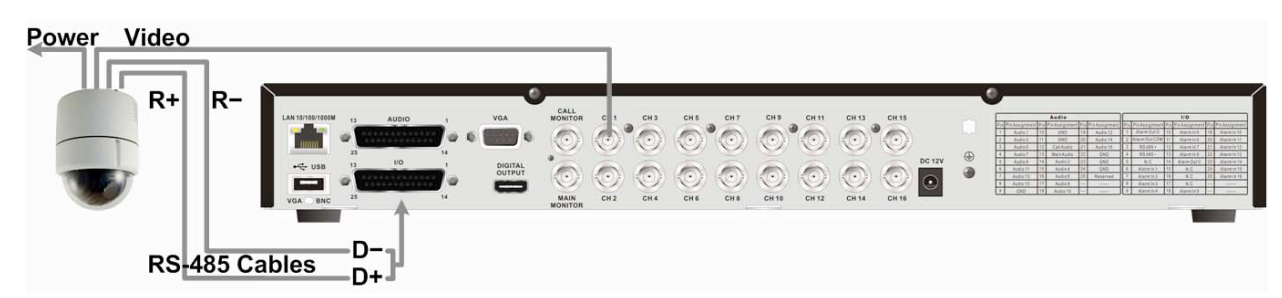

 Um das Kameraprotokoll und die Adresse der Kamera einzustellen, öffnen Sie das Menü des Rekorders und rufen Sie das Menü <analoge Kamera> auf. Wählen Sie im Menüpunkt <PTZ</li>
 Protokoll> das Protokoll analog zu dem in der Kamera eingestellten aus. Gehen Sie nun zum Menüpunkt <PTZ ID> und vergeben Sie eine ID Nummer analog zu der an der Kamera eingestellten. Beachten Sie bitte, dass sowohl das Protokoll als auch die Adresse (ID) in Kamera und

#### DVR übereinstimmen müssen!

 Zur Konfiguration der RS-485 Parameter öffnen Sie das <System Setup> im Menü des DVR und wählen Sie das Untermenü <RS485 Setup>. In der Werkseinstellung ist hier 9600 Baud, 8 Data Bits, 1 Stop Bit und No Parity eingestellt.

Beachten Sie bitte auch hier, dass die Einstellungen mit denen in der Kamera identisch sind!

#### Bedienung der PTZ Kameras vom Rekorder:

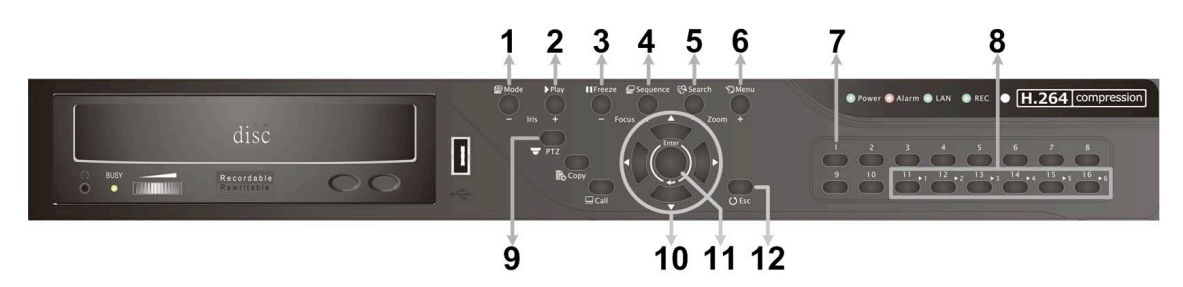

| 1 | Blende schließen | 5 | Zoom +                    | 9  | Dome Kamera Modus<br>aufrufen |
|---|------------------|---|---------------------------|----|-------------------------------|
| 2 | Blende öffnen    | 6 | Zoom -                    | 10 | Schwenken / Neigen            |
| 3 | Focus Fern       | 7 | Preset speichern/aufrufen | 11 | Enter / Auto                  |
| 4 | Focus Nah        | 8 | Presets 1~6 aufrufen      | 12 | ESC / Verlassen               |

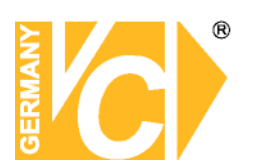

### Grundsätzliche Wiedergabe-Funktionen

|                  | Search Menu       | Sec. 20                |
|------------------|-------------------|------------------------|
|                  | Search By Time    |                        |
| Von:             | 2000/01/01        | 00:00:00               |
| Ende:            | 2000/01/01        | 00:00:00               |
| Wählen:          | 2000/01/01        | 00:00:00               |
| Start Wiedergabe |                   | START                  |
| Calendar Search  |                   | ENTER                  |
| Search By Event  |                   |                        |
| Wähle Kanal:     | × Ch1 × Ch2 × Ch3 | a = Ch4 = Ch5 = C = A∏ |
| Ereignisliste    |                   | ENTER                  |
|                  | Search By Text    |                        |
| Textverweisseite |                   | ENTER                  |

### Zeitliche Suche

- Drücken Sie die SEARCH Taste um das Suchmenü aufzurufen.
- Wählen Sie die Zeile "Von" und bestätigen diese mit "ENTER", beginnt der DVR mit der Wiedergabe der Daten von dem angegebenen Zeitpunkt an.
- Wählen Sie die Zeile "Ende" und bestätigen dies mit "ENTER", beginnt der DVR mit der Wiedergabe der Daten von dem angegebenen Endzeitpunkt an. Sie können dann zu einem Ereignis, das kurz vor dem Ende der Aufzeichnung stattgefunden hat zurückspulen und betrachten.
- In der Zeile "Wählen" stellen Sie den Zeitpunkt ein, an dem die Wiedergabe beginnen soll. Betätigen Sie die Taste ENTER, blinkt ein Eintrag in der Zeile. Ändern Sie den Eintrag mit Hilfe der Richtungstasten AUF und AB und betätigen Sie die Taste ENTER.
- Setzen Sie den Cursor auf das Feld "Start Wiedergabe" und drücken Sie die ENTER Taste, um die Wiedergabe der gewählten Sequenz zu starten. Drücken Sie nochmals PLAY/STOP oder ESC, um zum Live-Bild zurückzukehren.

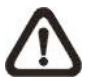

HINWEIS:Sollte es kein Video mit dem ausgewählten Datum/Zeit geben, so startet<br/>das Gerät die Wiedergabe mit dem nächst verfügbaren Video.

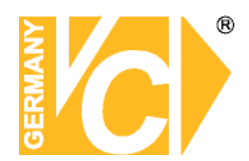

### Suche nach Ereignissen

- Drücken Sie SEARCH, um das Such Menü aufzurufen
- Um ein Ereignis zu suchen, welches mit einer bestimmten Kamera aufgezeichnet wurde, bewegen Sie den Cursor mit den Pfeiltasten Links/Rechts in der Zeile "Wähle Kanal" und drücken Sie ENTER, wenn der gewünschte Kanal in grüner Schrift erscheint.
- Stellen Sie den Cursor auf "Ereignisliste" und drücken Sie ENTER, um alle Aufzeichnungen dieser Kamera anzuzeigen.
- Die Liste zeigt Ereignisse nach Datum, Zeit, angesteuerter Kamera und Alarmtyp. Das neueste Eventvideo wird in der Liste als Erstes aufgeführt. Drücken Sie ESC, um die Ereignisliste zu schliessen
- Drücken und halten Sie die Auf / Ab Taste, um durch die Ereignisliste zu scrollen. Drücken Sie ENTER, um die Wiedergabe der gewählten Aufzeichnung zu starten.
- Drücken Sie PLAY/STOP, um zum Live Modus zurückzukehren.

## HINWEIS:Die Ereignisliste zeigt die ersten 1024 Ereignisse an.Werden Ereignisse aus der Liste entfernt, werden neue angezeigt.

#### Wiedergabe Funktionen:

|        | Beschreibung                                                                    |  |  |  |  |  |  |  |  |
|--------|---------------------------------------------------------------------------------|--|--|--|--|--|--|--|--|
|        | Betätigen Sie diese Taste "Links" während der Wiedergabe, um in den schnellen   |  |  |  |  |  |  |  |  |
| links  | Rücklauf zu wechseln. Je Tastendruck verändern Sie die                          |  |  |  |  |  |  |  |  |
| LIIKS  | Wiedergabegeschwindigkeit. Folgende Geschwindigkeiten stehen zur Verfügung:     |  |  |  |  |  |  |  |  |
|        | 1×, 2×, 4×, 8×, 16× oder 32×.                                                   |  |  |  |  |  |  |  |  |
|        | Betätigen Sie diese Taste "Rechts" während der Wiedergabe, um in den schnellen  |  |  |  |  |  |  |  |  |
| Pachte | Vorlauf zu wechseln. Je Tastendruck verändern Sie die                           |  |  |  |  |  |  |  |  |
| Necino | Wiedergabegeschwindigkeit. Folgende Geschwindigkeiten stehen zur Verfügung:     |  |  |  |  |  |  |  |  |
|        | 1×, 2×, 4×, 8×, 16× oder 32×.                                                   |  |  |  |  |  |  |  |  |
|        | Betätigen Sie die Taste "FREEZE", um die Wiedergabe zu unterbrechen. Während    |  |  |  |  |  |  |  |  |
| EDEE7E | der Unterbrechung dienen die Tasten "Links" und "Rechts" der                    |  |  |  |  |  |  |  |  |
|        | Einzelbildfortschaltung Rückwärts bzw. Vorwärts. Betätigen Sie erneut die Taste |  |  |  |  |  |  |  |  |
|        | "FREEZE", um mit der Wiedergabe fortzufahren.                                   |  |  |  |  |  |  |  |  |
|        | Betätigen Sie diese Taste zum Start eines Videos oder um das Video zu stoppen   |  |  |  |  |  |  |  |  |
| PLAY   | und in den Live Modus zurück zu kehren.                                         |  |  |  |  |  |  |  |  |

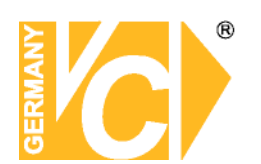

### DVR Symbole der Statusleiste

|    | Symbol                                  | Beschreibung                                                             |    | Symbol     | Beschreibung                      |
|----|-----------------------------------------|--------------------------------------------------------------------------|----|------------|-----------------------------------|
| 1  | M                                       | Hauptmonitor                                                             | 14 | $\bigcirc$ | Quick Export                      |
| 2  | C                                       | Call Monitor                                                             | 15 |            | Stamp A                           |
| 3  | <b>1</b><br><b>1</b>                    | Monitor Aktiv / Inaktiv                                                  | 16 |            | Stamp B                           |
| 4  | Ē                                       | Sequenz                                                                  | 17 | C          | Lock                              |
| 5  | S.<br>N                                 | Aufnahme                                                                 | 18 |            | Festplattenfehler                 |
| 6  | Şĸ                                      | Ereignisaufzeichnung                                                     | 19 |            | Festplatte voll                   |
| 7  |                                         | Freeze @ Live Mode                                                       | 20 | Íľ         | Festplatte überhitzt              |
| 8  | <b>F</b>                                | Dome Kamera Bedienung                                                    | 21 | ľ          | Keine Festplatte verfügbar        |
| 9  | Ð                                       | Zoom                                                                     | 22 |            | Festplatte fast voll              |
| 10 | >       >>       >>       >>>       >>> | Wiedergabegeschindigkeit<br>Vorwärts:<br>1x, 2x,<br>4x, 8x,<br>16x, 32x  | 23 |            | Erreichte<br>Festplattenkapazität |
| 11 | 11                                      | Pause bei Wiedergabe                                                     | 24 | <b>a</b>   | Gast                              |
| 12 |                                         | Wiedergabegeschindigkeit<br>Rückwärts:<br>1x, 2x,<br>4x, 8x,<br>16x, 32x | 25 |            | Benutzerlevel 1-8                 |
| 13 | END                                     | Ende des Videos                                                          |    |            |                                   |

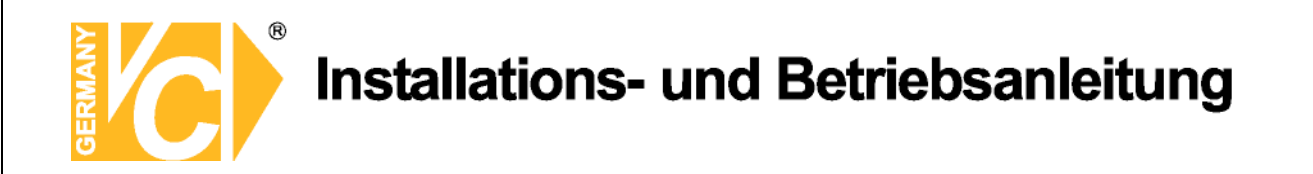

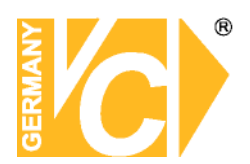

### 15805

Vorderseite

|    |              | 1 2 3 4 5 6 7 8 9 10                                                                                                    |
|----|--------------|----------------------------------------------------------------------------------------------------|
|    |              | Image: Solution of the second second seco |
|    |              | Drücken Sie Play, um zwischen Live- und Playback Video umzuschalten.                                                                                                    |
| 1  | Play         | HINWEIS: Die Aufzeichnung der letzten 5-10 Minuten können nicht                                                                                                    |
| 2  | Pause/Freeze | Drücken Sie die Taste "Pause/Freeze", während Sie das Livebild<br>beobachten und das Bild bleibt stehen. Die Datums- und Zeitanzeige am<br>Monitor läuft weiter. Drücken Sie noch einmal "Pause/Freeze", um zum<br>Live Modus zurückzukehren.<br>Wenn Sie die Taste "Pause/Freeze" während des Abspielens eines<br>aufgezeichneten Videos drücken, wird dieses angehalten. Drücken Sie<br>Links/Rechts, um das Video in Einzelschritten rückwärts bzw. vorwärts zu<br>bewegen. Durch abermaliges drücken der Taste "Pause/Freeze" kehren<br>Sie zum Live Modus zurück                                                                                                    |
| 3  | Sequence     | Drücken Sie diese Taste, um die automatische Sequenz der installierten<br>Kameras zu starten                                                                                                    |
| 4  | Display      | Drücken Sie wiederholt diese Taste, bis Sie das gewünschte Format sehen. Es gibt mehrere Betrachtungsmodi: Vollbild ,4-fach (2x2), 9-fach (3x3) und 16-fach (4x4).                                                                                                    |
| 5  | Menu         | Drücken Sie diese Taste, um das DVR-Menü aufzurufen.                                                                                                    |
| 6  | Search       | In Playback als auch in Live Modus kann der Nutzer durch das Drücken<br>der Suchtaste das Suchmenü aufrufen und Videos nach Datum und Zeit<br>oder Event abspielen.<br>Durch einen doppelten Tastendruck spielt das Gerät die zuletzt<br>aufgezeichneten Daten ab.                                                                                                    |
| 7  | Kanäle       | Sowohl im Live- als auch im Playback Modus wird durch das Drücken<br>dieser Taste das Video als Vollbild gezeigt. Die Zahl der Kanaltasten<br>entspricht der Anzahl der Videoeingänge die das System unterstützt.<br>Im PTZ Modus aktivieren Sie über die Taste 1 das "setzen" bzw.<br>"aufrufen" –Menü.<br>Als Ziffernblock stehen die Tasten 1-9 für die Ziffern 1-9 und die Taste 10<br>für die Ziffer 0                                                                                                    |
| 8  | Alarm LED    | Die LED leuchtet, wenn ein Alarm erkannt wird.                                                                                                    |
| 9  | LAN LED      | Die LED leuchtet dauerhaft. wenn eine Verbindung zu einem Netzwerk besteht. Während einer Datenübertragung blinkt die LED.                                                                                                    |
| 10 | REC LED      | Die LED blinkt während der Aufzeichnung.                                                                                                    |
| 11 | Power        | Wenn im Menü die Möglichkeit zum schnellen herunterfahren aktiviert ist, können Sie mit dieser Taste das Gerät ausschalten                                                                                                    |
| 12 | PTZ          | Öffnen Sie hier die Dome Kamera Bedienoberfläche.                                                                                                    |

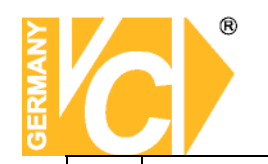

| 13 | Сору         | Betätigen Sie diese Taste während der Wiedergabe, bestimmen Sie die Start und Endzeit einer Sequenz, die ausgelagert werden soll.                                                                                                    |
|----|--------------|----------------------------------------------------------------------------------------------------|
| 14 | Spot         | Betätigen Sie die Taste "Spot" im Live-Modus, wechseln Sie in den Call-<br>Modus und alle Bedienungen gelten für den Call-Ausgang.                                                                                                    |
| 15 | Pfeiltasten  | Im OSD Einstellungsmenü benutzt man diese Tasten, um den Cursor in<br>das nächste bzw. vorherige Feld zu bewegen. Um den Wert im<br>jeweiligen Feld zu ändern, benützen Sie die AUF / AB Tasten.<br>Im Zoombetrieb dienen diese Tasten als Richtungstasten.                                                                                                    |
| 16 | Enter        | Drücken Sie im OSD Menü oder Auswahlinterface diese Taste, um ihre<br>Auswahl zu treffen bzw. Ihre Einstellungen zu speichern.<br>Im Vollbild Live Modus drücken Sie diese Taste, um das Bild im zweifach<br>Zoom zu sehen. Durch nochmaliges drücken kehren Sie zum<br>Normalmodus zurück.                                                                                    |
| 17 | Exit         | Drücken Sie diese Taste, um einen Modus oder das OSD Menü<br>abzubrechen bzw. zu beenden, ohne die vorherige Einstellung zu<br>verändern.<br>Wenn kein Passwortschutz aktiviert ist, betätigen Sie die Taste "Exit" für<br>die Dauer von 5 Sekunden, um eine Tastensperre herbeizuführen.<br>Betätigen Sie die Taste erneut für 5 Sekunden, um die Tastensperre<br>aufzuheben. |
| 18 | USB 2.0 Port | Der USB 2.0 Port ermöglicht den Anschluss von Geräten wie einer USB-<br>Maus oder eines USB Laufwerks.                                                                                                    |

**HINWEIS:** Die Aufzeichnung der letzten 5-10 Minuten können nicht zurückgespielt werden, da Sie im Zwischenspeicher gesichert werden.

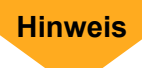

### Bedienelemente der USB-Tastatur

Es besteht die Möglichkeit, den Rekorder sowohl über eine USB Tastatur als auch über eine USB Maus zu bedienen. Die Funktionen der USB Tastatur können entsprechend der unten bezeichneten Tastenbefehlen ausgeführt werden.

| ESC          | F1 F2                | F3     | PLAY<br>STOP<br>F4 | SEQ FREEZE | F7 F   | ARCH<br>5 F9          | F10 F11 | F12   | Prt Scr<br>SysRq | Scroll<br>Lock   | Pause<br>Break |
|--------------|----------------------|--------|--------------------|------------|--------|-----------------------|---------|-------|------------------|------------------|----------------|
| CHI          | CH2 CH<br>@ #<br>2 3 | 13 CH4 | CH5 CH6            | CH7 C      | H8 CH9 | CH10                  |         | -     | Insert           | Home             | Page<br>Up     |
| Tab I≪−<br>→ | Q W                  | E R    |                    | Y U        |        | D P                   |         | ENTER | Delete           | End              | Page<br>Down   |
| Caps Lock    | AS                   |        | G                  | HJ         | К      | L :                   |         | Enter |                  | UP               |                |
| Shift        | z                    | c      | VB                 | N          | M (,   | ) <mark>&gt;  </mark> | Shift   |       | LEFT             | <b>≜</b><br>DOWN | RIGHT          |
| Ctrl         | Alt                  |        |                    |            |        | Alt                   |         | Ctrl  | -                | +                | ->             |

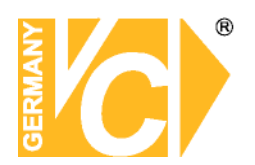

### Rückseite

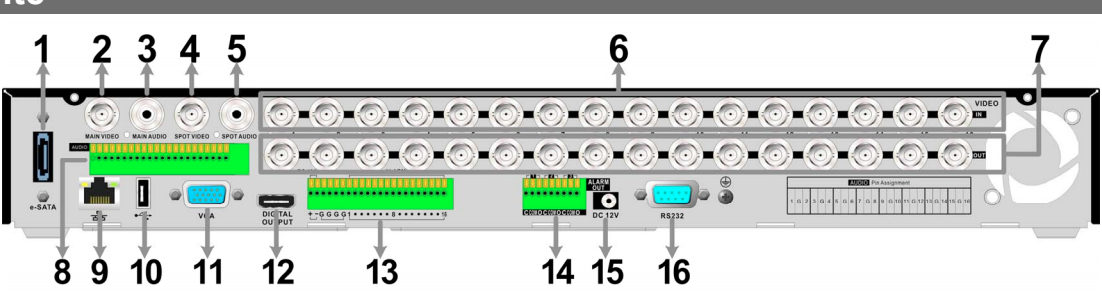

#### Hauptmonitor (BNC/ VGA/ Digital Output)

Verbinden Sie den Videoausgang mit dem Videoeingang eines Monitors. Der Monitor zeigt das Livebild und/oder die Bilder von aufgezeichneten Videos im Voll- oder Teilbildformat.

Über den BNC Anschluss kann ein Videomonitor als Hauptmonitor angeschlossen werden.

Über den VGA Anschluss kann ein VGA Monitor als Hauptmonitor angeschlossen werden.

Über den Digitalen Ausgang (HDMI) kann ein entsprechender Monitor als Hauptmonitor angeschlossen werden.

Die zur Verfügung stehenden Auflösungen der entsprechenden Videoausgänge lassen sich im Menü "Monitor" einstellen.

#### Spot Video (Call Monitor)

Über den Ausgang "Call Monitor" besteht die Möglichkeit einzelne Videosignale als Vollbild bzw. verschiedene Videosignale in einer Sequenz zu betrachten.

#### Videoeingänge

16 BNC Buchsen stehen als Videoeingänge zur Verfügung.Die Zahl der Anschlüsse entspricht der Zahl der Videoeingangskanäle.

#### Video-Durchleifausgänge

Für jeden Videoeingang steht ein Durchleifausgang zur Verfügung, um die Videosignale auch anderen Geräten zuführen zu können.

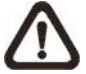

**Achtung:** Der DVR erkennt automatisch, ob es sich bei den angeschlossenen analogen Kameras um PAL oder NTSC Kameras handelt.

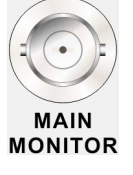

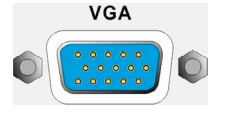

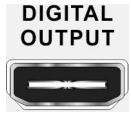

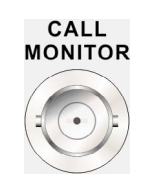

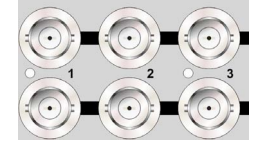

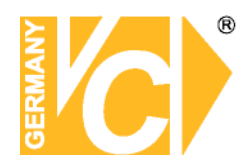

### Audioausgang – Main & Call

Über die Audioausgänge können aktive Lautsprecher analog zum Main und Call Monitorausgang angeschlossen werden.

#### Audioeingang

Über die Audioanschlüsse können Mikrofone analog zu den Videoeingängen angeschlossen werden. Die Audioeingänge 1-16 korrespondieren mit den Videoeingängen 1-16.

#### RS-485 & Alarmeingang

Das Gerät bietet Alarmeingangs- und Alarmausgangskontakte. Über die RS-485 Schnittstelle besteht die Möglichkeit, angeschlossene Dome Kameras zu kontrollieren.

#### <u>Alarmausgänge</u>

Es stehen 3 Alarmausgangsrelais jeweils als Öffner (C) und Schliesser (O) zur Verfügung (1, 2 und 3).

### LAN Anschluss (RJ-45)

Das Gerät verfügt über einen Netzwerkanschluss zur Einbindung in ein Netzwerk. Dadurch besteht die Möglichkeit, über einen PC auf das Gerät zuzugreifen.

#### USB Connector (x1)

An der Rückseite befindet sich ein USB Anschluss, um externe USB Geräte wie USB-Sticks anzuschliessen. Das Gerät erlaubt die Bedienung des OSD Menüs per USB Maus.

#### <u>e-SATA</u>

Hier können Sie ein externes SATA Speichermedium zur Erhöhung der Speicherkapazität des DVR anschliessen.

#### <u>Betriebsspannung</u>

Hier erfolgt die Versorgung des Gerätes mit 12V DC Betriebsspannung.

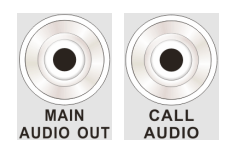

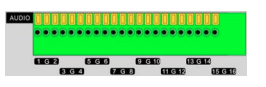

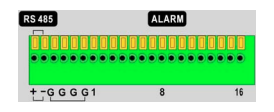

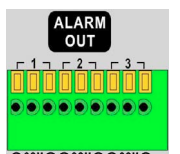

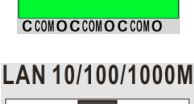

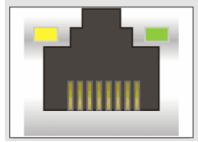

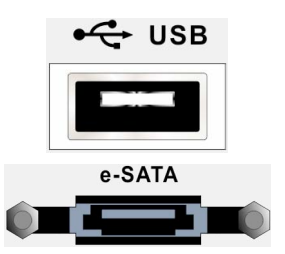

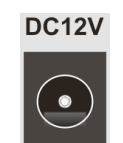

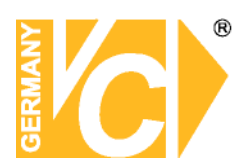

### Pinbelegung Alarm, RS-485 und Audio

Audio:

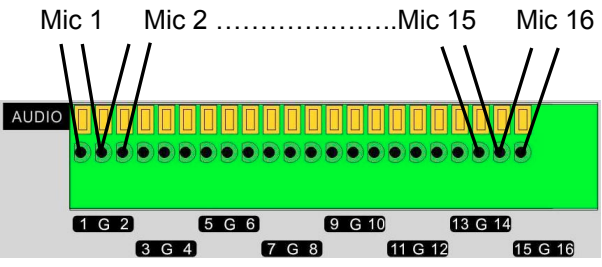

Schliessen Sie das heiße Ende (+) des Mikrofons an den entsprechenden Audioeingang (1-16) an. Den Gemeinsamen klemmen Sie bitte an den entsprechenden Kontakt (G).

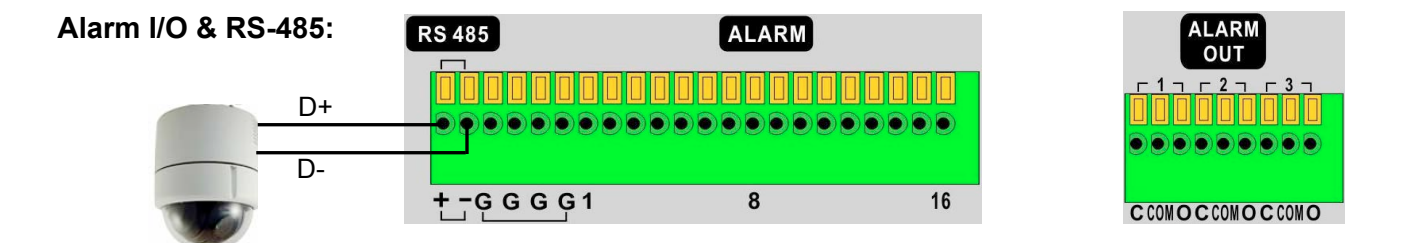

Das Gerät bietet Alarmeingangs- und Alarmausgangskontakte. Über die RS-485 Schnittstelle besteht die Möglichkeit, angeschlossene Dome Kameras zu kontrollieren.

Schliessen Sie die eine Seite des Eingangskontaktes an den entsprechenden Alarmeingang (1-16) an. Den Gemeinsamen klemmen Sie bitte an den entsprechenden Kontakt (G)

Es stehen 3 Alarmausgangsrelais jeweils als Öffner (C) und Schliesser (O) zur Verfügung (1, 2 und 3).

### Einschalten des DVR

Bitte folgen Sie den folgenden Anweisungen zum Einschalten des DVR, um Schäden am Gerät zu vermeiden:

- Stellen Sie alle nötigen Verbindungen (zu Kameras, Monitoren usw.) vor dem Einschalten des Gerätes her.
- Beachten Sie vor dem Einschalten die Netzspannung. Diese muss zwischen 110VAC und 240VAC liegen.

### Wählen Sie den Darstellungsmodus:

• Betätigen Sie wiederholt die Taste **MODE** bis die gewünschte Darstellungsart auf dem Bildschirm erscheint. Die möglichen Darstellungsarten sind: Vollbild, 4fach und 9fach geteilter Bildschirm.

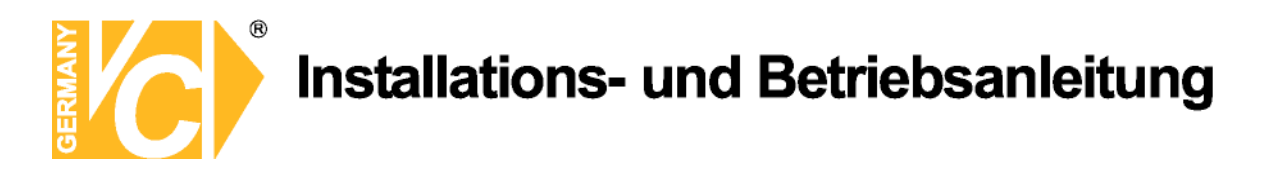

### Anschluss und Bedienung von PTZ-Kameras

#### Anschliessen und konfigurieren:

- Unter Pinbelegung Alarm, RS-485 und Audio finden Sie die Anschlusspunkte für D+ und D-.
- Verbinden Sie –wie auf dem Bild dargestellt- R+ und R- der Kamera mit den Anschlüssen D+ und Dder RS-485 Schnittstelle am DVR. Achten Sie darauf, das R+ mit D+ und R- mit D- verbunden ist.

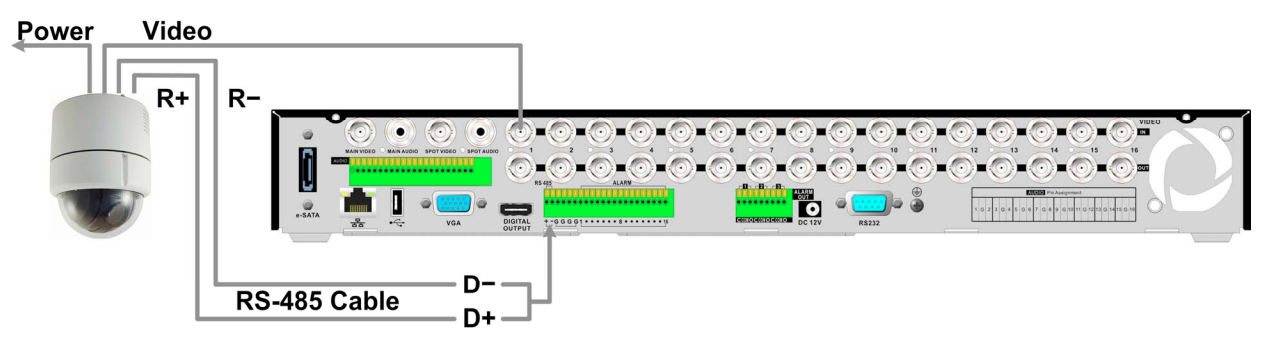

 Um das Kameraprotokoll und die Adresse der Kamera einzustellen, öffnen Sie das Menü des Rekorders und rufen Sie das Menü <analoge Kamera> auf. Wählen Sie im Menüpunkt <PTZ</li>
 Protokoll> das Protokoll analog zu dem in der Kamera eingestellten aus. Gehen Sie nun zum Menüpunkt <PTZ ID> und vergeben Sie eine ID Nummer analog zu der an der Kamera eingestellten. Beachten Sie bitte, dass sowohl das Protokoll als auch die Adresse (ID) in Kamera und

#### DVR übereinstimmen müssen!

 Zur Konfiguration der RS-485 Parameter öffnen Sie das <System Setup> im Menü des DVR und wählen Sie das Untermenü <RS485 Setup>. In der Werkseinstellung ist hier 9600 Baud, 8 Data Bits, 1 Stop Bit und No Parity eingestellt.

Beachten Sie bitte auch hier, dass die Einstellungen mit denen in der Kamera identisch sind!

#### Bedienung der PTZ Kameras vom Rekorder:

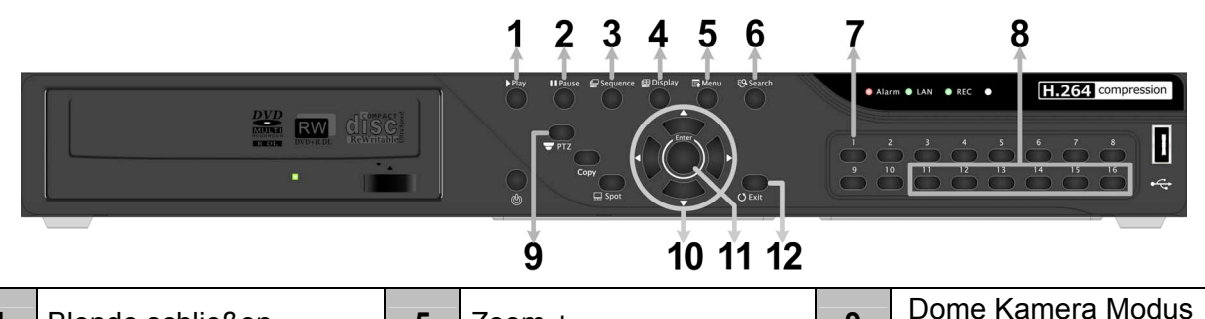

| 1 | Blende schließen | 5 | Zoom +                    | 9  | Dome Kamera Modus<br>aufrufen |
|---|------------------|---|---------------------------|----|-------------------------------|
| 2 | Blende öffnen    | 6 | Zoom -                    | 10 | Schwenken / Neigen            |
| 3 | Focus Fern       | 7 | Preset speichern/aufrufen | 11 | Enter / Auto                  |
| 4 | Focus Nah        | 8 | Presets 1~6 aufrufen      | 12 | ESC / Verlassen               |

# Installat

### Installations- und Betriebsanleitung

### Grundsätzliche Wiedergabe-Funktionen

|                  | Search Menu     |                       |
|------------------|-----------------|-----------------------|
|                  | Search By Time  |                       |
| Von:             | 2000/01/01      | 00:00:00              |
| Ende:            | 2000/01/01      | 00:00:00              |
| Wählen:          | 2000/01/01      | 00:00:00              |
| Start Wiedergabe |                 | START                 |
| Calendar Search  |                 | ENTER                 |
| Search By Event  |                 |                       |
| Wähle Kanal:     | Ch1 = Ch2 = Ch3 | ■ Ch4 ■ Ch5 ■ C ■ All |
| Ereignisliste    |                 | ENTER                 |
|                  | Search By Text  |                       |
| Textverweisseite |                 | ENTER                 |

### Zeitliche Suche

- Drücken Sie die SEARCH Taste um das Suchmenü aufzurufen.
- Wählen Sie die Zeile "Von" und bestätigen dies emit "ENTER", beginnt der DVR mit der Wiedergabe der Daten von dem angegebenen Zeitpunkt an.
- Wählen Sie die Zeile "Ende" und bestätigen dies mit "ENTER", beginnt der DVR mit der Wiedergabe der Daten von dem angegebenen Endzeitpunkt an. Sie können dann zu einem Ereignis, das kurz vor dem Ende der Aufzeichnung stattgefunden hat zurückspulen und betrachten.
- In der Zeile "Wählen" stellen Sie den Zeitpunkt ein, an dem die Wiedergabe beginnen soll. Betätigen Sie die Taste ENTER, blinkt ein Eintrag in der Zeile. Ändern Sie den Eintrag mit Hilfe der Richtungstasten AUF und AB und betätigen Sie die Taste ENTER.
- Setzen Sie den Cursor auf das Feld "Start Wiedergabe" und drücken Sie die ENTER Taste, um die Wiedergabe der gewählten Sequenz zu starten. Drücken Sie nochmals PLAY/STOP oder ESC, um zum Live-Bild zurückzukehren.

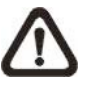

HINWEIS:Sollte es kein Video mit dem ausgewählten Datum/Zeit geben, so startet<br/>das Gerät die Wiedergabe mit dem nächst verfügbaren Video.

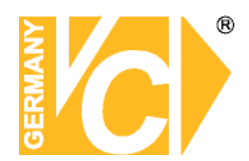

### Suche nach Ereignissen

- Drücken Sie SEARCH, um das Such Menü aufzurufen
- Um ein Ereignis zu suchen, welches mit einer bestimmten Kamera aufgezeichnet wurde, bewegen Sie den Cursor mit den Pfeiltasten Links/Rechts in der Zeile "Wähle Kanal" und drücken Sie ENTER, wenn der gewünschte Kanal in grüner Schrift erscheint.
- Stellen Sie den Cursor auf "Ereignisliste" und drücken Sie ENTER, um alle Aufzeichnungen dieser Kamera anzuzeigen.
- Die Liste zeigt Ereignisse nach Datum, Zeit, angesteuerter Kamera und Alarmtyp. Das neueste Eventvideo wird in der Liste als Erstes aufgeführt. Drücken Sie ESC, um die Ereignisliste zu schliessen
- Drücken und halten Sie die Auf / Ab Taste, um durch die Ereignisliste zu scrollen. Drücken Sie ENTER, um die Wiedergabe der gewählten Aufzeichnung zu starten.
- Drücken Sie PLAY/STOP, um zum Live Modus zurückzukehren.

## HINWEIS:Die Ereignisliste zeigt die ersten 1024 Ereignisse an.Werden Ereignisse aus der Liste entfernt, werden neue angezeigt.

#### Wiedergabe Funktionen:

|         | Beschreibung                                                                    |  |  |  |
|---------|---------------------------------------------------------------------------------|--|--|--|
|         | Betätigen Sie diese Taste "Links" während der Wiedergabe, um in den schnellen   |  |  |  |
| links   | Rücklauf zu wechseln. Je Tastendruck verändern Sie die                          |  |  |  |
| LIIKS   | Wiedergabegeschwindigkeit. Folgende Geschwindigkeiten stehen zur Verfügung:     |  |  |  |
|         | 1×, 2×, 4×, 8×, 16× oder 32×.                                                   |  |  |  |
|         | Betätigen Sie diese Taste "Rechts" während der Wiedergabe, um in den schnellen  |  |  |  |
| Pachts  | Vorlauf zu wechseln. Je Tastendruck verändern Sie die                           |  |  |  |
| Necilia | Wiedergabegeschwindigkeit. Folgende Geschwindigkeiten stehen zur Verfügung:     |  |  |  |
|         | 1×, 2×, 4×, 8×, 16× oder 32×.                                                   |  |  |  |
|         | Betätigen Sie die Taste "FREEZE", um die Wiedergabe zu unterbrechen. Während    |  |  |  |
| EDEE7E  | der Unterbrechung dienen die Tasten "Links" und "Rechts" der                    |  |  |  |
|         | Einzelbildfortschaltung Rückwärts bzw. Vorwärts. Betätigen Sie erneut die Taste |  |  |  |
|         | "FREEZE", um mit der Wiedergabe fortzufahren.                                   |  |  |  |
|         | Betätigen Sie diese Taste zum Start eines Videos oder um das Video zu stoppen   |  |  |  |
| PLAY    | und in den Live Modus zurück zu kehren.                                         |  |  |  |

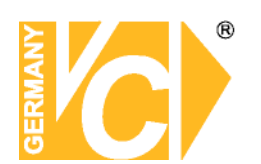

### DVR Symbole der Statusleiste

|    | Symbol                                  | Beschreibung                                                             |    | Symbol     | Beschreibung                      |
|----|-----------------------------------------|--------------------------------------------------------------------------|----|------------|-----------------------------------|
| 1  | M                                       | Hauptmonitor                                                             | 14 | $\bigcirc$ | Quick Export                      |
| 2  | C                                       | Call Monitor                                                             | 15 |            | Stamp A                           |
| 3  | <b>1</b><br><b>1</b>                    | Monitor Aktiv / Inaktiv                                                  | 16 |            | Stamp B                           |
| 4  | Ē                                       | Sequenz                                                                  | 17 | C          | Lock                              |
| 5  | <b>}</b> ≮                              | Aufnahme                                                                 | 18 | <b>j</b>   | Festplattenfehler                 |
| 6  | Şĸ                                      | Ereignisaufzeichnung                                                     | 19 |            | Festplatte voll                   |
| 7  |                                         | Freeze @ Live Mode                                                       | 20 | Íľ         | Festplatte überhitzt              |
| 8  | <b>F</b>                                | Dome Kamera Bedienung                                                    | 21 | IX         | Keine Festplatte verfügbar        |
| 9  | Ð                                       | Zoom                                                                     | 22 |            | Festplatte fast voll              |
| 10 | >       >>       >>       >>>       >>> | Wiedergabegeschindigkeit<br>Vorwärts:<br>1x, 2x,<br>4x, 8x,<br>16x, 32x  | 23 |            | Erreichte<br>Festplattenkapazität |
| 11 | 11                                      | Pause bei Wiedergabe                                                     | 24 | <b>a</b>   | Gast                              |
| 12 |                                         | Wiedergabegeschindigkeit<br>Rückwärts:<br>1x, 2x,<br>4x, 8x,<br>16x, 32x | 25 |            | Benutzerlevel 1-8                 |
| 13 | END                                     | Ende des Videos                                                          |    |            |                                   |

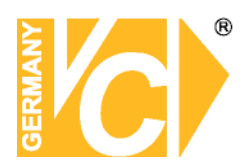

### Anschliessen weiterer Elemente an das Gerät

Diese Sektion gibt Hinweise, welche beachtet werden sollen bevor weitere Geräte an das Gerät angeschlossen werden.

| Anschluss notwendiger Geräte | Zur Basisoperation schliessen Sie die    |
|------------------------------|------------------------------------------|
|                              | Kameras und einen Monitor an, bevor      |
|                              | Sie das System hochfahren.               |
| Anschluss von externer       | Wenn Sie planen, Zubehör an das          |
| Hardware über USB            | Gerät anzuschliessen z. B. USB Stick,    |
|                              | USB CD-RW, USB Hard Disk Drive, etc.,    |
|                              | und diese als Teile des Systems zu       |
|                              | benutzen, stellen Sie sicher, dass diese |
|                              | Teile angeschlossen werden nachdem       |
|                              | das Gerät hochgefahren ist. Das Gerät    |
|                              | erkennt diese Hardware nur, nachdem      |
|                              | das System hochgefahren wurde.           |

### Bedienung über USB-Tastatur und USB-Maus

Es besteht die Möglichkeit, den Rekorder sowohl über eine USB-Tastatur als auch über eine-USB Maus zu bedienen. Die Funktionen der USB Tastatur können entsprechend der unten bezeichneten Tastenbefehlen ausgeführt werden.

| ESC         | F1 F2   | F3 F4   | F5 F6      | F7 F8 F     | 9 F10 F11 | F12 Prt Scr<br>SysRq | Scroll<br>Lock                                                                                                    | Paus<br>Break |
|-------------|---------|---------|------------|-------------|-----------|----------------------|----------------------------------------------------------------------------------------------------|---------------|
| CH1         | CH2 CH3 | CH4 CH5 | СН6 СН7 СН | 18 CH9 CH10 |           |                      |                                                                                                    |               |
| Ĩ. 1.       | @#      |         | 6 8 7 8    |             |           | ENTER Insert         | Home                                                                                                    | Page<br>Up    |
| Tab I←<br>→ | a w     |         | Ŭ Ŭ        | 1 0 P       |           | Delete               | End                                                                                                    | Page<br>Down  |
| Caps Lock   | AS      | DF      | G H J      | К L :       |           | Inter                |                                                                                                    |               |
|             |         |         |            |             | 14        |                      | and the second second sec |               |
|             |         |         |            |             |           |                      | UP                                                                                                    |               |
| Shift       |         |         | BNN        |             | ? Shift   |                      | UP<br>↑                                                                                                    |               |

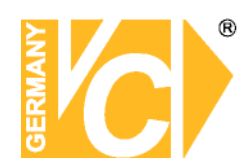

### Konfiguration der Geräte 15004-H, 15016-H/-D und 15805 User Management / Passwortüberprüfung

Die Konfiguration des DVR erfolgt über das grafische Benutzer Interface. In Verbindung mit einer USB-Maus ist die Konfiguration genau so einfach wie auf einem PC. Betätigen Sie die Menütaste und wählen Sie aus den 2 voreingestellte Benutzernamen den entsprechenden:

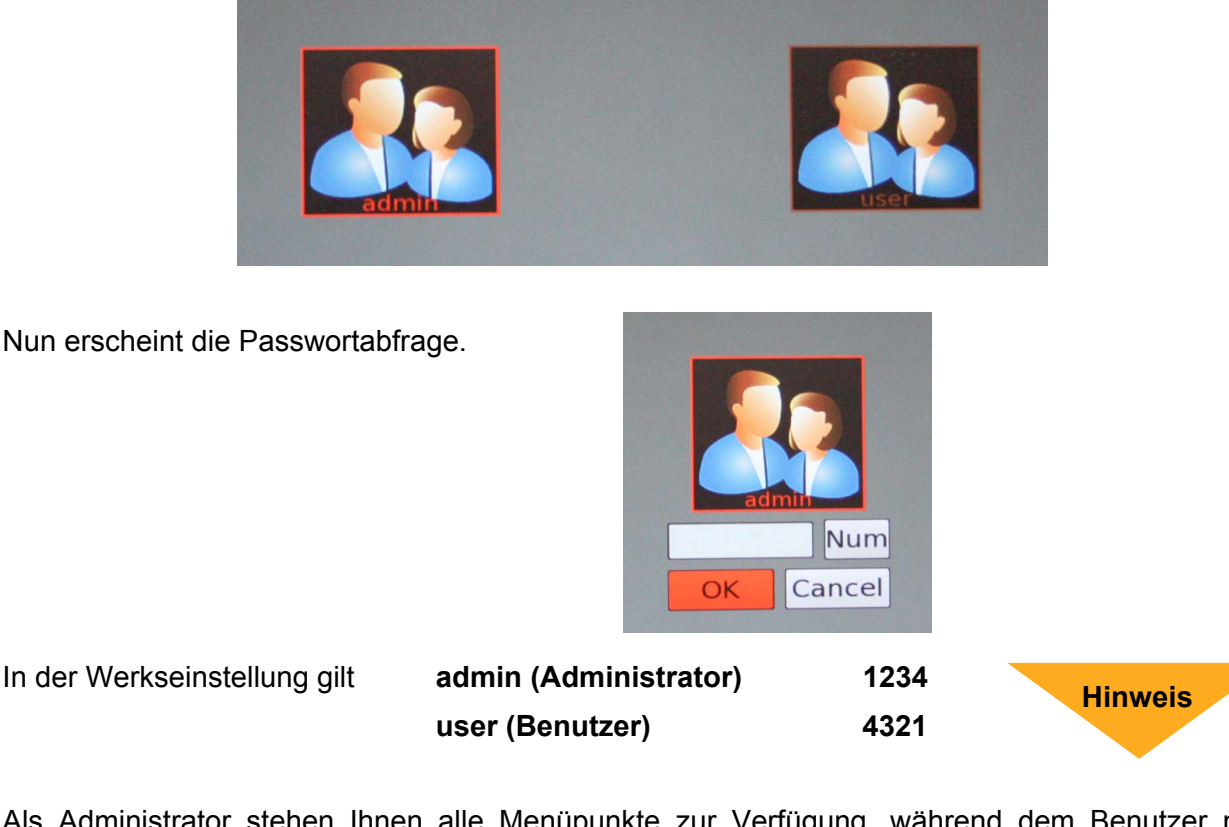

Als Administrator stehen Ihnen alle Menüpunkte zur Verfügung, während dem Benutzer nur eingeschränkte Rechte zugebilligt werden (System/Benutzerverwaltung).

Betätigen Sie nach Eingabe des Passwortes über die Kanaltasten an der Vorderseite die Taste "ENTER". Es öffnet sich das Menü "Hauptmenü".

Hinweis

Ändern Sie das Passwort, um einen Zugriff von nicht autorisierten Personen zu verhindern. Schauen Sie hierzu unter "System Einstellung" im Menü "User Management", um ein Passwort Ihrer Wahl zu einzugeben.

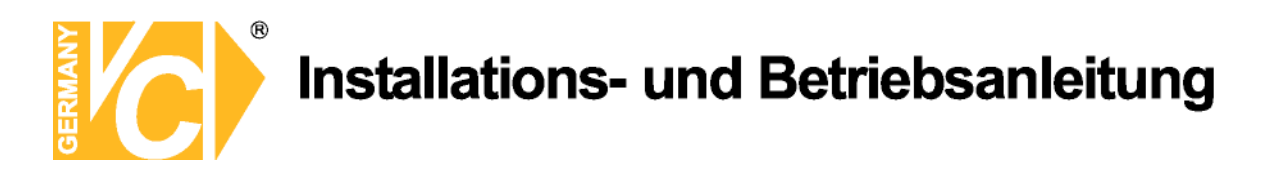

### Hauptmenü

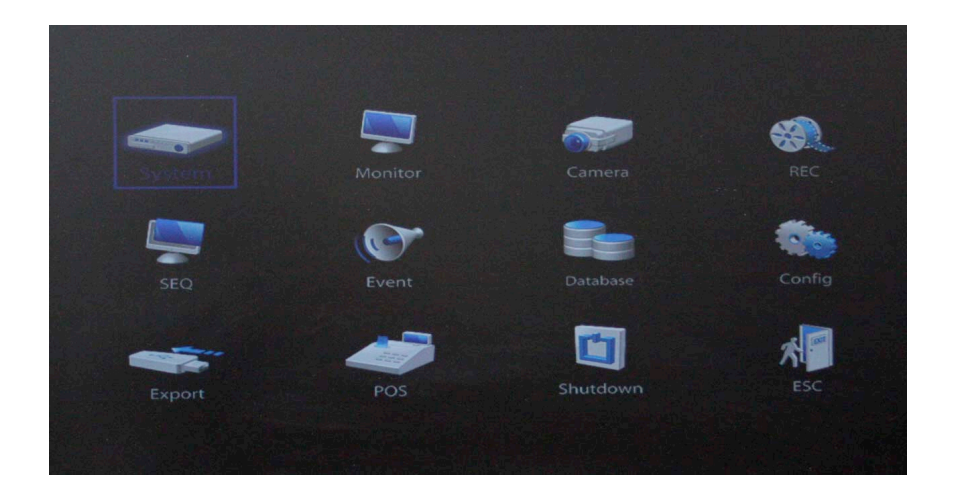

### System Einstellung

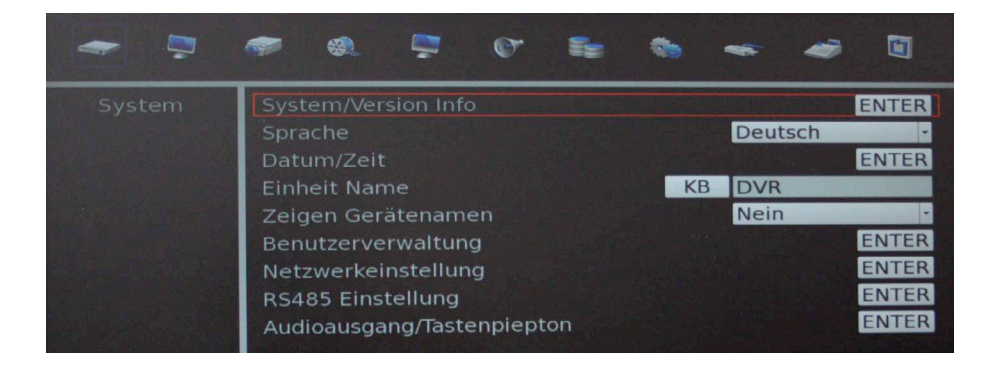

In diesem Menü werden alle das System/Gerät betreffenden Einstellungen getätigt:

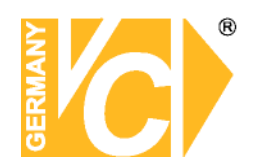

### System/Version/Info

- Modell Name Hier erscheint die aktuelle Modellbezeichnung.
- Videosystem Wählen Sie hier die Fernsehnorm, mit welcher das Videosystem arbeitet.
- Hardware Hier erscheint die aktuelle Hardwareversion.
- Software Hier erscheint die aktuelle Softwareversion.
- Software-Akt. Softwareupdates erfolgen über externe Datenträger, die an die USB-Schnittstelle angeschlossen werden (siehe Kapitel "Anschliessen weiterer Elemente").

### Sprache

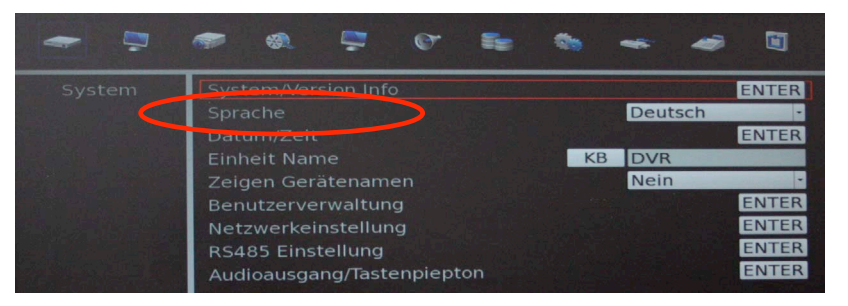

In der Zeile "Sprache" erfolgt die Sprachauswahl für die Menüsprache aus der Drop Down Liste.

Wählen Sie über die Richtungstasten "Auf" und "Ab" das Menü "Sprache" aus und bestätigen Sie mit "Enter". Die Sprachauswahl blinkt. Wählen Sie jetzt über die Richtungstasten "Auf" und "Ab" die gewünschte Sprache und bestätigen Sie diese Auswahl mit der Taste "Enter".

Das Menü wird jetzt in der gewählten Sprache angezeigt.

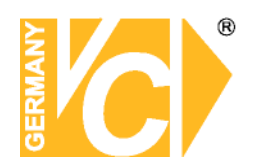

### Datum / Zeit

| Datum/Zeit                 |            | 0        |
|----------------------------|------------|----------|
| Datum                      | 2012/08/16 | •        |
| Zeit                       | 16:18:36   | <b>A</b> |
| Zeitzone                   | Aus        | -        |
| Zeit-/Datumformat          | An         | -        |
| Datumanzeige Modus         | Y/M/T      | *        |
| Zeitanzeige Modus          | 24 Uhr     | *        |
| Zeitumstellungseinrichtung | ENT        | ER       |
| NTP Einrichtung            | ENT        | ER       |

Im Datum/Zeit Menü können das Datum, die Zeit und andere OSD Parameter eingestellt werden. Die Administratorrechte sind notwendig, um das Untermenü aufzurufen. Wählen Sie im Hauptmenü "Systemeinstellung" und drücken ENTER. Wählen Sie das Menü "Datum/Zeit".

Datum / Zeit einstellen Wählen Sie <Datum> bzw. <Zeit> und drücken ENTER, um

Einstellungen vorzunehmen. LINKS/RECHTS Tasten werden benutzt, um in das vorherige / nächste Feld zu gelangen. ENTER bestätigt die Eingabe und AUF / AB wird benutzt, um den Wert im Feld zu verändern.

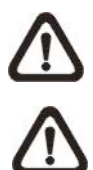

Die Änderung der Datum / Zeit Eingabe bezieht sich nur auf Neuaufzeichnungen. Die Daten bereits aufgezeichneter Videos werden nicht geändert.

Sollten Sie das Datum / Zeit ändern, empfehlen wir in jedem Fall eine

Neuformatierung der Festplatte, um eine Korrumpierung der Daten zu vermeiden.

| Zeitzone           | Wählen Sie aus der Liste die entsprechende Zeitzone aus (z.B. Berlin).                  |
|--------------------|-----------------------------------------------------------------------------------------|
| Zeit-/ Datumformat | Der Nutzer kann Datum / Zeit in einer oder zwei Reihen darstellen.                      |
|                    | Benutzen Sie die AUF / AB Tasten, um die Anzeige zu ändern. In der                      |
|                    | Voreinstellung werden Datum / Zeit im OSD in einer Zeile angezeigt.                     |
| Datumanzeige Modus | Diese Funktion ermöglicht dem Nutzer die Anzeigeart einzustellen. Drei                  |
|                    | Optionen stehen zur Wahl: <y d="" m="">, <m d="" y="">, oder <d m="" y="">.</d></m></y> |
|                    | "Y" steht für "Jahr", "M" für "Monat" und "D" für "Tag".                                |

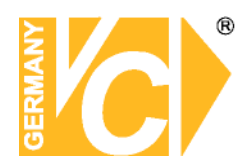

Gehen Sie zu dieser Funktion und drücken Sie ENTER, die Option beginnt zu blinken. Benützen Sie die AUF / AB Tasten, um die Einstellung zu ändern. Die Voreinstellung ist <Y/M/D>.

| Zeitanzeige Modus   | Die Zeitanzeige kann auf <12 Stunden> oder <24 Stunden> Format                            |
|---------------------|-------------------------------------------------------------------------------------------|
|                     | eingestellt werden. Benutzen Sie die AUF / AB Tasten, um die                              |
|                     | Einstellung zu ändern. Die Voreinstellung ist <24 Stunden>.                               |
| Zeit / Datumordnung | Diese Funktion setzt die Reihenfolge Datum / Zeit fest. Entweder                          |
|                     | <datum zuerst=""> oder <zeit zuerst="">. Benutzen Sie die AUF / AB Tasten,</zeit></datum> |
|                     | um die Einstellung zu ändern.                                                             |

### Zeitumstellungseinrichtung

Diese Funktion dient der Sommerzeiteinstellung. Wählen Sie "An", um die Funktion zu aktivieren oder "Aus", um diese zu deaktivieren.

Wenn die Funktion ausgeschaltet ist dann ist die DST Anfang / Ende und DST-Neigung grau unterlegt und ohne Funktion. DST bedeutet Daylight Saving Time (Sommerzeit).

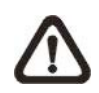

Ist diese Funktion aktiv, wird die Datum/Zeit Anzeige beim Abspielen von Videos bzw. in der Eventliste angezeigt. "S" bedeutet Sommer- und "W" Winterzeit.

| DST Anfang / Ende | Mit dieser Funktion stellen Sie die Dauer der Sommerzeit ein.           |
|-------------------|-------------------------------------------------------------------------|
|                   | Verwenden Sie die Richtungstasten, um den Cursor in das nächste bzw.    |
|                   | vorherige Feld zu stellen, die Auf- / Ab- Tasten, um die Einstellung zu |
|                   | ändern.                                                                 |
| DST Neigung       | Die Funktion erlaubt die Eingabe in Minuten, um wieviel die Sommerzeit  |
|                   | früher beginnt.                                                         |
|                   | Die Optionen sind: <30>, <60>, <90> und <120> Minuten.                  |
|                   |                                                                         |
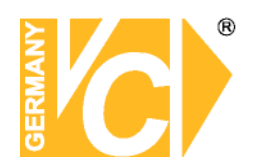

### **Einheit Name**

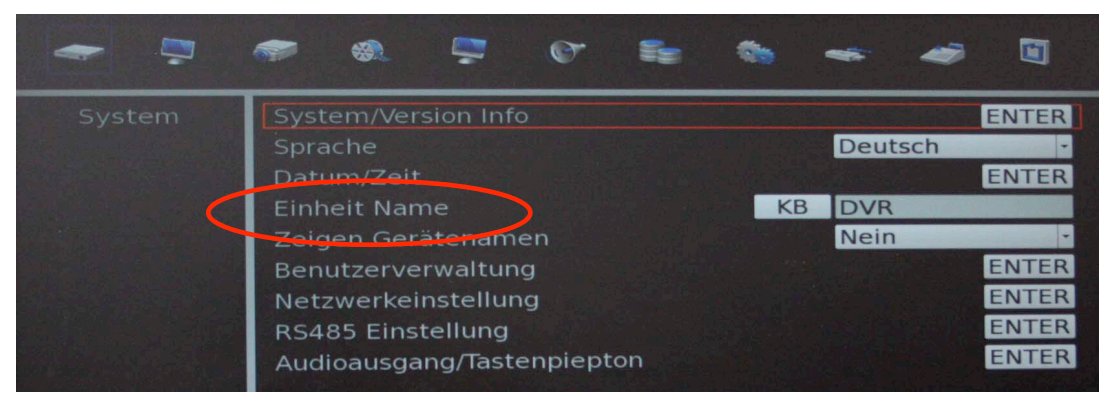

Im Menü "Einheit Name" erfolgt die Vergabe einer Bezeichnung für den Rekorder.

Wählen Sie über die Richtungstasten "Auf" und "Ab" das Menü "Einheit Name" aus und bestätigen Sie mit "Enter". Es öffnet sich das Untermenü und die gewünschte Bezeichnung kann eingegeben werden.

### Zeigen Gerätenamen

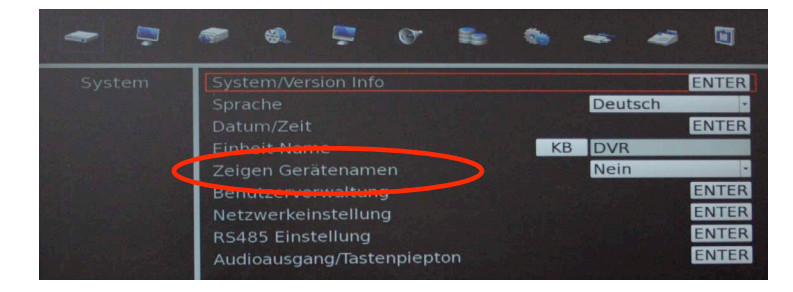

Hier wählen Sie, ob der zuvor vergebene Gerätename im Display erscheinen soll oder nicht.

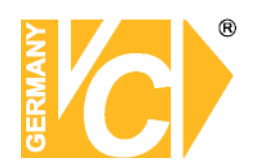

### Benutzerverwaltung

Im Menü "Benutzerverwaltung" erfolgt die Verwaltung der Rechte und Passworte. Die Verwaltung ist nur dem Administrator gestattet. Wählen Sie über die Richtungstasten "Auf" und "Ab" das Menü "Benutzerverwaltung" und bestätigen Sie mit "Enter". Es öffnet sich folgendes Untermenü:

| Benutzerverwaltung               | 9    | 0     |
|----------------------------------|------|-------|
| Passwortschutz                   | An   |       |
| Autologout                       |      |       |
| Accounteinstellungen             |      | ENTER |
| Befugnisse einstellen            |      | ENTER |
| Standardeinstellungen zurücksetz | Nein | -     |

#### Passwortschutz

Wenn der Menüpunkt "Passwortschutz" auf "An" steht, ist eine Passworteingabe zwingend, um in das Menü des DVR zu gelangen.

Wenn der Menüpunkt "Passwortschutz" auf "Aus" steht, ist keine Passworteingabe notwendig, um in das Menü des DVR zu gelangen.

### Autologout

Erfolgt keine Aktivität des angemeldeten Benutzers im System des DVR kann der Benutzer automatisch abgemeldet werden.

Folgende Möglichkeiten sind dabei verfügbar: 60sek, 120sek, 300sek, 600sek oder Disabled(niemals automatisch ausloggen).

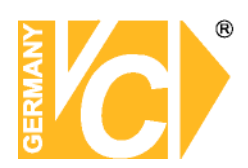

### Accounteinstellungen

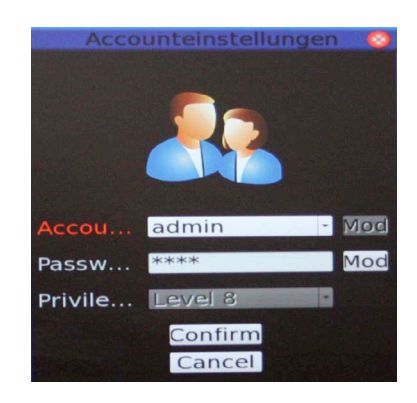

#### Benutzernamen ändern

Betätigen Sie in der Zeile des entsprechenden Benutzers mit den Pfeiltasten den Button "Mod" (Modifikation), um einen gewünschten Benutzernamen über die erscheinende Oberfläche einzugeben. Bis zu 14 Zeichen können für einen Benutzernamen vergeben werden.

#### Passwort ändern

Betätigen Sie in der Zeile des entsprechenden Benutzers mit den Pfeiltasten den Button "Mod", um das Passwort zu ändern. Bestätigen Sie mit "Enter" und geben Sie eine gewünschte Zahlenkombination über die Kanaltasten ein. Bestätigen Sie die Eingabe mit "Enter" und wiederholen Sie die Eingabe.

#### Befugnis

Hier geben Sie ein, welches Benutzerprofil dem Benutzer eingeräumt wird. Die entsprechenden Profile werden im Menü "Befugnis" eingerichtet. Mit der Eintragung "Disable" wird ein Benutzer deaktiviert.

Der Benutzername "admin" und die Benutzerrechte des Administrators sind nicht veränderbar.

Hinweis

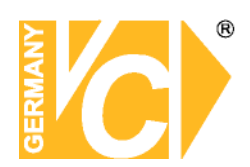

### Befugnisse einstellen

| Befugn            | Befugnisse einstellen |   |
|-------------------|-----------------------|---|
| Funktio           | Befugniss             |   |
| Abspielen/Suchen  | DEATIVIEREN           | - |
| Covert Camera     | LEVEL8                | * |
| Dome Steuerung    | DEATIVIEREN           | * |
| Digitale Warnung  | DEATIVIEREN           | * |
| Callkontrolle     | DEATIVIEREN           | - |
| Daten exportieren | DEATIVIEREN           | - |

Hier werden die Zugriffsrechte geregelt. Alle aufgelisteten Bedienfunktionen und Menüpunkte können über verschiedene Levelangaben freigeschaltet bzw. gesperrt werden.

Die entsprechende Levelangabe in einem Benutzerprofil (Menü "Benutzer anlegen") erlaubt den Zugriff auf alle mit der gleichen Levelangabe freigeschalteten Bedienfunktionen und Menüpunkte.

### Standardeinstellungen zurück

Wählen Sie hier, ob die Werkseinstellungen der Benutzerverwaltung geladen werden sollen.

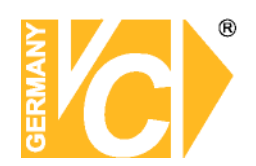

### Netzwerkeinstellung

| Netzwerke        | instellung | 0        |
|------------------|------------|----------|
| LAN wählen       | LAN        | -        |
| LAN Einstellung  |            | ENTER    |
| Auslöseport _    | 80         | <u>*</u> |
| DDNS Einstellung |            | ENTER    |
| UPnP Setup       |            | ENTER    |

Der Benutzer kann in diesem Menü die Einstellungen zur Einbindung des Gerätes in das LAN vornehmen.

Um das Untermenü aufzurufen, sind Administratorrechte notwendig. Im OSD Hauptmenü wählen Sie "Systemeinstellung" und drücken ENTER. Nun wählen Sie "Netzwerkeinstellung", um das Menü aufzurufen.

### LAN Einstellung

Wählen Sie die LAN Einstellung, erscheint folgendes Untermenü:

| LAN                    | V Einst | ellung |     |     | 0   |
|------------------------|---------|--------|-----|-----|-----|
| DHCP                   |         |        | An  |     | -   |
| 15                     | 0       | 0      | . 0 | . 0 | Num |
| Netmaske               | 0       | . 0    | 0   | . 0 | Num |
| Gateway                | 0       | 0      | 0   | . 0 | Num |
| DNS                    | 0       | . 0    | . 0 | . 0 | Num |
| Verbindung beim starte | en      |        | Ja  |     | -   |
| Netzwerk neustart      |         |        | Nei | n   | -   |

DHCP

DHCP bedeutet "Dynamic Host Configuration Protocol". Durch DHCP ist die vollautomatische Einbindung eines neuen Teilnehmers in ein bestehendes Netzwerk ohne weitere Konfiguration möglich.

Bei einem Teilnehmer muss im Normalfall lediglich der automatische Bezug der IP-Adresse eingestellt sein (DHCP AN).

Der Teilnehmer erhält dann vom Router, **wenn dieser die Funktion unterstützt**, automatisch eine IP-Adresse zugewiesen.

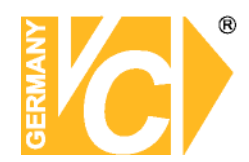

| IP Addresse, Netmaske,<br>Gateway, DNS, | <ul> <li>Wenn die Funktion "DHCP" abgeschaltet ist (DHCP AUS),</li> <li>müssen diese Daten manuell eingetragen werden.</li> <li>Die Daten müssen Sie gegebenenfalls beim</li> <li>Netzwerkadministrator erfragen.</li> </ul> |                                                                                                    |  |
|-----------------------------------------|----------------------------------------------------------------------------------------------------|----------------------------------------------------------------------------------------------------|--|
| Verbindung beim Starten                 | Ja                                                                                                    | Netzwerkeinstellungen sind nach einem Neustart<br>des Gerätes aktiv. Eine Verbindung über das<br>Netzwerk kann sofort hergestellt werden.                                                                      |  |
|                                         | Nein                                                                                                    | Netzwerkeinstellungen sind nach einem Neustart<br>des Gerätes nicht aktiv. Eine Verbindung über das<br>Netzwerk kann nicht hergestellt werden.                                                                 |  |
| Netzwerk Neustart                       | Ja                                                                                                    | Der DVR startet die Netzwerkeinstellungen neu.<br>Wenn der automatische Bezug einer IP Adresse<br>eingeschaltet ist (DHCP - AN), wird eine neue IP<br>Adresse zugewiesen und neue Einstellungen<br>übernommen. |  |
|                                         | Nein                                                                                                    | Es erfolgt kein Neustart der Netzwerkeinstellungen.                                                                                                    |  |

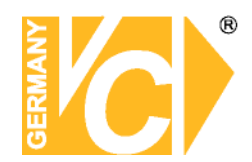

### Auslöseport

Der Auslöseport ist der Port, über den der DVR im LAN bzw. WAN mit dem Browser (Internet Explorer) erreichbar ist. In der Werkseinstellung ist hier der Port 80 eingetragen. Port 80 ist der Standardport für den Zugriff über Internet Explorer auf den Webserver.

| Netzwerke        | instellung | C |
|------------------|------------|---|
| LAN wählen       | LAN        | ~ |
| LAN Einstellung  | ENTE       | R |
| Auslöseport _    | 80         | 4 |
| DDNS Einstellung | ENTE       | R |
| UPnP Setup       | ENTE       | R |

Ist Port 80 als Auslöseport eingetragen, reicht es, die IP Adresse in die Adresszeile des Internet Explorers einzutragen Ist z.B. Port 1024 als Auslöseport eingetragen, muss neben der IP Adresse, durch einen Doppelpunkt getrennt, der Port in die Adresszeile des Internet Explorers eingetragen werden.

| C htt | p://192.16  | B.O.130     | / - Window   | vs Intern     | net Explorer   |
|-------|-------------|-------------|--------------|---------------|----------------|
| G     | 🗩 🗸 💽       | .92.168.0.  | 130          |               |                |
| Datei | Bearbeiten  | Ansicht     | Favoriten    | Extras        | ?              |
| 6     |             | 0 4 20.4    | 0241         | a passa a pas | Frederica -    |
| C nu  | p://192.166 | .0.130:1    | 0247 - Win   | idows ini     | ernet Explorer |
| Ge    | 🔍 🔻 🧕 ht    | tp://192.16 | 8.0.130:1024 | +/            |                |
| Datei | Bearbeiten  | Ansicht     | Favoriten E  | ixtras ?      |                |

### DDNS Einstellung

Sie benötigen das Menü "DDNS Einstellungen" (**d**ynamischer **D**omain **N**ame **S**ervice) nur dann, wenn eine direkte Verbindung zu einem DSL-Anschluß erfolgt und kein Router an dem Anschluß genutzt wird.

Wir empfehlen den Einsatz eines Routers: Nach Zuweisung einer neuen IP Adresse durch den Provider (erfolgt mind. einmal pro Tag) erfolgt eine automatische Anmeldung im WAN. Weiterhin kann dieser DSL-Anschluß auch von weiteren Teilnehmern parallel genutzt werden.

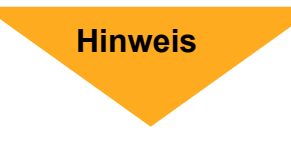

Wenn Sie einen Router benutzen und einen Account bei DynDNS einrichten, achten Sie darauf, dieses Menü zu deaktivieren, indem Sie in der Zeile "DDNS Einschalten" "AUS" wählen.

Schauen Sie bitte auch in das Kapitel "Einrichten von DynDNS" und "Routerkonfiguration" im Anhang dieser Betriebsanleitung.

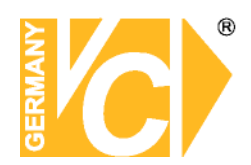

| RS 485 Einstellur | RS48                      | 5 Einstellung            |                  |
|-------------------|---------------------------|--------------------------|------------------|
|                   | Rekorder ID               | 224                      | <u>↑</u>         |
|                   | Baudrate                  | 9600                     | -                |
|                   | Bits                      | 8                        |                  |
|                   | Stop                      | 1                        | ÷                |
|                   | Parität                   | None                     | -                |
| Rekorder ID       | Geben Sie hier die Adres  | se des Rekorders ein, ur | nter welcher der |
|                   | DVR im RS485 Netz erre    | ichbar ist.              |                  |
| Baudrate          | Geben Sie hier die Schnit | tstellendaten der RS485  | Schnittstelle    |
| _                 | _                         |                          |                  |

- Bits, Stop ein. Bedenken Sie, dass die Daten mit denen der anderen
- Parität Teilnehmer identisch sein müssen.

### Tastaturfunktionen in Verbindung mit DVR

| 14381/14375 | DVR Tastenfunktionen   | Display    | Funktion                           |
|-------------|------------------------|------------|------------------------------------|
| TELE        | Mode <                 | MODEL      | Umschaltung Multibilddarstellung   |
| WIDE        | Mode >                 | MODE       | Umschaltung Multibilddarstellung   |
| LEFT        | <                      | LEFT       | Links                              |
| RIGHT       | >                      | RIGHT      | Rechts                             |
| UP          | ٨                      | UP         | Auf                                |
| DOWN        | v                      | DOWN       | Ab                                 |
| ENTER       | Enter                  | ENTER      | Eingabe / Bestätigung              |
| CLEAR       | ESC                    | ESC        | Menü/ Funktion verlassen           |
| AUTOPAN     | Menu                   | MENU       | Menü                               |
| SET         | Set                    | SET        | Einstellen / Setzen                |
| MON         | List                   | LIST       | Liste                              |
| N+*         | Sequence               | SEQN       | Automatische Bildumschaltung       |
| HOLD        | Freeze/Pause           | FREEZE     | Standbild                          |
| ON          | Play                   | PLAY       | Wiedergabe                         |
| GRP         | Fast Rewind            | FASTRW     | Schneller Rücklauf                 |
| OFF         | Fast Forward           | FASTFD     | Schneller Vorlauf                  |
| CLOSE       | Goto                   | GOTO       | Gehe zu / Bildsuche                |
| N+ENTER     | CHANNEL                | Ν          | Kanalumschaltung                   |
| סער         | (1) DVR anwählen       | (1) DVR_ID | (1) Verbindung zum DVR aufbauen    |
| DVK         | (2) Kamera über OFFSET | (2) PTZ    | (2) gewählte Kamera direkt steuern |

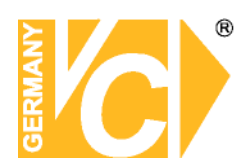

Wählen Sie in Verbindung mit diesen DVR im Bedienpult das Protokoll –DSCP-.

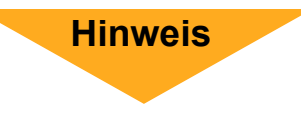

Die Eigenadresse 224 des DVR entspricht der Adresse 1 bei der Anwahl mit dem Bedienpult, die Eigenadresse 225 des DVR entspricht der Adresse 2...

Im Anhang dieser Anleitung finden Sie eine Beschreibung zur Bedienung des DVR über die mitgelieferte Fernbedienung.

### Audioausgang / Tastenpiepton

| Audioausgang/    | Tastenpiepton 📀   |
|------------------|-------------------|
| Audioausgang     | Live/Wiedergabe - |
| Tastenpiepton    | An -              |
| Split Mode Audio | Aus -             |

| Audioausgang  | Hier aktivieren bzw. deaktivieren Sie den Audioausgang. |               |                  |               | ausgang.    |
|---------------|---------------------------------------------------------|---------------|------------------|---------------|-------------|
|               | Aus Es erfolgt keine Audioausgabe.                      |               |                  |               |             |
|               | Immer Live Audioausgang im Livebetrieb                  |               |                  | etrieb aktiv. |             |
|               | Live/Wiedergabe                                         |               | Audioausgang     | sowohl        | Livebetrieb |
|               |                                                         |               | als auch bei Wi  | edergabe      | e aktiv.    |
| Tastenpiepton | An                                                      | Hier schalten | Sie den Tastenpi | epton eir     | ۱.          |
|               | Aus                                                     | Hier schalten | Sie den Tastenpi | epton au      | S.          |

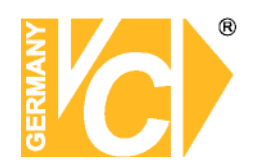

### Monitoreinstellung

| - 📮 |                         |          |       |
|-----|-------------------------|----------|-------|
|     | Zeige Kamerabezeichnung | Ja       |       |
|     | OSD Transparency        | 0%       |       |
|     | VGA Auflösung           | 1024*768 |       |
|     | Testbalkeneinblendung   |          | ENTER |
|     | Mouse Sensitivity       | 100%     |       |

| Zeige Kamerabezeichnung | Ja<br>Nein                                                                                                    | Es erfolgt die Einblendung der<br>eingegebenen Kamerabezeichnung.<br>Es erfolgt keine Einblendung der<br>eingegebenen Kamerabezeichnung.        |  |  |
|-------------------------|----------------------------------------------------------------------------------------------------|----------------------------------------------------------------------------------------------------|--|--|
| Bildschirmzentrierung   | Wird dieses Menü aufgerufen, besteht die<br>Möglichkeit, durch die Einblendung einer Maske,<br>mit Hilfe der Pfeiltasten am Gerät, das Bild auf<br>dem Schirm auszurichten. |                                                                                                    |  |  |
| OSD Transparency        | Wähler<br>im Kan                                                                                                    | n Sie hier, mit welcher Intensität das Menü<br>nerabild erscheinen soll.                                                                        |  |  |
| VGA Auflösung           | Wenn o<br>könner<br>wählen                                                                                                    | der VGA-Ausgang des DVR genutzt wird,<br>n Sie hier aus verschiedenen Auflösungen<br>n, die das Gerät zur Auswahl stellt.                       |  |  |
| Testbalkeneinblendung   | Betätig<br>des F<br>weitere<br>das Me                                                                                                    | en Sie die "Enter"-Taste, erfolgt die Anzeige<br>Farbbalken-Testbildes. Betätigen Sie ein<br>es mal die "Enter"-Taste, erscheint wieder<br>enü. |  |  |
| Mouse Sensitivity       | Wähler<br>soll.                                                                                                    | n Sie hier, wie sensibel die Maus reagieren                                                                                                    |  |  |

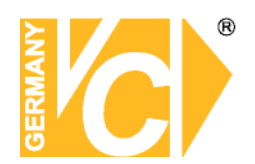

### Analoge Kamera

| - 5                   | e 🤹 📮 or              | 5 | -  |      |          |
|-----------------------|-----------------------|---|----|------|----------|
| Camera                | Analoge Kamera wählen |   |    | CH13 | •        |
|                       | PTZprotokoll          |   |    | Kein | -        |
|                       | PTZ ID                |   |    | 0    |          |
|                       | Kamerabezeichnung     |   | KB | CH13 |          |
|                       | Versteckt             |   |    | Nein | -        |
| and the second second | Abschluß 750hm        |   |    | Ja   | *        |
|                       | Helligkeit            |   |    | 0    | *        |
|                       | Kontrast              |   |    | -128 | <b>*</b> |
|                       | Farbsättigung         |   |    | 0    | *        |
|                       | Farbton ( nur NTSC )  |   |    | -127 | * *      |
|                       | Audio Assoziation     |   |    | Ja   | -        |
|                       |                       |   |    |      |          |

| Kamera wählen     | Wählen Sie hier den Kameraeingang, den Sie                        |                                                      |  |  |  |
|-------------------|-------------------------------------------------------------------|------------------------------------------------------|--|--|--|
|                   | konfigu                                                           | irieren wollen.                                      |  |  |  |
| PTZ Protokoll     | Wählei                                                            | Wählen Sie hier das Protokoll, mit dem die Kamera    |  |  |  |
|                   | angest                                                            | euert werden soll (Protokolleinstellung in Kamera    |  |  |  |
|                   | und Re                                                            | ekorder müssen identisch sein).                      |  |  |  |
| PTZ ID            | Geben Sie hier die Adresse der Kamera ein. Wenn diese             |                                                      |  |  |  |
|                   | Adress                                                            | e mit der in der Kamera identisch ist, die an diesen |  |  |  |
|                   | Kamer                                                             | aeingang angeschlossen ist, wird bei Anwahl der      |  |  |  |
|                   | Kamer                                                             | a gleichzeitig die Verbindung über den RS-485 Bus    |  |  |  |
|                   | herges                                                            | tellt und die Bedienung kann erfolgen.               |  |  |  |
| Kamerabezeichnung | <b>וg</b> Über die Pfeiltasten und die Enter-Taste können Sie bei |                                                      |  |  |  |
|                   | Aktivie                                                           | rung dieses Menüs über die erscheinende Tastatur     |  |  |  |
|                   | Bezeic                                                            | hnungen für jeden kameraeingang vergeben. Für        |  |  |  |
|                   | jede Be                                                           | ezeichnung stehen bis zu 11 Zeichen zur Verfügung.   |  |  |  |
| Versteckt/Privacy | Ja                                                                | Das Kamerabild ist auf dem Bildschirm nicht          |  |  |  |
|                   |                                                                   | sichtbar, wird jedoch aufgezeichnet.                 |  |  |  |
|                   | Nein                                                              | Das Kamerabild ist auf dem Bildschirm sichtbar       |  |  |  |
|                   |                                                                   | und wird aufgezeichnet.                              |  |  |  |
|                   | Diesen                                                            | Menüpunkt kann nur der Administrator bedienen.       |  |  |  |
|                   | Wenn                                                              | eine versteckt aufgezeichnete Kamera                 |  |  |  |
|                   | wieder                                                            | gegeben wird, muß dieser Menüpunkt auf               |  |  |  |
|                   | "Nein"                                                            | umgestellt werden, damit die Bilder sichtbar sind.   |  |  |  |
|                   |                                                                   |                                                      |  |  |  |

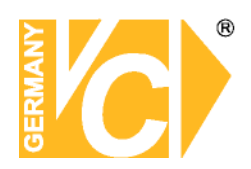

| Adjust Video | Adjust Vio                | leo 💿                             |
|--------------|---------------------------|-----------------------------------|
|              | Helligkeit                | Num 0                             |
|              | Kontrast                  | Num -128 🛟                        |
|              | Farbsättigung             | Num 0                             |
|              | Farbton ( nur NTSC )      | Num -127 🗧                        |
|              | Reset                     | Nein                              |
| Helligkeit   | Stellen Sie hier die gewü | nschte Helligkeit des             |
|              | Kamerabildes ein. Sie s   | ehen das Ergebnis direkt, da das  |
|              | entsprechende Bild des    | Kameraeingangs im Hintergrund     |
|              | sichtbar ist.             |                                   |
| Kontrast     | Stellen Sie hier den gew  | ünschten Kontrast des             |
|              | Kamerabildes ein. Sie s   | ehen das Ergebnis direkt, da das  |
|              | entsprechende Bild des    | Kameraeingangs im Hintergrund     |
|              | sichtbar ist.             |                                   |
| Farbsätigung | Stellen Sie hier die gewü | nschte Farbintensität ein.        |
| Farbton      | Hier lassen sich (bei NTS | SC Betrieb) auftretende           |
|              | Farbfehler korrigieren.   |                                   |
| Reset        | In diesem Menüpunkt kö    | onnen Sie die Einstellungen durch |
|              | einen Reset auf die Wer   | kseinstellungen zurücksetzen.     |
|              |                           |                                   |

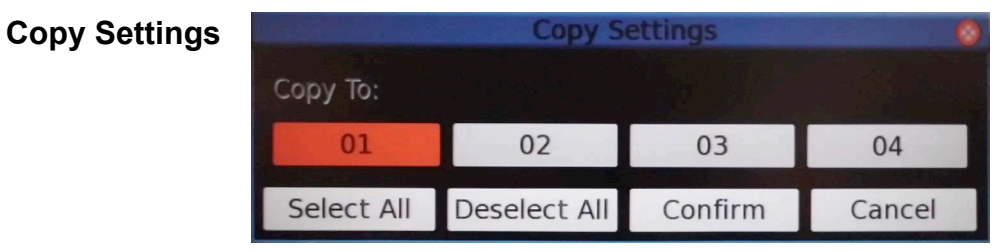

In diesem Menü können sie die Einstellungen der gewählten Kamera auf andere Kameraeingänge übertragen.

| Wählen Sie die Kanäle auf die die Einstellungen          |
|----------------------------------------------------------|
| übertragen werden sollen.                                |
| Es werden die Einstellungen auf alle anderen übertragen. |
| Auswahl aufheben.                                        |
| Bestätigen Sie die Auswahl.                              |
| Hier verlassen Sie den Menüpunkt.                        |
|                                                          |

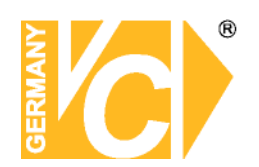

### Aufnahmeeinstellung

| -                | 🤛 🔍          | <b>e e</b>     | E: | - | -    | -        |       |
|------------------|--------------|----------------|----|---|------|----------|-------|
| Aufnahme         | Aufnahmen    | nodus einstell | en |   |      |          | ENTER |
|                  | Zeitplan Ei  | nstellungen    |    |   |      |          | ENTER |
| 이 말을 만들었는 것이 같다. | Preset Konf  | ig.            |    |   | Best | e Qualit | ät -  |
|                  | Kamerakon    |                |    |   |      |          | ENTER |
|                  | ezRekord E   |                |    |   |      |          | ENTER |
|                  | Data Lifetin | me Setup       |    |   |      |          | ENTER |
|                  | HDD übers    | chreiben       |    |   | An   | -        |       |
|                  | Audio Aufn   | ahme           |    |   | An   |          | -     |
|                  | Datenberei   | nigung (Purge  |    |   |      |          | ENTER |
|                  |              |                |    |   |      |          |       |

Im Menü "Aufnahmeeinstellung" werden alle Parameter, die Aufzeichnungen betreffend, eingestellt.

Um in dieses Menü zu gelangen, müssen Sie als Administrator angemeldet sein.

### Aufnahmemodus (Record Mode Setup)

| Aufnahmemod       | us einstellen | 0 |
|-------------------|---------------|---|
| Aufnahmeauflösung | 720*576       | - |
| Aufnahmeformat    | H264          |   |
| Max Rek. PPS      | 400           |   |
| CBR/VBR           | CBR           | - |

 Aufnahmeauflösung Wählen Sie hier die Auflösung, mit der die Bilder aufgezeichnet werden sollen aus. Bedenken Sie bitte, das die Höhe der Auflösung Einfluß auf die Menge der maximal aufzuzeichnenden Bilder pro Sekunde (PPS) hat.
 Aufnahmeformat Wählen Sie hier das Aufzeichnungsformat aus. Es stehen die Aufzeichnungsformate H264 und MJPG zur Verfügung.
 Max Rec. PPS Wählen Sie hier, unter den zur Auswahl stehenden Aufnahmebildraten die gewünschte max. Bildrate aus.

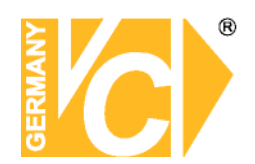

### Zeitplaneinstellungen

| Zeitplan Einstellung | gen        | 0   |
|----------------------|------------|-----|
| Tagstartzeit         | 06:00      | -   |
| Tagendzeit           | 18:00      | -   |
| Nachtstartzeit       | 18:00      | 4   |
| Nachtendzeit         | 06:00      | *   |
| Wochenende Zeitplan  | An         |     |
| Wochenende Start     | Fr - 18:00 | 4 * |
| Wochenende Ende      | Mo - 06:00 | 4 > |

| Tagstartzeit       | Hier st                                    | ellen                                                                         | Sie   | den   | Zeitp | ounkt  | des                 | Aufnahmestarts am   |
|--------------------|--------------------------------------------|-------------------------------------------------------------------------------|-------|-------|-------|--------|---------------------|---------------------|
|                    | Tage e                                     | in.                                                                           |       |       |       |        |                     |                     |
| Tagendzeit         | Hier st                                    | ellen                                                                         | Sie   | den   | Zeitp | unkt   | des /               | Aufnahmeendes am    |
|                    | Tage e                                     | in.                                                                           |       |       |       |        |                     |                     |
| Nachtstartzeit     | Hier s                                     | tellen                                                                        | Sie   | den   | Zeit  | punkt  | des                 | Aufnahmestarts in   |
|                    | der Na                                     | cht eir                                                                       | ٦.    |       |       |        |                     |                     |
| Nachtendzeit       | Hier s                                     | tellen                                                                        | Sie   | den   | Zeit  | punkt  | des                 | Aufnahmeendes in    |
|                    | der Na                                     | cht eir                                                                       | า.    |       |       |        |                     |                     |
| Wochenende Zeitpla | n                                          | Wenr                                                                          | n ar  | n W   | /oche | nende  | e eir               | n anderer Zeitplan  |
|                    |                                            | gelter                                                                        | n sol | l als | an a  | ndere  | en Wo               | ochentagen, können  |
|                    | Sie hier einen Zeitplan für das Wochenende |                                                                               |       |       |       |        |                     |                     |
|                    |                                            | konfig                                                                        | gurie | ren.  |       |        |                     |                     |
|                    | Aus                                        | lst hie                                                                       | er "A | us" e | einge | trager | n, gilt             | der Zeitplan wie an |
|                    |                                            | den anderen Wochentagen.<br>Ist hier "An" eingetragen, gilt die Eintragung, d |       |       |       |        |                     |                     |
|                    | An                                         |                                                                               |       |       |       |        | die Eintragung, die |                     |
|                    |                                            | Sie u                                                                         | Inter | "Wo   | chen  | ende   | Start               | " und "Wochenende   |
|                    |                                            | Ende                                                                          | " ein | getra | gen ł | naben  |                     |                     |
| Wochenende Start   | Hier st                                    | ellen                                                                         | Sie   | den   | Zeitp | ounkt  | des                 | Aufnahmestarts der  |
|                    | Woche                                      | nenda                                                                         | aufze | ichnu | ung e | in.    |                     |                     |
| Wochenende Ende    | Hier st                                    | ellen                                                                         | Sie   | den   | Zeitp | unkt   | des /               | Aufnahmeendes der   |
|                    | Woche                                      | nenda                                                                         | aufze | ichnu | ung e | in.    |                     |                     |

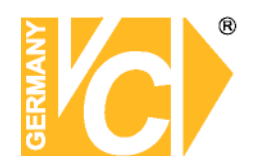

### Preset Konfig.

Der Menüpunkt "Preset Konfig" dient dazu, aus verschiedenen, vorab eingestellten Aufzeichnungsqualitäten zu wählen.

Einige Voreinstellungen gelten grundsätzlich für alle Videoeingänge und erlauben deshalb keine Einstellungen im Menü "Kamerakonfiguration". Der Menüpunkt ist dann schwarz unterlegt und nicht anwählbar.

Entsprechendes gilt auch für andere Menüpunkte. Diese Menüpunkte sind dann aktiv, wenn sie unter "Preset Konfig" angewählt wurden.

Folgende Möglichkeiten stehen zur Verfügung:

| Beste Qualität  | Das Gerät zeichnet Bilder aller angeschlossenen Kameras stets     |
|-----------------|-------------------------------------------------------------------|
|                 | in bester Qualität auf.                                           |
| Standard        | Das Gerät zeichnet Bilder aller angeschlossenen Kameras stets     |
|                 | in Standardqualität auf.                                          |
| Erweiterte Aufn | Das Gerät zeichnet Bilder aller Kameras in geringer Qualität auf. |
|                 | Dadurch sind Aufzeichnungen von langer Dauer möglich.             |
| Nur Ereignis    | Das Gerät zeichnet Bilder aller angeschlossenen Kameras nur       |
|                 | im Alarmfall auf. In diesem Fall muss eine Konfiguration im Menü  |
|                 | "Ereigniseinstellung" vorgenommen werden.                         |
| ezRekord        | Das Gerät zeichnet Bilder aller angeschlossenen Kameras, nur      |
|                 | wie im Menü "ezRecord" konfiguriert, auf.                         |
| 512 KbpsDSL     | Unabhängig von der Auflösung werden Bilder mit einer Größe von    |
|                 | 4 Kb/Pic aufgezeichnet.                                           |
| 256 KbpsDSL     | Unabhängig von der Auflösung werden Bilder mit einer Größe von    |
|                 | 3 Kb/Pic aufgezeichnet.                                           |
| 128 KbpsDSL     | Unabhängig von der Auflösung werden Bilder mit einer Größe von    |
|                 | 2 Kb/Pic aufgezeichnet.                                           |
| Aus             | Es ist keine Voreinstellung aktiv. Alle Einstellungen müssen      |
|                 | manuell über das Menü "Kamerakonfiguration" vorgenommen           |
|                 | werden.                                                           |
| Adv. Schedule   | Das Gerät zeichnet Bilder wie im <b>"Erweiterten</b>              |
|                 | Zeitplan" (Advanced Schedule) eingestellt, auf.                   |
|                 |                                                                   |

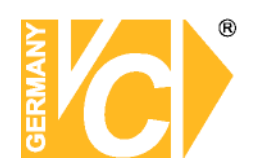

### Kamerakonfiguration

| Ka             | merakonfigu | Iration |        | 0    |
|----------------|-------------|---------|--------|------|
| Kamera wählen  |             | СН      | 04     | -    |
|                | Tag         | Hacht   | Wo.    | ende |
| Normal BPS (   | 25 ·        | 25      | - 25   | -    |
| Normale Größe  | Mitt •      | Mitt    | - Mitt | -    |
| Ereignis Max B | 25 ·        | 25      | - 25   | -    |
| Ereigenisgröße | Best ·      | Best    | - Best | -    |
| Ereignis       | Bewegun ·   | Kein    | • Kein | -    |

Dieses Menü ist nur dann aktiv, wenn in der Drop Down Liste "Preset Konfig" der Menüpunkt "Aus" gewählt ist.

| Domeprotokoll | Wählen Sie hier, für welchen Videoeingang die                                                                                                    |
|---------------|----------------------------------------------------------------------------------------------------|
| Normal BPS    | Einstellungen gelten sollen.<br>Hier stellen Sie die Bildanzahl ein, mit der zur<br>entsprechenden Zeit (Tag, Nacht oder Wochenende)<br>aufgezeichnet werden soll. Die entsprechenden Start- und<br>Endzeiten ergeben sich aus den Einstellungen im Menü<br>"Zeitplan".                             |
| Normale Größe | Hier stellen Sie die durchschnittliche Datenmenge jedes<br>aufzuzeichnenden Bildes ein.<br>Zur Verfügung stehen die Größen niedrig, normal, mittel,<br>hoch und sehr hoch. Beachten Sie bitte, dass die<br>Bildqualität der aufgezeichneten Bilder umso besser ist, je<br>höher die Datenmenge ist. |
| Ereignis Max  | Hier stellen Sie ein, mit wie vielen Bildern/Sekunde (BPS)<br>die Aufzeichnung von Ereignissen erfolgen soll.                                                                                                    |
| Ereignisgröße | Hier stellen Sie die durchschnittliche Datenmenge jedes<br>aufzuzeichnenden Bildes ein.<br>Zur Verfügung stehen die Größen niedrig, normal, mittel,<br>hoch und sehr hoch. Beachten Sie bitte, dass die<br>Bildqualität der aufgezeichneten Bilder umso besser ist, je<br>höher die Datenmenge ist. |

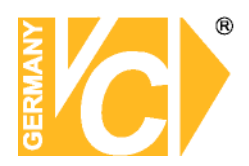

| Ereignis | Hier wählen Sie, welcher Alarmtyp aufgezeichnet we<br>soll. |                                      |  |  |  |  |
|----------|-------------------------------------------------------------|--------------------------------------|--|--|--|--|
|          | Kein                                                        | Es soll keine Aufzeichnung bei       |  |  |  |  |
|          |                                                             | Alarmauslösung stattfinden           |  |  |  |  |
|          | Alarm                                                       | Es soll eine Aufzeichnung nur bei    |  |  |  |  |
|          |                                                             | Alarmauslösung durch die externen    |  |  |  |  |
|          |                                                             | Alarmkontakte stattfinden            |  |  |  |  |
|          | Bewegung                                                    | Es soll eine Aufzeichnung nur bei    |  |  |  |  |
|          |                                                             | Bewegungsalarmauslösung stattfinden. |  |  |  |  |
|          | Beide                                                       | Es soll eine Aufzeichnung sowohl bei |  |  |  |  |
|          |                                                             | Bewegungsalarmauslösung als auch bei |  |  |  |  |
|          |                                                             | Alarmauslösung durch die externen    |  |  |  |  |
|          |                                                             | Alarmkontakte stattfinden            |  |  |  |  |

### ezRekord Einstellungen

| ezRekord Einstellungen          |      |         |        |  |  |  |  |
|---------------------------------|------|---------|--------|--|--|--|--|
| Wieviel Tage zum Aufnehme       | Num  | 90 Tage | A<br>V |  |  |  |  |
| Tagesaufnahme                   | Nein | -       |        |  |  |  |  |
| Nachtaufnahme                   | Ja   |         |        |  |  |  |  |
| Wochenendaufnahme               | Ja   | *       |        |  |  |  |  |
| Durchschnittliche normale PPS   | 6.25 | *       |        |  |  |  |  |
| Durchschnittliche normale Quali | Mitt |         |        |  |  |  |  |

Dieses Menü erlaubt eine einfache Konfiguration der Aufnahmeeinstellung. Je nachdem, welche Bedingungen gefordert sind, berechnet der DVR die fehlenden Daten anhand der zur Verfügung stehenden Festplattenkapazität.

Dieses Menü ist dann aktiv, wenn im Menü "Preset Konfig" die Voreinstellung "ezRekord" eingestellt ist.

Wieviel Tage zum Aufn.Wählen Sie dieses Menü und geben Sie die gewünschte<br/>Anzahl an Tagen ein, deren Aufzeichnungen zur<br/>Verfügung stehen sollen. In der Zeile "Durchschnittliche<br/>normale PPS" berechnet der DVR nun automatisch die<br/>Anzahl an möglichen aufzuzeichnenden Bildern pro Sek.

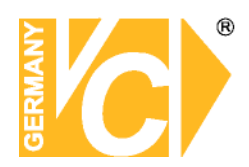

| Tagesaufnahme            | Ja                                           | Das Gerät zeichnet Bilder am Tage auf, wie im                                                                                                    |
|--------------------------|----------------------------------------------|----------------------------------------------------------------------------------------------------|
|                          | Nein                                         | "zeitplanmenu konfiguriert.<br>Es erfolgt keine Aufzeichnung zu dem im Zeitplan<br>angegebenen Zeitrahmen.                                                                                                    |
| Nachtaufnahme            | Ja                                           | Das Gerät zeichnet Bilder in der Nacht auf, wie im<br>"Zeitplanmenü" konfiguriert.                                                                                                    |
|                          | Nein                                         | Es erfolgt keine Aufzeichnung zu dem im Zeitplan angegebenen Zeitrahmen.                                                                                                    |
| Wochenendaufnahme        | Ja                                           | Das Gerät zeichnet Bilder am Wochenende auf, wie im "Zeitplanmenü" konfiguriert.                                                                                                    |
|                          | Nein                                         | Es erfolgt keine Aufzeichnung zu dem im Zeitplan angegebenen Zeitrahmen.                                                                                                    |
| Durchschn. normale PPS   | In dies<br>Angab<br>(PPS)<br>Änderu<br>Menüp | sem Menüpunkt können Sie aus einer Reihe von<br>en die gewünschte aufzuzeichnende Bildanzahl<br>auswählen. Beachten Sie bitte, das sich aus einer<br>ung in diesem Menüpunkt eine Veränderung im<br>punkt "Wieviel Tage zum Aufnehm." ergeben kann. |
| Durchschn. normale Qual. | In dies<br>Angab<br>auswä<br>Änderu<br>Menüp | sem Menüpunkt können Sie aus einer Reihe von<br>en die gewünschte aufzuzeichnende Bildqualität<br>hlen. Beachten Sie bitte, das sich aus einer<br>ung in diesem Menüpunkt eine Veränderung im<br>punkt "Wieviel Tage zum Aufnehm." ergeben kann.    |

Hinweis

Beachten Sie bitte, das, sobald in diesem Menü Änderungen vorgenommen werden, eine neue Berechnung der Parameter erfolgt, sofern sich Neuerungen ergeben.

52

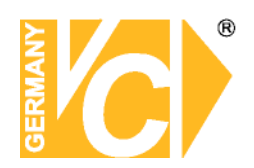

### Erweiterter Zeitplan

| Advance Schedule Setup  |       |  |  |  |  |
|-------------------------|-------|--|--|--|--|
| Schedule Table          | ENTER |  |  |  |  |
| Recording Profile Setup | ENTER |  |  |  |  |
| Holiday Setup           | ENTER |  |  |  |  |

Der Erweiterte Zeitplan ermöglicht detailliertere Angaben zu den Aufzeichnungseinstellungen zusätzlich zum einfachen Zeitplan.

### Zeitplan (Schedule Table)

|         | 0001    | 0203 | 04 | 050 | 0607   | 08   | 09 | 10 | 11 | 12  | 13 | 14  | 15 | 16 | 17 | 18  | 19    | 20  | 21 | 22 | 23 |
|---------|---------|------|----|-----|--------|------|----|----|----|-----|----|-----|----|----|----|-----|-------|-----|----|----|----|
| Sun     |         |      |    |     |        |      |    |    |    |     |    |     |    |    |    |     |       |     |    |    |    |
| Mon     |         |      |    |     |        |      |    |    |    |     |    |     |    |    |    |     |       |     |    |    |    |
| Tue     |         |      |    |     |        |      |    |    |    |     |    |     |    |    |    |     |       |     |    |    |    |
| Wed     |         |      |    |     |        |      |    |    |    |     |    |     |    |    |    |     |       |     |    |    |    |
| Thu     |         |      |    |     |        |      |    |    |    |     |    |     |    |    |    |     |       |     |    |    |    |
| Fri     |         |      |    |     |        |      |    |    |    |     |    |     |    |    |    |     |       |     |    |    |    |
| Sat     |         |      |    |     |        |      |    |    |    |     |    |     |    |    |    |     |       |     |    |    |    |
| Hol     |         |      |    |     |        |      |    |    |    |     |    |     |    |    |    |     |       |     |    |    |    |
|         |         |      |    |     |        |      |    |    |    |     |    |     |    |    |    |     |       |     |    |    |    |
|         | Best Qi | ty   |    | S   | tanc   | larc | ł  |    |    | Ext | en | de  | d  |    | ۹, | Pro | ofile | e 1 |    |    |    |
| F       | Profile | 2    |    | PI  | rofile | e 3  |    |    |    | Evt | Or | nly |    |    | Be | st  | Qty   | 4   |    |    |    |
| Confirm |         |      |    |     | Cancel |      |    |    |    |     |    |     |    |    |    |     |       |     |    |    |    |

Hier können Sie eingeben zu welchen Zeiten welche Art der Aufzeichnung erfolgen soll.

| Beste Qualität  | Das Gerät zeichnet Bilder aller angeschlossenen Kameras stets     |
|-----------------|-------------------------------------------------------------------|
|                 | in bester Qualität auf.                                           |
| Standard        | Das Gerät zeichnet Bilder aller angeschlossenen Kameras stets     |
|                 | in Standardqualität auf.                                          |
| Erweiterte Aufn | Das Gerät zeichnet Bilder aller Kameras in geringer Qualität auf. |
|                 | Dadurch sind Aufzeichnungen von langer Dauer möglich.             |
| Profile 1-3     | Wählen Sie hier aus den konfigurierten Aufnahmeprofilen aus,      |
|                 | welche Sie zuvor im Menü Aufnahmeprofil (Recording Profile        |
|                 | Setup) erstellt haben.                                            |
| Nur Ereignis    | Das Gerät zeichnet Bilder aller angeschlossenen Kameras nur       |
|                 | im Alarmfall auf. In diesem Fall muss eine Konfiguration im Menü  |
|                 | "Ereigniseinstellung" vorgenommen werden.                         |
|                 |                                                                   |

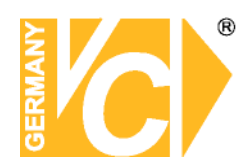

### Aufnahmeprofil (Recording Profile Setup)

| Recording Profile Setup |          |          |          |  |  |  |  |
|-------------------------|----------|----------|----------|--|--|--|--|
| Camera Select           |          | CH04     |          |  |  |  |  |
|                         | Profile1 | Profile2 | Profile3 |  |  |  |  |
| Normal PPS              | 25 .     | 25       | · 25 ·   |  |  |  |  |
| Normal Qity             | Norm     | Norm     | - Norm - |  |  |  |  |
| Normal Resolution       | D1 ·     | D1       | • D1 •   |  |  |  |  |
| Event PPS               | 25 ·     | 25       | · 25 ·   |  |  |  |  |
| Event Qlty              | Norm     | Norm     | - Norm - |  |  |  |  |

In diesem Menü können Sie 3 verschiedene Aufzeichnungsprofile je Kameraeingang anlegen, die im Zeitplan aktiviert werden können.

| Camera Select     | Wählen Sie hier den Kameraeingang, für den Sie die        |
|-------------------|-----------------------------------------------------------|
|                   | Konfiguration vornehmen wollen.                           |
| Normal PPS        | Geben Sie hier die Anzahl der Bilder/Sekunde ein, die     |
|                   | aufgezeichnet werden sollen.                              |
| Normal Qity       | Hier wählen Sie die Bildqualität, in der die Aufzeichnung |
|                   | erfolgen soll.                                            |
| Normal Resolution | Wählen Sie aus der Drop Down Liste die Auflösung mit      |
|                   | aufgezeichnet werden soll.                                |
| Event PPS         | Geben Sie hier die Anzahl der Bilder/Sekunde ein, die     |
|                   | bei einem Ereignis aufgezeichnet werden sollen.           |
| Event Qlty        | Hier wählen Sie die Bildqualität, in der die Aufzeichnung |
|                   | erfolgen soll.                                            |

In Abhängigkeit vom DVR-Modell kann es zu Einschränkungen bei der Verknüpfung von Bildanzahl, Bildqualität und Bildauflösung kommen.

### Ferien (Holiday Setup)

| Holiday S    | etup  | 0     |
|--------------|-------|-------|
| Holiday List |       | ENTER |
| Add Holiday  | 01/01 | ÷     |

Hier geben Sie die Zeiten ein, in denen keine detaillierte Aufzeichnung erfolgen soll.

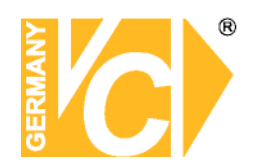

### Data Lifetime Setup

| Data Lifetime Setu       | p       | 0     |
|--------------------------|---------|-------|
| Data Lifetime Mode       | General | -     |
| Datenlebenszeit          | 0 Tage  | *     |
| Data Lifetime By Day     |         | ENTER |
| Data Lifetime By Channel |         | ENTER |

Hier wählen Sie ob und welche Daten wie lang zur Verfügung stehen sollen. Beachten Sie bitte, daß Sie eine Dauer eingeben können, welche die Speicherkapazität der Festplatten bei weitem überschreitet, so daß es zu Lücken in den Aufzeichnungen kommen kann.

| Data Lifetime Mode | General                     | Alle Daten sollen entsprechend lange zur |              |            |     |           |       |           |     |
|--------------------|-----------------------------|------------------------------------------|--------------|------------|-----|-----------|-------|-----------|-----|
|                    |                             | Verfügung stehen                         |              |            |     |           |       |           |     |
|                    | By Day                      | Bestimmte Tage sollen zur                |              |            |     |           |       |           |     |
|                    | Nach Kanal                  |                                          |              |            |     |           |       |           |     |
| Datenlebenszeit    | Wählen Sie<br>Verfügung ste | hier,<br>hen s                           | wie<br>solle | lang<br>n. | die | gewählten | Daten | gesichert | zur |

**Data Lifetime By Day**Wählen Sie hier die Tage aus, welche gesichert werden sollen. **Date Lifetime By Ch.** Wählen Sie hier die Kanäle aus, welche gesichert werden sollen.

### HDD überschreiben

HDD überschreiben An Die ältesten Daten werden, sobald die Festplatte voll ist, mit neuen Bilddaten überschrieben.
 Aus Der Rekorder stoppt alle Aufzeichnungen, sobald die Festplatte voll ist. Es müssen dann erst Aufzeichnungen gelöscht werden, bevor weitere Bilddaten gespeichert werden können.

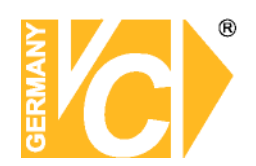

### Audio Aufnahme

| Audio Aufnahme | An  | Die Audioaufzeichnung ist aktiv.                     |  |
|----------------|-----|------------------------------------------------------|--|
|                |     | Sowohl im Live- als auch im Wiedergabemodus          |  |
|                |     | erfolgt im Vollbildmodus (Einzelbilddarstellung) die |  |
|                |     | Wiedergabe über den Audioausgang.                    |  |
|                |     | Im Livemodus erfolgt die Audioausgabe auch über      |  |
|                |     | den Callmonitor Ausgang.                             |  |
|                | Aus | Es erfolgt keine Audioaufzeichnung.                  |  |

### Datenbereinigung

| Datenbereinigung (Purge)       |            |   |  |  |
|--------------------------------|------------|---|--|--|
| Normale Daten bereinigen       | Nein       | - |  |  |
| Ereignis Daten bereinigen Nein |            |   |  |  |
| Alte Ereignisdaten bere        | 2000/01/01 | - |  |  |
| Bereinigen starten             | Nein       | - |  |  |

"Datenbereinigung" Sie können Videos im Menü löschen. Wählen Sie "Aufnahmeeinstellung" im Hauptmenü. Im Menü "Aufnahmeeinstellung" stellen Sie den "Datenbereinigung" drücken Sie ENTER. Cursor auf und Das Menü "Datenbereinigung" wird angezeigt.

| Normale Daten bereinigen  | Wählen Sie diese Funktion, um alle aufgezeichneten         |  |  |  |  |  |
|---------------------------|------------------------------------------------------------|--|--|--|--|--|
|                           | Videos aus der Datenbank zu löschen.                       |  |  |  |  |  |
| Ereignis Daten bereinigen | Wählen Sie diese Funktion, um alle Ereignisvideos aus      |  |  |  |  |  |
|                           | der Datenbank zu löschen.                                  |  |  |  |  |  |
| Alte Ereignisdaten        | Wählen Sie diese Funktion, um Ereignisvideos zu löschen,   |  |  |  |  |  |
|                           | welche vor einem bestimmten Datum aufgezeichnet            |  |  |  |  |  |
|                           | wurden.                                                    |  |  |  |  |  |
| Bereinigen starten        | Nachdem Sie die zu löschenden Daten bestimmt haben,        |  |  |  |  |  |
|                           | wählen Sie den Menüpunkt "Bereinigen starten" und          |  |  |  |  |  |
|                           | betätigen Sie die Taste "ENTER". Wählen Sie nun mit der    |  |  |  |  |  |
|                           | "Auf" bzw. "Ab"-Taste den Eintrag "Ja". Bestätigen Sie mit |  |  |  |  |  |
|                           | "ENTER", um den Löschvorgang zu starten.                   |  |  |  |  |  |

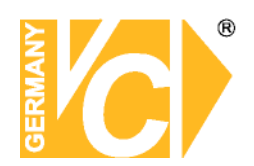

### Sequenz Einstellungen

| -    | <b>_</b> | <b>~</b>     |                   |                 | ø | 5 | - | -    | -   |            |
|------|----------|--------------|-------------------|-----------------|---|---|---|------|-----|------------|
| Sequ | enz      | Mair<br>Mair | n Umsc<br>n Zeitp | haltzeit<br>Ian |   |   |   | 5 Se | kun | €<br>ENTER |
|      |          | Call<br>Call | Umsch<br>Zeitpla  | altzeit<br>an   |   |   |   | 5 Se | kun | ENTER      |

### Main Umschaltzeit

Im Menü "Main Umschaltzeit" tragen Sie das Intervall ein, mit dem die Umschaltung der Kameras in der Sequenz erfolgen soll.

#### Main Zeitplan

|      |     | Iv.  | lain Z | eltplan |     |       | •   |
|------|-----|------|--------|---------|-----|-------|-----|
| CH1  | • 🕨 | CH2  | - 🕨    | CH3     | - 0 | CH4   | - > |
| CH5  | • 🕨 | CH6  | - 🕨    | CH7     | [   | CH8   | • 🕨 |
| CH9  | - > | CH10 | - >    | CH11    | - ( | CH12  | - D |
| CH13 | - 🕨 | CH14 | - 🕨    | CH15    | - [ | CH16  | - 🕨 |
|      | Con | firm |        |         | C   | ancel | -   |

In diesem Menü geben Sie die Kameras ein, die in der Sequenz angezeigt werden sollen. Die Reihenfolge und Anzahl der Kameras ist dabei frei wählbar.

Es kann keine Kamera mehrfach eingegeben werden. Nicht belegte Plätze in der Sequenz werden nicht berücksichtigt.

Die Sequenz wird über die Taste "SEQ" auf der Vorderseite des Gerätes gestartet.

### Call Umschaltzeit

Im Menü "Call Umschaltzeit" tragen Sie das Intervall ein, mit dem die Umschaltung der Kameras in der Sequenz erfolgen soll.

### Call Zeitplan

| Main Zeitpian |     |       |     |      |     |      |   |  |
|---------------|-----|-------|-----|------|-----|------|---|--|
| CH1           | - D | CH2   | - > | CH3  | - D | CH4  | ~ |  |
| CH5           | - 🕨 | CH6   | - > | CH7  | - D | CH8  | - |  |
| CH9           | • 🕨 | CH10  | • 🕨 | CH11 | - 🕨 | CH12 | - |  |
| CH13          | • 🕨 | CH14  | - 🕨 | CH15 | - D | CH16 | - |  |
|               | Cor | nfirm |     |      | Ca  | ncel |   |  |

In diesem Menü geben Sie die Kameras ein, die in der Sequenz angezeigt werden sollen. Die Reihenfolge und Anzahl der Kameras ist dabei frei wählbar.

Es kann keine Kamera mehrfach eingegeben werden. Nicht belegte Plätze in der Sequenz werden nicht berücksichtigt.

Betätigen Sie die Taste "CALL", um den Call-Ausgang zu aktivieren. Betätigen Sie jetzt die Taste "SEQ" auf der Vorderseite des Gerätes, um die Sequenz zu starten.

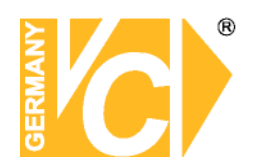

### Ereigniseinstellung

| 🛷 🍕 📮 💽 🐂 🥎                 |                                                                                                    |
|-----------------------------|----------------------------------------------------------------------------------------------------|
| Interner Summer             | An -                                                                                                    |
| Ereignis Icon               | An -                                                                                                    |
| Alarmnachrichten einrichten | ENTER                                                                                                    |
| Ereignisvollbild            | Keins -                                                                                                    |
| Ereignisdauer               | 20 Sekun 🗧                                                                                                    |
| Kanalkonfiguration          | ENTER                                                                                                    |
|                             | <ul> <li>Interner Summer</li> <li>Ereignis Icon</li> <li>Alarmnachrichten einrichten</li> <li>Ereignisvollbild</li> <li>Ereignisdauer</li> <li>Kanalkonfiguration</li> </ul> |

| Interner Summer | An            | Der Summer ertönt bei Alarmauslösung.                              |  |  |
|-----------------|---------------|--------------------------------------------------------------------|--|--|
|                 | Aus           | Bei Alarmauslösung ertönt kein Alarmton.                           |  |  |
| Ereignis Icon   | An            | Bei Alarmauslösung erscheint ein entsprechendes<br>Symbol im Bild. |  |  |
|                 |               | A Alarm am Alarmeingangskontakt                                    |  |  |
|                 |               | M Bewegungsalarm                                                   |  |  |
|                 |               | L Unterbrechung des Videosignals.                                  |  |  |
|                 | <b>A</b> .u.e | Ee oroohoint koin Symbol hoi Alarmayolöoyna                        |  |  |

### Aus Es erscheint kein Symbol bei Alarmauslösung.

### Alarmnachrichten einrichten

| Alarmnachrichten einrichten |   |       |     |     |               |  |
|-----------------------------|---|-------|-----|-----|---------------|--|
| Alarm Konfigurationsse      | t |       | 1   |     | -             |  |
| Alarmnachricht              |   |       | Aus |     | *             |  |
| Alarm IP                    | 0 | . 0 . | 0   | 0   | Num           |  |
| Alarm Port                  |   |       | 999 | 9   | <u>*</u><br>* |  |
| Lebenszeitintervall         |   |       | 120 | Sec | 4             |  |

Das Menü "Alarmnachrichten einrichten" ist nur in Verbindung mit der CMS aktiv.

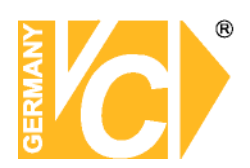

| Ereignisvollbild | Der DVR schaltet bei Alarmauslösung/Ereignis den<br>entsprechenden Kanal als Vollbild auf den Monitor. |
|------------------|----------------------------------------------------------------------------------------------------|
| Ereignisdauer    | Hier stellen Sie die Dauer ein, die der                                                                |
|                  | Alarmausgangskontakt bzw. der Summer aktiv ist,                                                        |
|                  | nachdem ein Alarm ausgelöst wurde. In der                                                              |
|                  | Werkseinstellung ist diese Dauer auf 20 Sekunden                                                       |
|                  | eingestellt. Es besteht die Möglichkeit, die Ereignisdauer                                             |
|                  | zwischen 1 und 100 Sekunden einzustellen.                                                              |

### Kanalkonfiguration

| Kanalkonfigura            | tion | 0     |
|---------------------------|------|-------|
| Kanal Wählen              | CH13 | -     |
| Videoausfallerkennung     | Aus  | *     |
| Bewegungserkennun         | Aus  | *     |
| Überwachungseinstellungen | E    | INTER |
| Alarmeingang              | Aus  |       |
| Alarmausgang              | Kein | -     |

Wählen Sie das Menü "Kanalkonfiguration" und drücken Sie die Taste "ENTER". In diesem Menü stellen Sie alle, die einzelnen Eingangskanäle betreffenden Parameter im Aufzeichnungsmodus ein.

| Kanal wählen          | Hier wählen Sie den Eingangskanal, dessen Parameter              |
|-----------------------|------------------------------------------------------------------|
|                       | Sie konfigurieren wollen.                                        |
| Videoausfallerkennung | Hier wählen Sie, ob eine Alarmierung bei Videoausfall            |
|                       | erfolgen soll oder nicht.                                        |
| Bewegungserkennung    | Hier wählen Sie, ob die Bewegungserkennung aktiv ist oder nicht. |

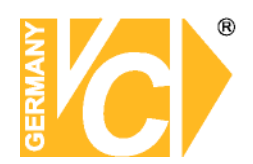

### Überwachungseinstellungen

| Überwachungseinstellungen    |      |       |  |  |  |
|------------------------------|------|-------|--|--|--|
| Überwachte Fläche einstellen |      | ENTER |  |  |  |
| Sensibilität                 | 60 % | 4     |  |  |  |
| Anschlagsdauer               | 4    | *     |  |  |  |

Überwachte Fläche In diesem Menü wird auf das Videobild ein

| einstellen     | Gittern                                                | letz mit 192 Feldern gelegt. Jetzt können Sie         |  |  |
|----------------|--------------------------------------------------------|-------------------------------------------------------|--|--|
|                | Fläche                                                 | n im Bild, in denen Bewegung detektiert werden        |  |  |
|                | soll ak                                                | tivieren.                                             |  |  |
|                | Beach                                                  | ten Sie bitte, dass die Flächen aktiv sind, welche    |  |  |
|                | Farbig                                                 | hinterlegt sind.                                      |  |  |
|                | Mit de                                                 | en Pfeiltasten wandern Sie zu den gewünschten         |  |  |
|                | Felder                                                 | n. Mit der Taste "Enter" aktivieren bzw. deaktivieren |  |  |
|                | Sie die                                                | e Felder.                                             |  |  |
|                | Betätigen Sie die Taste "Mode", aktivieren Sie alle Fe |                                                       |  |  |
|                | betätig                                                | en Sie die Taste ein weiteres Mal, sind alle Felder   |  |  |
|                | deaktiv                                                | viert.                                                |  |  |
| Sensibilität   | Hier w                                                 | ird die Einstellung der Empfindlichkeit der einzelnen |  |  |
|                | Detektionsfelder vorgenommen.                          |                                                       |  |  |
|                | Sobald der eingestellte Schwellwert durch die Summe    |                                                       |  |  |
|                | der Be                                                 | ewegung in den Detektionsfeldern erreicht ist, wird   |  |  |
|                | ein Be                                                 | wegungsalarm ausgelöst.                               |  |  |
| Anschlagsdauer | Hier s                                                 | tellen Sie ein, in wie vielen der Detektionsfelder    |  |  |
|                | gleichz                                                | zeitig eine Bewegung detektiert werden muß, damit     |  |  |
|                | ein Ala                                                | rm ausgelöst wird.                                    |  |  |
| Alarmeingang   | N/C                                                    | Ein Alarm wird ausgelöst, wenn der Kontakt            |  |  |
|                |                                                        | geöffnet wird. (Alarmkontakt ist im Normalzustand     |  |  |
|                |                                                        | geschlossen – Normal Close)                           |  |  |
|                | N/O                                                    | Ein Alarm wird ausgelöst, wenn der Kontakt            |  |  |
|                |                                                        | geschlossen wird. (Alarmkontakt ist im                |  |  |
|                |                                                        | Normalzustand geöffnet Normal Open)                   |  |  |
|                | Aus                                                    | Es erfolgt keine Alarmdetektion.                      |  |  |
| Alarmausgang   | An                                                     | Hier aktivieren Sie den Alarmausgang.                 |  |  |
|                | Aus                                                    | Hier schalten Sie den Alarmausgangskontakt ab.        |  |  |
|                |                                                        |                                                       |  |  |

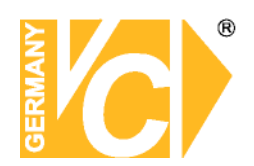

### E-mail Management

| E-mail Manag                 | ement |        |          |
|------------------------------|-------|--------|----------|
| E-mail Activate              |       | Aus    | •        |
| E-mail Address               | KB    |        |          |
| E-mail Video Attachment      |       | Aus    | -        |
| E-mail Video Attachment Size |       | 100 KB | <u>^</u> |
| Event/Alarm Selection        |       |        | ENTER    |
| SMTP Server Setup            |       |        | ENTER    |

| E-mail Activate            | Aktivieren Sie hier den Versand von E-Mails.       |
|----------------------------|----------------------------------------------------|
| E-mail Adress              | Geben Sie hier die Zieladresse der Alarm E-Mails   |
|                            | ein.                                               |
| E-mail Video Attachment    | Wählen Sie hier, ob eine Videodatei an die Alarm   |
|                            | E-Mails angehängt werden soll. Beachten Sie bitte, |
|                            | das die Videodateien grundsätzlich nur als AVI-    |
|                            | Dateien verschickt werden und ein Mediaplayer      |
|                            | zum betrachten der Datei nötig ist.                |
| E-mail Video Attachmt Size | Wählen Sie hier die Größe des zu verschickenden    |
|                            | Videoanhangs.                                      |

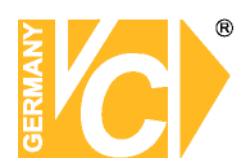

### **Event/Alarm Selection**

| Event/Alarm Selection   |           |             |  |  |
|-------------------------|-----------|-------------|--|--|
| Event/Alarm             | Selection |             |  |  |
| Motion Detect Event     | JA        |             |  |  |
| Video Loss Event        | NEIN      | · President |  |  |
| Alarm Trigger Event     | JA        | · .         |  |  |
| UPS Power Failure Alarm | NEIN      | ·           |  |  |
| System Fan Alarm        | NEIN      | ·           |  |  |
| Disk Error Alarm        | JA        | ·           |  |  |

Hier wählen Sie, von welcher Art des Ereignisses/Alarms Meldungen per E-Mail versendet werden sollen.

| Motion Detect Event     | Ja | E-Mail bei Bewegungserkennung.                         |
|-------------------------|----|--------------------------------------------------------|
| Video Loss Event        | Ja | E-Mail bei Videoausfall.                               |
| Alarm Trigger Event     | Ja | E-Mail bei Alarmauslösung durch externen Melder.       |
| UPS Power Failure Alarm | Ja | E-Mail bei Umschaltung der<br>Stromversorgung auf USV. |
| System Fan Alarm        | Ja | E-Mail bei defektem Lüfter.                            |
| Disk Error Alarm        | Ja | E-Mail bei HDD Fehler.                                 |

### **SMTP Einstellung**

| SMTP Einstellung   |                    |     |       |  |
|--------------------|--------------------|-----|-------|--|
| E-Mail via SMTP    |                    | Aus | -     |  |
| SMTP Server        | KB                 |     |       |  |
| SMTP Port          |                    | 25  | *     |  |
| SMTP Konto         | KB                 |     |       |  |
| SMITP Passwort     | KB                 |     |       |  |
| Use SSL Connection |                    | Aus | -     |  |
| UPnP Setup         | C. C. Berson Maria |     | ENTER |  |

Wenn Sie E-Mails via SMTP verschicken wollen, erfragen Sie bitte die Zugangsdaten bei Ihrem Provider.

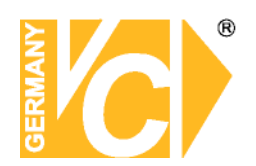

### Datenbankeinstellungen

| -         | 🦔 🔍 📮 🖉 💼                   | s I                           |
|-----------|-----------------------------|-------------------------------|
| Datenbank | Gesamtgröße<br>Freier Platz | 1850GB<br>1850GB (periodisch) |
|           | Restl. Aufnahme             |                               |
|           | Interne Festplatte          | ENTER                         |
|           | Data Protection             | ENTER                         |
|           | Repair On Power Loss        | Aus -                         |
|           |                             |                               |

| Gesamtgröße  | Hier wird die Gesamtgröße der zur Verfügung stehenden       |
|--------------|-------------------------------------------------------------|
|              | Festplattenkapazität angezeigt.                             |
| Freier Platz | Je nachdem, welche Einstellung Sie im Menü                  |
|              | "Daueraufnahme" vorgenommen haben, erscheint hier der       |
|              | Eintrag wie viel Speicherplatz noch vorhanden ist           |
|              | (Daueraufnahme "Aus"), bzw. der Eintrag                     |
|              | "periodisch" (Daueraufnahme "An"). In diesem Fall werden    |
|              | die ältesten Daten auf der Festplatte, sobald sie voll ist, |
|              | mit neuen Bilddaten überschrieben                           |
|              |                                                             |

#### Interne Festplatte

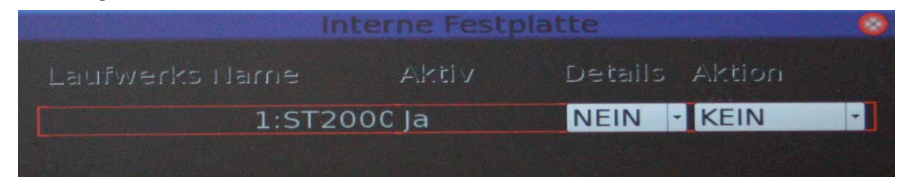

In diesem Menü werden die vorhandenen Festplatten angezeigt. Betätigen Sie nun die Taste "Enter", blinkt der Eintrag in der Spalte "Aktion". Dieser Eintrag lässt sich nun mit Hilfe der Pfeiltasten ändern. Bestätigen Sie die Änderung mit Enter, damit der Eintrag aktiv ist.

AktivJaDie Festplatte ist der Datenbank hinzugefügt.NeinDie Festplatte ist der Datenbank noch nicht hinzugefügt.

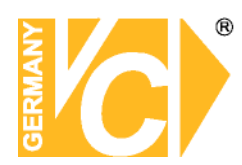

Aktion In dieser Spalte wählen Sie welche Aktion mit welchem Laufwerk ausgeführt werden soll.

**Format** Hier erfolgt die Formatierung der Festplatte.

- **Entfernen** Wählen Sie den Eintrag "Entfernen", um ein Laufwerk nicht weiter mit Daten zu beschreiben. Es kann weiterhin im Gerät verbleiben, wird aber nicht in der Datenbank berücksichtigt.
- **Hinzufügen** Um ein Laufwerk in die Datenbank aufzunehmen, wählen Sie den Eintrag "Hinzufügen".
- Keine Es findet keine Aktion statt. Wenn die Festplatte der Datenbank hinzugefügt ist und aktiv ist (Aktiv – Ja), ist sie in die Konfiguration des DVR eingebunden und zeichnet entsprechend auf.
- Data ProtectionIn diesem Menü können Sie Zeiten/Ereignisse markieren,<br/>die weiterhin auf der internen Festplatte verbleiben aber<br/>nicht gelöscht/überschrieben werden sollen.
- Repair On Power Loss
   Ja
   Die Festplatte wird nach einer

   Unterbrechung in der Stromzufuhr eine
   Überprüfung unterzogen.

   Nein
   Die Festplatte wird nach einem Neustart

   des Gerätes nicht geprüft
   (Werkesinstellung)

(Werkseinstellung).

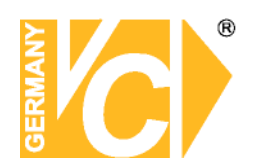

### Konfiguration

| - 🤤           | 🖝 🚓 📮 🗞 📾                 | - 4    |
|---------------|---------------------------|--------|
| Konfiguration | Fabrikdaten laden         | Nein • |
|               | Konfiguration importieren | ENTER  |
|               | Konfiguration exportieren | ENTER  |
|               | Systgem Log               | ENTER  |
|               | Operation Log             | Aus -  |
|               |                           |        |
|               |                           |        |

Fabrikdaten laden Sämtliche Menüeinstellungen werden auf die Ja Werkseinstellungen zurückgesetzt. Nein Die Einstellungen bleiben bestehen. Konfiguration importieren Dieses Menü ermöglicht den Import von bestehenden Konfigurationsdateien, welche sich auf externen Laufwerken befinden. Stellen Sie zunächst sicher, das eine Verbindung zwischen dem DVR und dem externen Laufwerk besteht. Wählen Sie jetzt "Konfiguration Importieren" an. Wählen Sie aus der Liste mit Konfigurationsdateien die aus, die Sie importieren möchten und bestätigen Sie mit "Ja".

Hinweis

Wenn die Aufnahmeeinstellungen der importierten Konfigurationsdatei nicht mit den Einstellungen der vorhandenen Konfiguration übereinstimmen, erscheint die folgende Meldung:

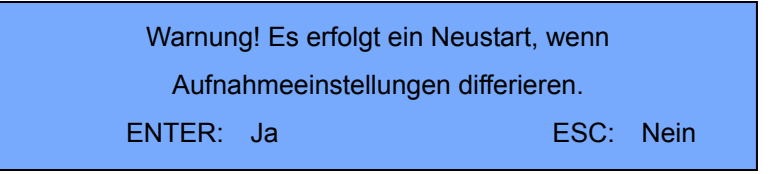

Entfernen Sie das externe Laufwerk nicht, bevor der Bootvorgang beendet ist.

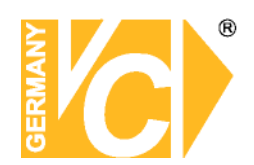

### Konfiguration exportieren

| Konfiguratio       | n exportie | ren  | 6     |
|--------------------|------------|------|-------|
| Kopierziel         |            |      | ENTER |
| Konfigurationsname | KB         |      |       |
| Start Export       |            | Nein | -     |

Der Administrator hat die Möglichkeit, Konfigurationsdateien über ein externes Laufwerk, wie zum Beispiel einen USB Stick, zu exportieren.

Stellen Sie zunächst sicher, das eine Verbindung zwischen dem DVR und dem externen Laufwerk besteht. Wählen Sie jetzt "Konfiguration exportieren" an.

KopierzielWählen Sie in diesem Menü aus den aufgelisteten<br/>Laufwerken, auf welchem die Konfigurationsdatei<br/>gespeichert werden soll. Beachten Sie bitte, das Bereits<br/>vorhandene Dateien bei gleicher Bezeichnung ohne<br/>Warnung überschrieben werden.

Es ist nicht erlaubt, das eingebaute DVD Laufwerk als Kopierziel anzugeben.

Hinweis

**Hinweis** 

KonfigurationsnameIn diesem Menü besteht die Möglichkeit, die<br/>Konfigurationsdatei zu bezeichnen. Wählen Sie das Menü<br/>an und vergeben über die erscheinende Tastatur eine bis<br/>zu 15 Zeichen lange Bezeichnung.Start ExportNein<br/>Der Vorgang wird abgebrochen.<br/>JaJaDer Export der Konfigurationsdatei beginnt.

Unvorhersehbare Situationen können es nötig machen das Gerät neu zu konfigurieren. Zu diesem Zweck ist es sinnvoll, eine gesicherte Konfigurationsdatei zur Hand zu haben.

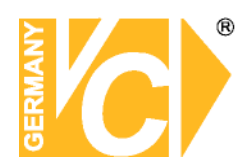

### Video Export

| - 🤤    | 🕐 🍭 📮             | o 📬        | -          | -            | -         |        |
|--------|-------------------|------------|------------|--------------|-----------|--------|
| Export | Wähle Laufwerk    |            |            |              |           | ENTER  |
|        | Wähle Kanal       | E Ch1 🗉 Cł | 12 III CH3 | ili Ch4 II C | chs = chs | ILA 10 |
|        | Von               | 2000/01/0  | )1         | - 00:0       | 0:00      | -      |
|        | Zu                | 2000/01/0  | )1         | • 00:0       | 0:00      | 4      |
|        | Wähle Ereignis    |            |            |              |           | ENTER  |
|        | Datentyp          |            |            | Norn         | nal       | -      |
|        | Exportformat      |            |            | Origi        | inal      | -      |
|        | Digitale Signatur |            |            | Nein         |           | -      |
|        | Löschen CD        |            |            | Nein         | 1         |        |
|        | Start Export      |            |            | Nein         |           | -      |
|        |                   |            |            |              |           |        |

| Wähle Laufwe   | erk     | Wählen S   | ie aus der Liste   | e das Laufwerk, a | uf das die Daten  |
|----------------|---------|------------|--------------------|-------------------|-------------------|
|                |         | ausgelage  | ert werden solle   | en.               |                   |
| Wähle Kanal    |         | Wählen S   | ie hier ob Bild    | er aller oder nur | einiger Kameras   |
|                |         | auf das S  | peichermedium      | übertragen werd   | en sollen.        |
| Von            |         | Hier gebe  | en Sie Datum       | und Zeitpunkt d   | les Beginns der   |
|                |         | auszulage  | ernden Datei ar    | 1                 |                   |
| Zu             |         | Hier gebe  | en Sie Datum       | und Zeitpunkt     | des Endes der     |
|                |         | auszulage  | ernden Datei ar    | 1                 |                   |
| Wähle Ereigni  | s       | Dieses M   | enü ist nur akti   | v, wenn Alarmauf  | zeichnungen zur   |
| _              |         | Verfügung  | g stehen. Wähle    | en Sie dann aus d | ler               |
|                |         | erscheine  | nden Liste ein     | Ereignis aus. Bea | ichten Sie bitte, |
|                |         | das nur e  | ein Ereignis pi    | ro Auslagerungs   | vorgang gewählt   |
|                |         | werden ka  | ann.               |                   |                   |
| Datentyp       |         | Hier wähle | en Sie aus wel     | chen Aufzeichnu   | ngen Sie wählen   |
|                |         | können.    | Normal             | Daueraufze        | ichnungen         |
|                |         |            | Beide              | Dauer- und        | Ereignisaufz.     |
|                |         |            | Ereignis           | Nur Ereignis      | saufz.            |
| Exportformat   | AVI     | Da         | ateien sind mit    | einem Mediaplaye  | er abspielbar.    |
|                | Origina | al Da      | ateien nur über    | die CMS Softwar   | e abspielbar.     |
|                | DRV     | Da         | atei wird incl. Pl | ayersoftware aus  | gelagert.         |
| Digitale Signa | tur     | Die Datei  | wird mit eine      | m Wasserzeiche    | n versehen, um    |
|                |         | Sie vor Fä | alschungen zu s    | schützen.         |                   |
| Löschen CD     |         | Bei mehr   | fach beschreib     | baren Medien kö   | onnen die Daten   |
|                |         | gelöscht v | verden             |                   |                   |
| Start Export   |         | Ja Ex      | port der Daten     | beginnt.          |                   |
|                |         |            |                    |                   |                   |

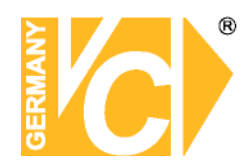

#### ez-burn - Auslagerung innerhalb der Wiedergabefunktion

Die Rekorder Art.Nr. 15004-H, 15016-H/-D, 15805 bieten über die Wiedergabefunktion eine schnelle Auslagerungsmöglichkeit für Videosequenzen.

Betätigen Sie die Wiedergabetaste PLAY an der Front des Rekorders oder Klicken Sie mit der Maus auf den entsprechenden Button.

Es wird nun das aufgezeichnete Videomaterial von Anfang an, bzw. ab der ersten Aufnahme, abgespielt. Hier können Sie in mehreren Geschwindigkeiten vor- und zurückspulen.

Wenn Sie den Anfang der auszulagernden Sequenz gefunden haben, betätigen Sie die COPY – Taste an der Front des Rekorders oder mit der Maus den entsprechenden Button. Hierdurch wird ein Marker gesetzt, der den Start der auszulagernden Sequenz festsetzt.

Spulen Sie nun bis zum Ende Ihrer gewünschten auszulagernden Sequenz und betätigen Sie erneut die Taste COPY an der Front des DVR oder den entsprechenden Button mit der Maus. Damit haben Sie den Endmarker gesetzt.

Der Teil zwischen Start- und Endmarkierung kann nun auf einen USB-Stick ausgelagert werden. Dazu muss sich der Stick vorne im USB-Slot des Rekorders befinden.

Nach Setzen des Endmarkers, kommt die Abfrage nach dem Auslagerungsgerät. Bestätigen Sie die Auswahl Ihres USB-Sticks. Der Rekorder speichert die Daten auf dem USB-Stick.

Nachdem die Auslagerung erfolgt ist, können Sie den USB-Stick entfernen und mit einem Windows-PC verbinden. Das Videomaterial kann nun über die Abspielsoftware, die automatisch mit auf den Stick gepackt wird, angesehen werden.

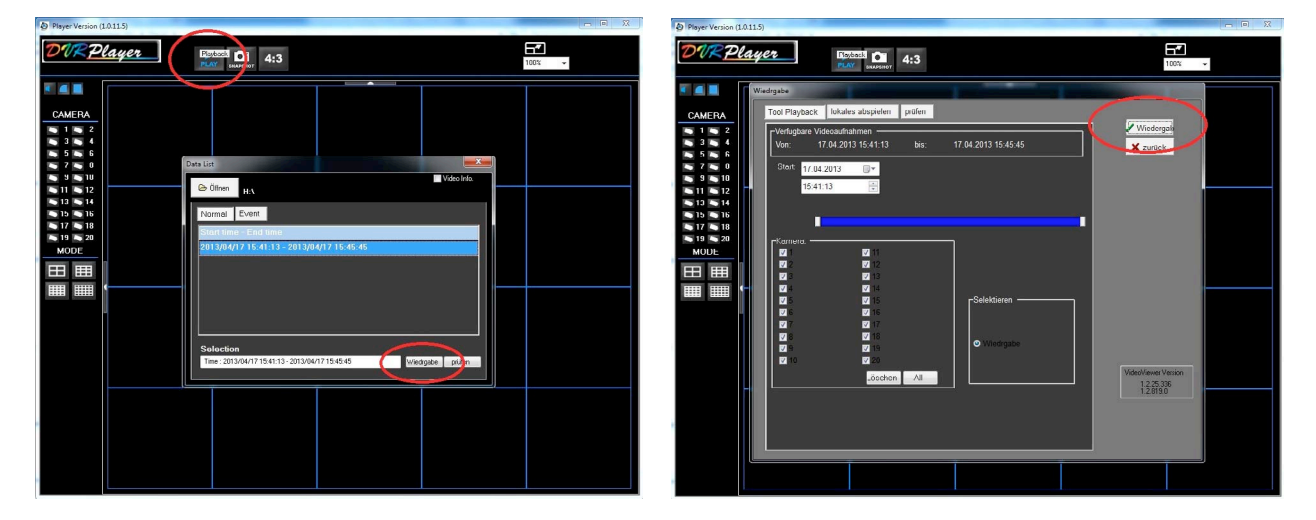

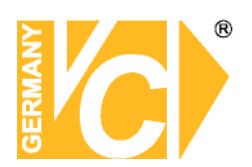

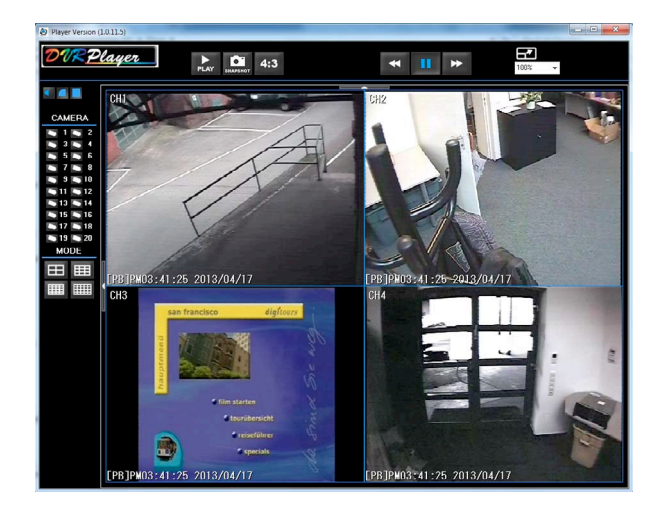

Beachten Sie, dass die Auslagerung nur für Sequenzen geeignet ist, die bis zu 1 Stunde Videomaterial beinhalten. Diese Angaben treffen wir aus Sicherheitsgründen, um von ärgerlichen Abbrüchen abzusehen. Die Dauer der Auslagerungszeit für große Zeiträume zum Auslagern nimmt entsprechend zu und wenn es dabei zu einem Abbruch kommt, ist es sehr unangenehm. Es kann vorkommen, dass bestimmte USB-Sticks nicht unterstützt werden. Speichermedien mit Bootpartitionen, bzw. sogenannten U3-Systemen, können inkompatibel sein.

### System Log

| ID         | DATE   | ТІМЕ   | CODE    | VALU        | E   |  |  |  |  |  |
|------------|--------|--------|---------|-------------|-----|--|--|--|--|--|
| admin      | 120816 | 144152 | DISKEMT | <b>√</b> 01 |     |  |  |  |  |  |
| admin      | 120816 | 144117 | CHGTIME | 14:41:17    |     |  |  |  |  |  |
| SYSTEM     | 120816 | 203122 | PWRFAIL | 1           |     |  |  |  |  |  |
| SYSTEM     | 120816 | 163801 | PWRFAIL | 1           |     |  |  |  |  |  |
| NONE       | 120810 | 150716 | FANNG   | ID:01       |     |  |  |  |  |  |
| SYSTEM     | 120810 | 150546 | BOOT    | PWRON       |     |  |  |  |  |  |
| First Page |        |        |         |             |     |  |  |  |  |  |
| <<< < <    | < <    | Export | >       | >>          | >>> |  |  |  |  |  |

Im System Logbuch erscheinen alle Ereignisse, die den DVR selbst betreffen, wie zum Beispiel Stromausfälle, Bootvorgänge, Zeit/Datumsänderungen usw.

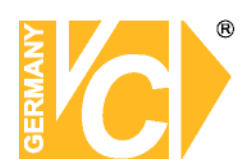

### Aux

**UPS Setup** 

### Herunterfahren

| 이 동네 가지 못했다. 이 것 같아. |                                                                                                    |     |   |                                |   |   |                       |  |
|----------------------|----------------------------------------------------------------------------------------------------|-----|---|--------------------------------|---|---|-----------------------|--|
| - 🤤                  | <b>*</b>                                                                                                    | e o | 5 | -                              | - | - |                       |  |
| Ausschalten          | Abschalten<br>Neustart<br>Power Key Privilege                                                                                                    |     |   | AUSFÜHREN<br>AUSFÜHREN<br>Auth |   |   |                       |  |
| Abschalten           | Wählen Sie diese Funktion; um das Gerät abzuschalten.<br>Unterbrechen Sie die Stromverbindung während des Abschaltens<br>nicht, bis Sie die Anzeige: "You can safely turn off DVR now!" ("Es<br>ist nun sicher, ihren DVR abzuschalten") sehen. |     |   |                                |   |   |                       |  |
| Neustart             | Wählen diese Funktion für einen Neustart. Der Farbstreifen un<br>die Systeminformationen werden am Monitor angezeigt, bis da<br>Gerät vollkommen hochgefahren ist.                                                                              |     |   |                                |   |   | ifen und<br>, bis das |  |

Auto Rebooting An Zeitplan zum automatischen Neustart ist aktiv.
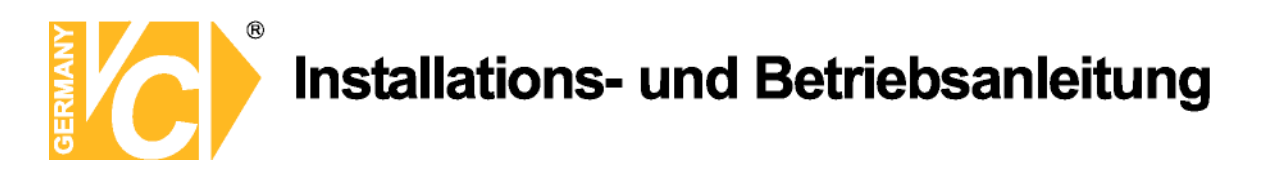

#### Anhang A: Fernbedienung

The operational function keys on the remote control are listed as below figure:

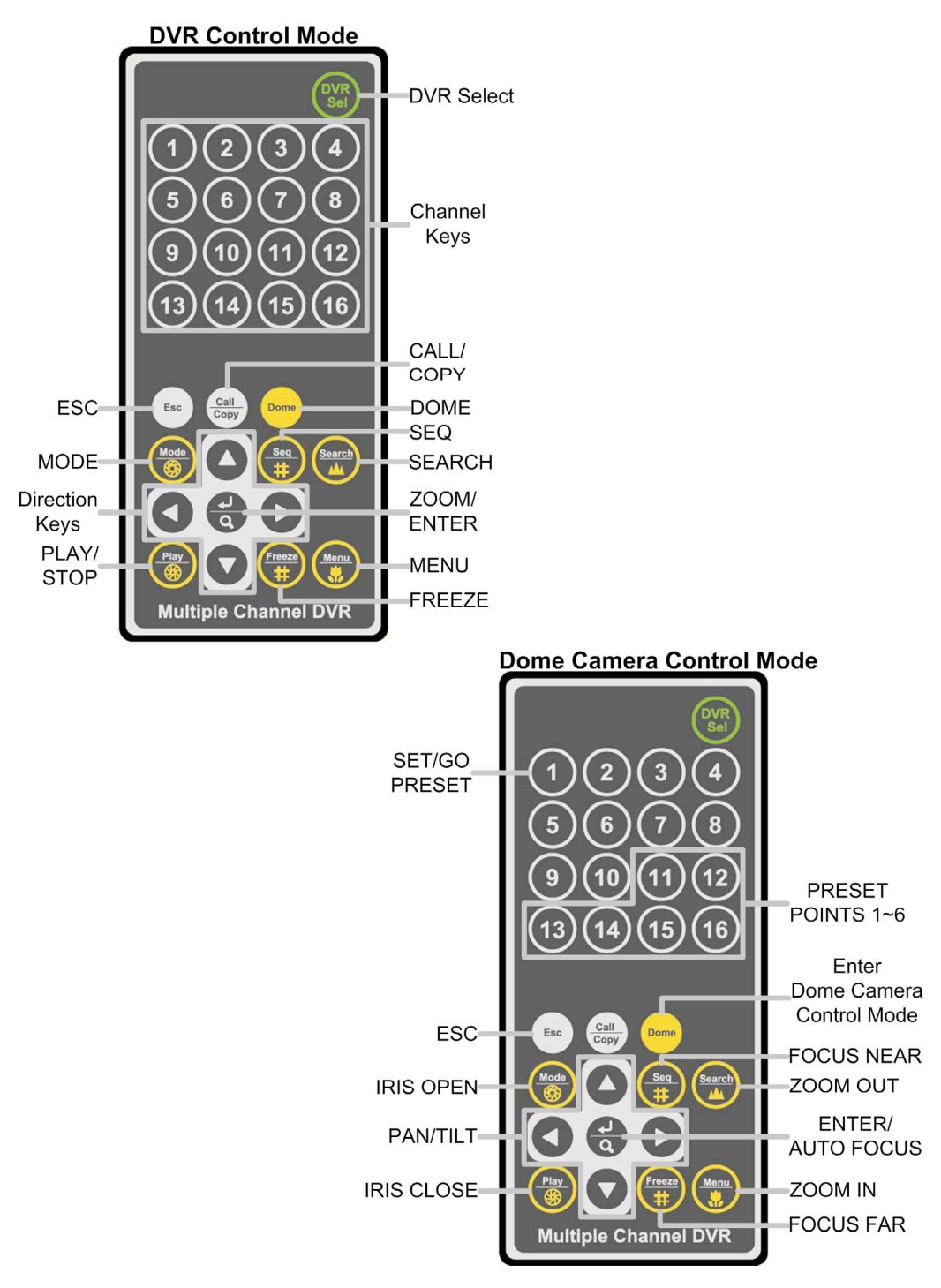

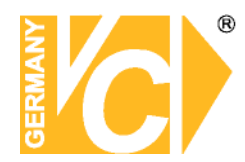

The keys of the remote control function as the keys of the front panel of the DVR. The only difference between the remote control and the front panel keys is the "DVR SEL" key. The DVR Selection key is used to switch control between each DVR.

The remote control can be used to control up to 16 DVRs. To setup the remote control, the first thing is to assign a unique DVR Unit ID to each DVR.

Use the front panel of the DVR, and follow this path to change the DVR Unit ID, <Main Menu>  $\rightarrow$  <System Setup>  $\rightarrow$  <RS485 Setup>  $\rightarrow$  <Unit ID>. Change the DVR Unit ID to any number between 224 and 239, and exit the menu.

The ID Table is listed below for reference.

| DVR Unit ID      | 224 | 225 | 226 | 227 | 228 | 229 | 230 | 231 |
|------------------|-----|-----|-----|-----|-----|-----|-----|-----|
| Remote Control # | 1   | 2   | 3   | 4   | 5   | 6   | 7   | 8   |

| DVR Unit ID      | 232 | 233 | 234 | 235 | 236 | 237 | 238 | 239 |
|------------------|-----|-----|-----|-----|-----|-----|-----|-----|
| Remote Control # | 9   | 10  | 11  | 12  | 13  | 14  | 15  | 16  |

After the DVR Unit ID is changed, setup the "DVR SEL" of the remote control. Press "DVR SEL", and then press the Remote Control # immediately to select the DVR. For example, assuming the DVR Unit ID is set to 225, press "DVR SEL" and then press "2" immediately. Now, the remote control will only be able to control the specified DVR. Press "DVR SEL", and then press the Remote control # to switch between DVRs.

To exit the single DVR Control mode, press "DVR SEL", and then press "ESC" to do so.

#### Quick Video Export – Funktion

Es besteht die Möglichkeit markierte Daten schnell aus der Wiedergabe zu exportieren.

Diese Funktion ist eine weitere neben der Auslagerung von Sequenzen über das Menü (Video Export).

Starten Sie dazu die Wiedergabe mit der Taste "Play" und spulen Sie zur gewünschten Stelle. Alternativ können Sie auch über die Suchfunktion – Taste "Search" – zum benötigten Zeitraum springen. Sowie die auszulagernde Sequenz beginnt, drücken Sie die Taste "Copy" (oder "Call" – je nach DVR Modell) und setzen somit den Startmarker der zu auslagernden Sequenz.

Spulen Sie dann vor bis das Ende der gewünschten Sequenz erreicht ist und drücken Sie erneut die Taste "Copy", bzw. "Call".

Der Rekorder wird dann berechnen wie Groß die auszulagernde Datei ist und sucht nach einer Auslagerungsmöglichkeit (USB-Stick). Diese Informationen werden dann im nächsten Fenster angezeigt und müssen bestätigt werden.

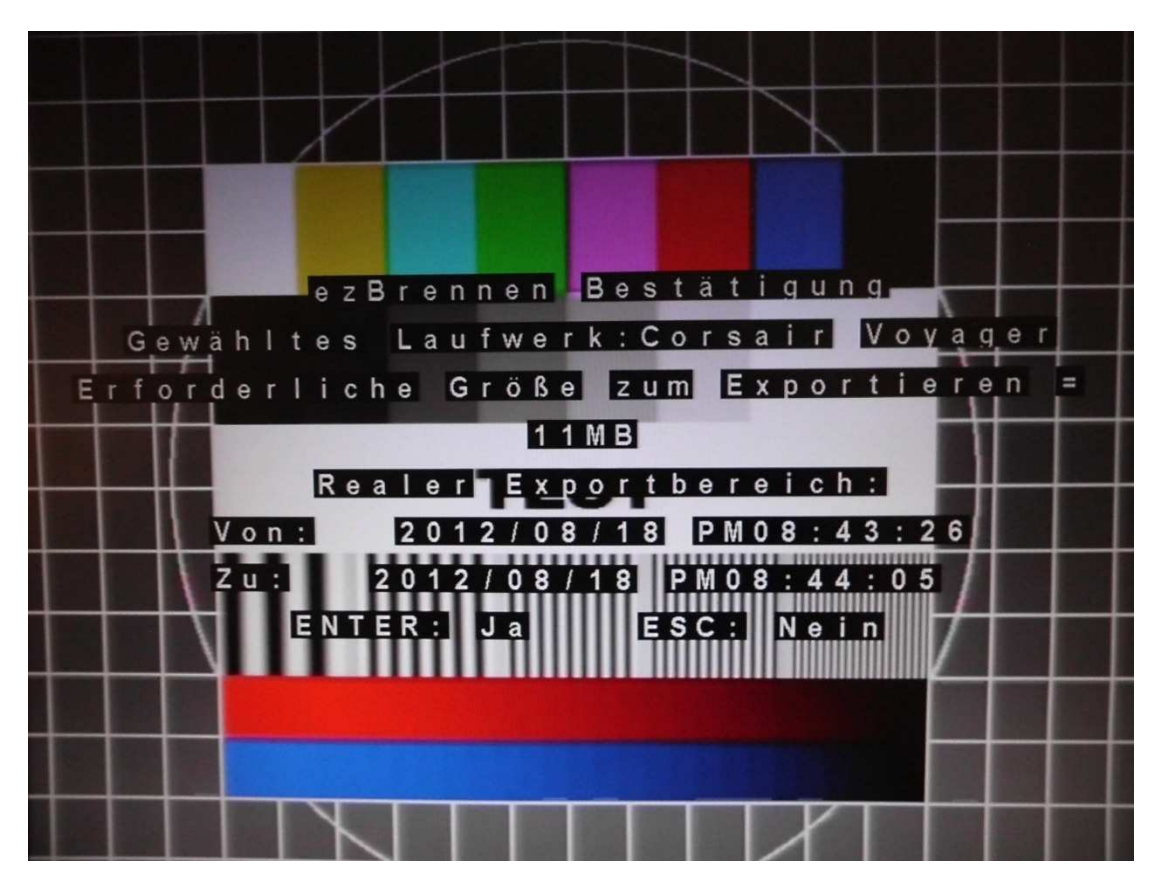

Die markierte Sequenz wird dann auf dem USB-Stick gespeichert. Außerdem wird die passende Abspielsoftware für die Sequenz-Datei mit auf den USB-Stick gepackt.

Sowie die Auslagerung erfolgt ist, können Sie den USB-Stick aus dem DVR ziehen und in einen Windows PC stecken. Starten Sie nun die Abspielsoftware und wählen Sie die Videodatei aus. Diese wird nun wiedergegeben.

# Kurzanleitung

# Festplatte aus DVR Art.Nr. 15016-H an Notebook anschließen und auswerten

Schalten Sie den Rekorder aus – Hauptmenü, Herunterfahren/Shutdown.

Entnehmen Sie die Festplatte, nachdem Sie das Schloss mit dem Schlüssel geöffnet haben. Stecken Sie die Festplatte nun in den USB-Wechselrahmen (Art.Nr. 12052-S-NR) und schließen Sie das Schloss mit dem Schlüssel ab.

Verbinden Sie den USB-Wechselrahmen über das blaue USB-Kabel mit dem Notebook.

Starten Sie das Notebook.

Nachdem Windows gestartet ist, schalten Sie den USB-Wechselrahmen ein (Schalter auf der Rückseite).

Es erscheint folgende Meldung im Windows auf dem Notebook:

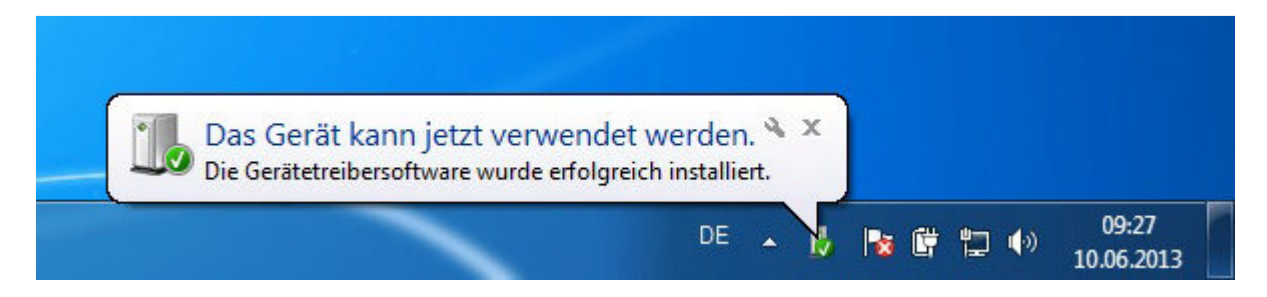

Starten Sie nun die Software "Ext2 Volume Manager":

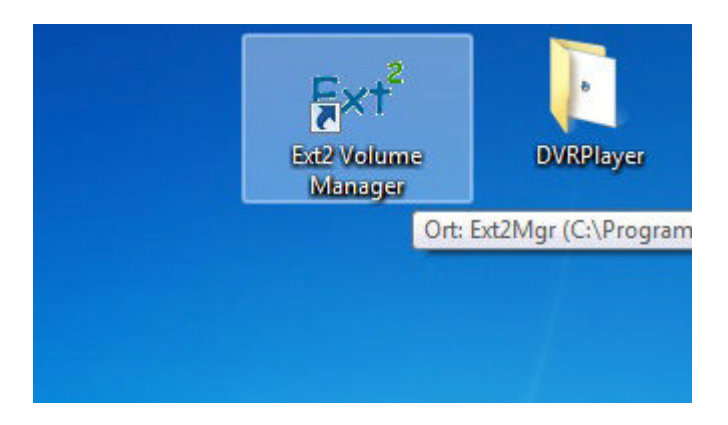

#### Es öffnet sich folgendes Fenster:

| le Edit I | ools Help    | 0           |            |           |          |                   |          |
|-----------|--------------|-------------|------------|-----------|----------|-------------------|----------|
| Volume    | Туре         | File system | Total size | Used size | Codepage | Physical object   |          |
| <b>\$</b> | Basic        | FAT32       | 36 MB      | 0 MB      |          | \Device\HarddiskV | olume2   |
| -         | Basic        | BAW         | 128 MB     | 128 MB    |          | \Device\HarddiskV | olume3   |
| -         | Basic        | NTFS        | 499 MB     | 275 MB    |          | \Device\HarddiskV | olume4   |
| 🧼 (C:)    | Basic        | NTFS        | 916 GB     | 34 GB     |          | \Device\HarddiskV | olume5 ; |
| <b>\$</b> | Basic        | NTFS        | 13 GB      | 13 GB     |          | \Device\HarddiskV | /olumeE  |
| 🧼 (E:)    | Basic        | EXT3        | 926 GB     | 926 GB    | default  | \Device\HarddiskV | olume7   |
| 🧇 (F:)    | Basic        | EXT2        | 5114 MB    | 5114 MB   | default  | \Device\HarddiskV | /olume8  |
|           | Basic        | SWAP        | 251 MB     | 251 MB    |          | \Device\HarddiskV | olumeS - |
| •         |              |             | m          |           |          |                   | •        |
|           | Туре         | File system | Total size | Used size | Codepage | Partition type    |          |
| DISK 0    | I contractor |             |            |           |          |                   |          |
| 12        | Basic        | FAT32       | 496 MB     | 17 MB     |          | RAW               |          |
|           | Basic        | FAT32       | 36 MB      | 0 MB      |          | RAW               |          |
|           | Basic        | RAW         | 128 MB     | 128 MB    |          | RAW               |          |
|           | Basic        | NTFS        | 499 MB     | 275 MB    |          | RAW               |          |
| (C:)      | Basic        | NTFS        | 916 GB     | 34 GB     |          | RAW               |          |
|           | Basic        | NTFS        | 13 GB      | 13 GB     |          | RAW               |          |
| DISK 1    |              |             |            |           |          |                   |          |
| (E:)      | Basic        | EXT3        | 926 GB     | 926 GB    | default  | Linux             |          |
| (F:)      | Basic        | EXT2        | 5114 MB    | 5114 MB   | default  | Linux             |          |
|           | Basic        | SWAP        | 251 MB     | 251 MB    |          | Linux             |          |
|           |              |             |            |           |          |                   |          |

In diesem Fall ist C: die Festplatte vom Notebook. E: und F: gehören zu der extern angeschlossenen Festplatte aus dem Rekorder. Überprüfen Sie die Größe dieser Festplatte – Sie sollte annähernd 1 TB (1000 GB) haben (hier: 926 GB).

Die Festplatte wurde also schon automatisch ins System eingebunden und hat einen Laufwerksbuchstaben zugewiesen bekommen.

Starten Sie den DVRPlayer:

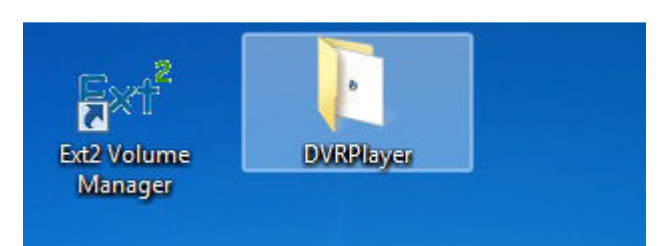

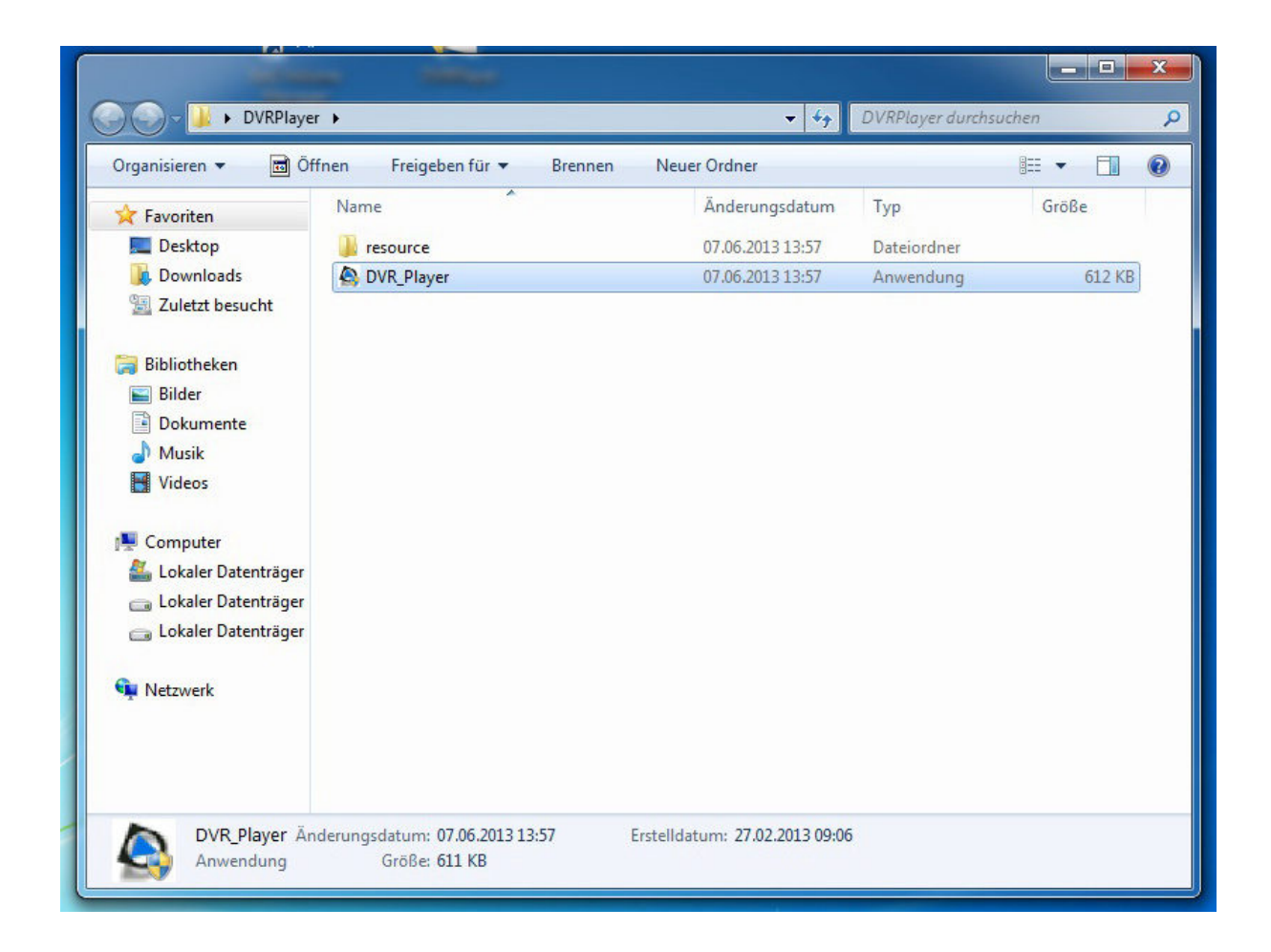

|                   | Diayer Version (                                                 | 1.0.11.5) |                                |  | - <b>-</b> × |                      |
|-------------------|------------------------------------------------------------------|-----------|--------------------------------|--|--------------|----------------------|
| Computer          | DURP                                                             | layer PL  | Playback<br>AY SNAPSHOT<br>4:3 |  | 100% -       |                      |
| Netzwerk          | CAMERA<br>1 2<br>3 4                                             |           |                                |  |              |                      |
| Papierkorb        | 5 6<br>7 8<br>9 10<br>11 12<br>13 14<br>15 16                    |           |                                |  |              |                      |
| Adobe Reader XI   | <ul> <li>17 &lt; 18</li> <li>19 &lt; 20</li> <li>MODE</li> </ul> |           |                                |  |              |                      |
| Internet Explorer |                                                                  |           |                                |  |              |                      |
| 1                 |                                                                  |           |                                |  |              |                      |
|                   | <b>D</b>                                                         |           |                                |  | DE 🔺 🍢 🛱 🖞   | 09:32<br>(10.06.2013 |

Klicken Sie in der Software auf den Button "PLAY". Es erscheint folgendes Fenster:

| Data List     |                  |
|---------------|------------------|
| G⇔ Öffnen C:N | 🔲 Video Info.    |
| Normal Event  |                  |
| Selection     | Wiedrgabe prüfen |

| ata List  | Nach Dateien oder Ordnern suchen    |  |
|-----------|-------------------------------------|--|
| 🕞 Öffnen  | Select a directory                  |  |
| Normal    |                                     |  |
| Selection | Neuen Ordner erstellen OK Abbrechen |  |

Klicken Sie auf den Button "Öffnen". Es erscheint folgendes Fenster:

Wählen Sie in diesem Zusammenhang den lokalen Datenträger E: aus und klicken/markieren Sie diesen an. Es erscheint folgendes Fenster:

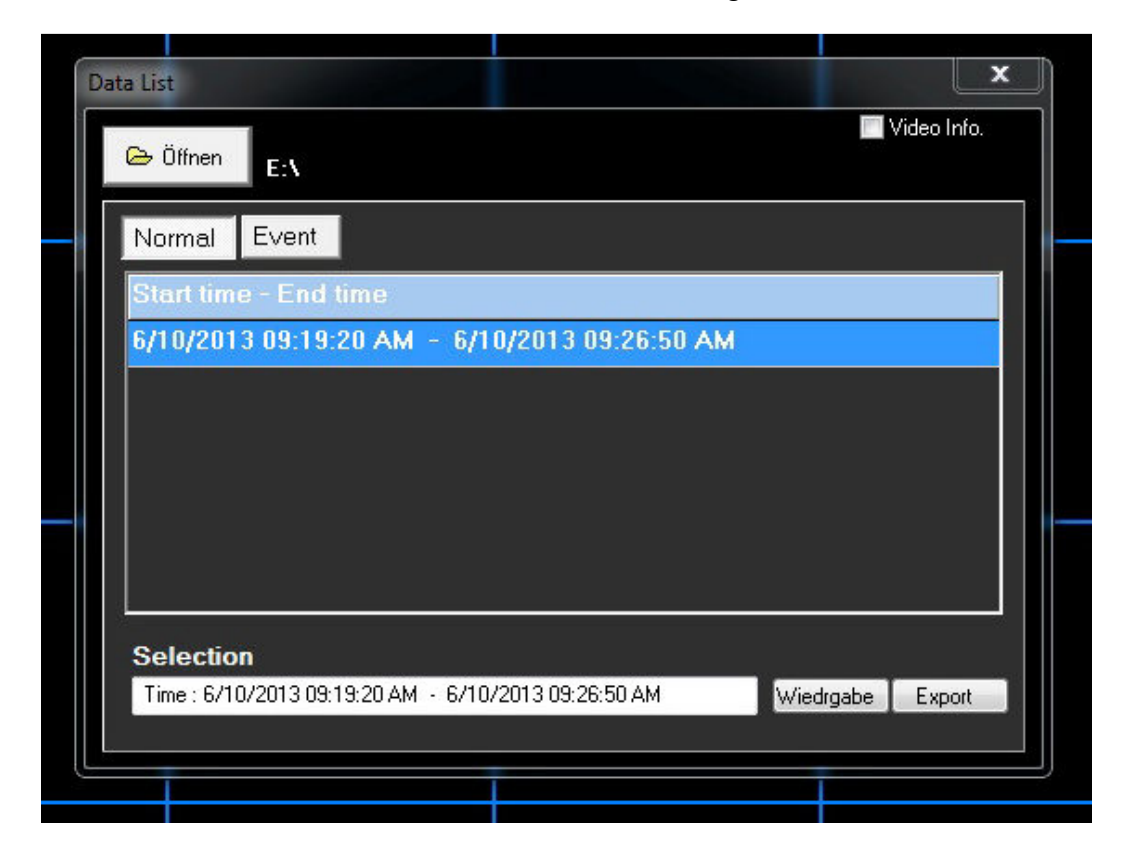

Hier wird die Start- und Endzeit der aufgezeichneten Daten angezeigt.

Wählen Sie den entsprechenden Eintrag und klicken Sie auf "Wiedergabe". Es erscheint folgendes Fenster:

| Wi | edrgabe<br>Tool Playback  | lokales abspielen            | prüfen |                     | Wiedergal                                      |
|----|---------------------------|------------------------------|--------|---------------------|------------------------------------------------|
|    | Von: 10<br>Start: 10.06.1 | 2013 🗐 🗸                     | bis:   | 10.06.2013 09:26:50 | Zurück                                         |
|    | 09:19:                    | 20                           |        |                     |                                                |
|    | Kamera:                   | ☑ 11<br>☑ 12                 |        | ]                   |                                                |
| -  | ☑ 3<br>☑ 4<br>☑ 5<br>☑ 6  | ☑ 13<br>☑ 14<br>☑ 15<br>☑ 16 |        | Selektieren         |                                                |
|    | 図 7<br>図 8<br>図 9<br>図 10 | ☑ 17<br>☑ 18<br>☑ 19<br>☑ 20 |        | ♥ Wiedrgabe         |                                                |
|    |                           | _öschen                      | All    |                     | VideoViewer Version<br>1.2.25.336<br>1.2.819.0 |
|    |                           |                              |        |                     |                                                |

Hier werden die verfügbaren Videoaufnahmen angezeigt. Wählen Sie die gewünschte Uhrzeit direkt aus, oder bewegen Sie den Schieberegler. Klicken Sie dann auf den Button "Wiedergabe". Nun startet die Wiedergabe der aufgezeichneten Daten von der gewählten Uhrzeit:

| Delayer Version (       | 1.0.11.5)              |                |   |              |        |
|-------------------------|------------------------|----------------|---|--------------|--------|
| DURP                    | layer                  | у snapshot 4:3 | ¥ | <b>II</b> >> | 100% - |
|                         | CHI                    |                |   |              |        |
| CAMERA                  |                        |                |   |              |        |
| N 1 N 2                 |                        |                |   |              |        |
| 3 🔊 4                   |                        |                |   |              |        |
| 5 6                     |                        |                |   |              |        |
| 9 10                    | [PB]AN09:19:28 2013/06 |                |   |              |        |
| 11 12                   |                        |                |   |              |        |
| ini 13 ini 14 🔊         |                        |                |   |              |        |
| <b>N</b> 15 <b>N</b> 16 |                        |                |   |              |        |
| ► 17 ► 18               |                        |                |   |              |        |
| MODE                    |                        |                |   |              |        |
| 3x3                     |                        |                |   |              |        |
|                         |                        |                |   |              |        |
|                         |                        |                |   |              |        |
|                         |                        |                |   |              |        |

Hier können auch Screenshots gemacht werden.

Wenn die Auswertung abgeschlossen ist, schließen Sie die Software und schalten Sie den USB-Wechselrahmen aus. Entnehmen Sie dann die Festplatte und schieben Sie sie wieder in den Einschub des Rekorders. Schalten Sie den Rekorder ein, wenn die Festplatte durch das Abschließen gesichert ist.

| EMS | CMS | CMS | CMS | EMB                               | CMS                 |
|-----|-----|-----|-----|-----------------------------------|---------------------|
| CMS | CMS | CMS | CMS | CME                               | 2013/07/25 15:06:26 |
| EMS | CMS | EMS | CMS | CMB                               |                     |
| EMS | CMS | EME | EMS | EMB                               |                     |
| EMS | CMS | EMS | EMS | EMS                               |                     |
| •   |     |     |     | Local Playback<br>Remote Playback |                     |

CMS starten, lokale Wiedergabe wählen:

Button zum Öffnen der Videodateien betätigen.

| CMSPLAYER | CMSPLAYER | CMSPLAYER | CMSPLAYER | CMEPLAYER | CMSplayer |
|-----------|-----------|-----------|-----------|-----------|-----------|
| CMSPLAYER | CMEPLAYER | GMEPLAYER | CMEPLAYER | CMSPLAYER |           |
|           |           |           |           |           |           |
| CMSPLAYER | CMSPLAYER | CMSPLAYER | CMSPLAYER | CMSPLAYER |           |
| GMSPLAYER | GMSPLAYER | CMSPLAYER | GMSPLAYER | CMSPLAYER |           |
|           |           |           |           |           |           |

| CMEPLAYER CM | Playback Search                                                                                                    |                                                                                                    |                                                                      | CMSplayer |
|--------------|----------------------------------------------------------------------------------------------------|----------------------------------------------------------------------------------------------------|----------------------------------------------------------------------|-----------|
|              | Data Type<br>CMS Data<br>CMS: I 		 Group: I                                                                         | Data Time           Start Time:         15:19:11           End Time:         15:36:00                                                                                                    | Playback Video     Event List     Den Video File     Purge     Start |           |
| CMSPLAYER CM | ▲ Juli 2013<br>M T W T F S S<br>1 2 3 4 5 6 7<br>8 9 10 11 12 13 14<br>15 16 17 18 19 20 21<br>22 23 24 25 28 27 28 | Color           Image: Color           Image: Color | Type Normal E<br>Notion by device Motion by CMS<br>Alarm by device - |           |
| CMSPLAYER CM | 29 30 31 1 2 3 4<br>5 6 7 8 9 10 11<br>+\- 0 1 2 3 4 5                                                              | 6 7 8 9 10 11 12 13                                                                                                    | 14 15 18 17 18 19 20 21 22 23                                        |           |
| CMEPLAYER CM |                                                                                                    |                                                                                                    |                                                                      |           |
|              | Y ,                                                                                                    |                                                                                                    | Why is the list not able to be displayed?                            |           |
|              |                                                                                                    |                                                                                                    |                                                                      |           |

Die richtige Partition des angeschlossenen externen Festplatte auswählen. "Convert to AVI" wählen und die entsprechende Zeile mit dem gewünschten Zeitraum doppelklicken.

| CMSPLAYER       Folder View[Double Click to Choose]       DRV File Information (Double click to add DRV file to conversion list)         CMSPLAYER       C       Not Choose       Not Choose         CMSPLAYER       C       Start Time       End Time         CMSPLAYER       C       DRV File Name       Start Time       End Time         CMSPLAYER       C       DRV File Name       Start Time       End Time         CMSPLAYER       C       DRV File Name       Start Time       End Time         CMSPLAYER       C       DRV File Name       Start Time       End Time         CMSPLAYER       C       DRV File Name       Start Time       End Time         E4       2013/06/20 16:34:20       2013/06/21 16:20:22       2013/06/21 16:20:22       2013/06/21 16:20:22       2013/06/21 16:20:22       2013/06/21 16:20:22       2013/06/21 16:20:22       2013/06/21 16:20:22       2013/06/21 16:20:22       2013/06/21 16:20:22       2013/06/21 16:20:22       2013/06/21 16:20:22       2013/06/21 16:20:22       2013/06/21 16:20:22       2013/06/21 16:20:22       2013/06/21 16:20:22       2013/06/21 16:20:22       2013/06/21 16:20:22       2013/06/21 16:20:22       2013/06/21 16:20:22       2013/06/21 16:20:22       2013/06/21 16:20:22       2013/06/21 16:20:22       2013/06/21 16:20:22       2013/06/21 16:20:22       2013/06/21 16:20:                                                                                                    |             | a tolder                        | 1 (100 C)           | the second second second second         |                       |
|----------------------------------------------------------------------------------------------------|-------------|---------------------------------|---------------------|-----------------------------------------|-----------------------|
| CMSPLAYER       C       Play DRV File       Now Choose:         CMSPLAYER       C       Iost found       E1         INDEX       INAGE       Convert to AV       E1         CMSPLAYER       C       2013/06/20 16:55:0.4       2013/06/20 16:34:20       2013/06/20 16:36:20:4         CMSPLAYER       C       2013/06/21 01:34:20       2013/06/21 01:34:20       2013/06/21 01:34:20       2013/06/21 01:34:20         CMSPLAYER       C       C       2013/06/21 01:49:41       2013/06/21 01:49:41       2013/06/21 01:49:41       2013/06/21 01:49:41         CMSPLAYER       C       C       C       2013/06/21 01:49:41       2013/06/21 19:50       2013/06/21 19:50         CMSPLAYER       C       C       C       2013/06/21 19:50       2013/06/21 19:50         CMSPLAYER       C       C       C       2013/06/21 19:50       2013/06/21 19:50         CMSPLAYER       C       C       C       2013/06/21 19:50       2013/06/21 19:50         CMSPLAYER       C       C       C       2013/06/21 19:50       2013/06/21 19:50         CMSPLAYER       C       C       C       2013/06/21 19:50       2013/06/21 19:50         CMSPLAYER       C       C       C       2013/06/21 19:50                                                                                                    | Folde       | er View(Double Click to Choose) | DRV File Informatio | e click to add DRV file to conversion l | ist                   |
| CMSPLAYER       Convert to AVI       E4         DRV File Name       Start Time       End Time         EA       2013/06/20 16:59:04       2013/06/20 16:34         IMAGE       2013/06/20 16:34:20       2013/06/20 16:34         CMSPLAYER       C       2013/06/21 06:20 16:34:20       2013/06/21 01:49         EA       2013/06/21 06:20 16:34:20       2013/06/21 01:49       2013/06/21 01:49         EA       2013/06/21 06:20 22:12:01       2013/06/21 01:49       2013/06/21 01:49         EA       2013/06/21 06:20 22:12:01       2013/06/21 10:20:22       2013/06/21 10:20:22         EA       2013/06/21 06:20 20:12:12:42       2013/06/21 11:24:24       2013/06/21 12:325         EA       2013/06/21 16:20:22       2013/06/21 12:325       2013/06/21 12:325         EA       2013/06/21 16:20:22       2013/06/21 12:325       2013/06/21 12:325         EA       2013/06/22 10:21:12:22       2013/06/21 12:325       2013/06/22 10:21:21         EA       2013/06/22 10:21:12:22       2013/06/22 10:22:12:12       2013/06/22 10:22         EA       2013/06/22 10:22:2       2013/06/22 10:23:13:22       2013/06/22 10:24       2013/06/22 10:24         EA       2013/06/22 10:23:13:22       2013/06/23 10:37:02       2013/06/23 10:37:02       2013/06/23 10:37:02       2                                                                                                    |             | -                               | O Play DRV File     | Now Choose:                             |                       |
| CMSPLAYER       C         CMSPLAYER       C         C       C         CMSPLAYER       C         C       C         CMSPLAYER       C         C       C         C       C                                                                                                    | CMSPLAYER C | $\sim$                          | Constant AVE        | F1                                      |                       |
| CMSPLAYER       DRV File Name       Start Time       End Time         E3       2013/06/20 16:59:04       2013/06/20 12:34       2013/06/20 22:12         E3       2013/06/20 12:32:12:01       2013/06/20 12:34:20       2013/06/20 12:12:01         E4       2013/06/21 05:27:20       2013/06/21 05:27:20       2013/06/21 05:27:20       2013/06/21 05:27:20         E3       2013/06/21 10:52:27:20       2013/06/21 10:52:27:20       2013/06/21 10:52:27:20       2013/06/21 10:52:27:20         E3       2013/06/21 10:52:27:20       2013/06/21 10:52:27:20       2013/06/21 10:52:27:20       2013/06/21 10:52:27:20         E3       2013/06/21 10:52:22:2013/06/21 10:50:02       2013/06/21 10:50:02       2013/06/21 10:50:02       2013/06/21 10:50:02         E3       2013/06/21 10:50:02       2013/06/21 10:50:02       2013/06/21 10:50:02       2013/06/22 10:20         E3       2013/06/22 03:13:22       2013/06/22 10:20       2013/06/22 10:20       2013/06/22 10:20         E3       2013/06/22 11:40:02       2013/06/22 10:20       2013/06/22 10:20       2013/06/22 10:20         E3       2013/06/22 10:20       2013/06/22 10:20       2013/06/22 10:20       2013/06/22 10:20         E3       2013/06/22 10:20       2013/06/22 10:20       2013/06/22 10:20       2013/06/23 00:50       2013/06/23 00:50       2013/0                                                                                                    |             | - 🗀 lost+found<br>- 🗀 INDEX     | • Convert to AVI    | L.,                                     |                       |
| EA       2013/06/20 16:59:04       2013/06/20 18:34         EA       2013/06/20 18:34:20       2013/06/20 21:20         EA       2013/06/20 22:12:01       2013/06/20 22:12:01         EA       2013/06/21 01:49:41       2013/06/21 01:49:41         EA       2013/06/21 01:49:41       2013/06/21 01:49:41         EA       2013/06/21 01:49:41       2013/06/21 09:50:00         EA       2013/06/21 09:50:00       2013/06/21 12:42         EA       2013/06/21 19:50:02       2013/06/21 19:50:02         EA       2013/06/21 19:50:02       2013/06/21 19:50:02         EA       2013/06/21 19:50:02       2013/06/21 03:35:02         EA       2013/06/21 03:05:02       2013/06/22 10:30:51:01         EA       2013/06/22 10:30:51:01       2013/06/22 03:13         EA       2013/06/22 10:28:42       2013/06/22 10:28:42         EA       2013/06/22 10:28:42       2013/06/22 10:28:42         EA       2013/06/22 10:28:42       2013/06/22 10:28:42         EA       2013/06/22 10:28:42       2013/06/22 10:28:42         EA       2013/06/22 10:28:42       2013/06/22 10:28:42         EA       2013/06/22 10:28:42       2013/06/22 10:28:42         EA       2013/06/22 08:144       2013/06/22 10:28:42                                                                                                    |             | MAGE                            | DRV File Name       | Start Time                              | End Time 🔺            |
| CMSPLAYER       C         E4       2013/06/20 18:34:20       2013/06/20 22:12         E5       2013/06/20 22:12:01       2013/06/20 10:34:01         E4       2013/06/21 01:49:41       2013/06/21 09:05         E5       2013/06/21 05:27:20       2013/06/21 09:05         E4       2013/06/21 10:22:22       2013/06/21 109:05         E5       2013/06/21 12:42:41       2013/06/21 12:42:41         E3       2013/06/21 16:20:22       2013/06/21 19:58:02         E4       2013/06/21 19:58:02       2013/06/21 19:58:02       2013/06/21 19:58:02         E4       2013/06/21 19:58:02       2013/06/22 03:13:22       2013/06/22 10:28:42         E5       2013/06/22 03:13:22       2013/06/22 03:35:43       2013/06/22 10:28:42         E4       2013/06/22 03:13:22       2013/06/22 03:35:43       2013/06/22 10:28         E5       2013/06/22 03:32:42       2013/06/22 10:27       12013/06/22 10:27         E5       2013/06/22 11:44       2013/06/22 10:27       12013/06/22 10:27         E4       2013/06/22 10:27       2013/06/22 10:27       12013/06/22 10:27         E5       2013/06/22 10:27       2013/06/23 10:37       12013/06/23 10:37         E4       2013/06/22 10:27       2013/06/23 00:37       12013/06/23 00:37 <td></td> <td></td> <td>E:\</td> <td>2013/06/20 16:59:04</td> <td>2013/06/20 18:34:20</td>                                                                                                    |             |                                 | E:\                 | 2013/06/20 16:59:04                     | 2013/06/20 18:34:20   |
| EA       2013/06/20 22:12:01       2013/06/21 01:49         EA       2013/06/21 05:27:20       2013/06/21 05:27:20         EA       2013/06/21 05:27:20       2013/06/21 05:27:20         EA       2013/06/21 05:27:20       2013/06/21 05:27:20         EA       2013/06/21 05:27:20       2013/06/21 15:20         EA       2013/06/21 12:42:41       2013/06/21 15:20         EA       2013/06/21 15:60:20       2013/06/21 15:20         EA       2013/06/21 15:20:22       2013/06/21 15:20         EA       2013/06/21 15:20:22       2013/06/21 23:35         EA       2013/06/21 23:35:43       2013/06/22 03:31:32         EA       2013/06/21 20:51:51       2013/06/22 00:51:01       2013/06/22 00:51:01         EA       2013/06/21 00:20       2013/06/22 10:28:42       2013/06/22 00:51:01       2013/06/22 00:52:12:21:02         EA       2013/06/22 01:23:12       2013/06/22 10:28:42       2013/06/22 01:28:42       2013/06/22 01:28:42         EA       2013/06/22 10:28:42       2013/06/22 10:28:42       2013/06/22 01:28:42       2013/06/22 01:28:42         EA       2013/06/22 10:28:42       2013/06/22 10:28:42       2013/06/22 01:28:42       2013/06/22 01:20:24         EA       2013/06/22 10:28:42       2013/06/22 10:28:42       2013/06/22 10:28:42 <td></td> <td></td> <td>E:\</td> <td>2013/06/20 18:34:20</td> <td>2013/06/20 22:12:01</td>                                                                                                    |             |                                 | E:\                 | 2013/06/20 18:34:20                     | 2013/06/20 22:12:01   |
| EA       2013/06/21 01:49:41       2013/06/21 05:27         EA       2013/06/21 09:05:00       2013/06/21 09:05:00         EA       2013/06/21 09:05:00       2013/06/21 12:42         EA       2013/06/21 109:05:00       2013/06/21 12:42         EA       2013/06/21 109:05:00       2013/06/21 12:42         EA       2013/06/21 109:05:00       2013/06/21 16:20         EA       2013/06/21 109:05:00       2013/06/21 13:56         EA       2013/06/21 109:05:00       2013/06/21 23:35         EA       2013/06/22 03:13:22       2013/06/22 03:13         EA       2013/06/22 03:13:22       2013/06/22 10:28:42         EA       2013/06/22 10:28:42       2013/06/22 10:28:42         EA       2013/06/22 10:28:42       2013/06/22 10:28:42         EA       2013/06/22 10:28:42       2013/06/22 10:28:42         EA       2013/06/22 10:28:42       2013/06/22 10:28:42         EA       2013/06/22 10:28:42       2013/06/22 10:28:42         EA       2013/06/22 10:28:42       2013/06/22 10:28:42         EA       2013/06/22 10:28:42       2013/06/22 10:28:42         EA       2013/06/22 00:59:25       2013/06/22 10:28:42         EA       2013/06/23 08:34:43       2013/06/23 08:34:43         E                                                                                                    | CMSPLAYER C |                                 | E:\                 | 2013/06/20 22:12:01                     | 2013/06/21 01:49:41   |
| E4       2013/06/21 05:27:20       2013/06/21 09:05         E5       2013/06/21 09:05:00       2013/06/21 12:42         E4       2013/06/21 12:42:41       2013/06/21 12:42         E5       2013/06/21 12:42:41       2013/06/21 19:56         E5       2013/06/21 19:56:02       2013/06/21 19:56         E5       2013/06/21 19:56:02       2013/06/21 23:35         E5       2013/06/21 23:35:43       2013/06/21 23:35         E4       2013/06/21 23:35:43       2013/06/22 03:13:22         E5       2013/06/22 03:13:22       2013/06/22 03:13:22         E4       2013/06/22 03:32:22       2013/06/22 10:28         E5       2013/06/22 03:32:2       2013/06/22 10:28         E4       2013/06/22 10:28:42       2013/06/22 11:24         E5       2013/06/22 11:24       2013/06/22 11:24         E5       2013/06/22 11:24       2013/06/22 11:24         E5       2013/06/22 11:24       2013/06/22 11:24         E5       2013/06/22 11:24       2013/06/22 11:24         E6       2013/06/22 11:24       2013/06/22 11:24         E6       2013/06/22 10:27       2013/06/23 00:37         E7       2013/06/22 11:24       2013/06/23 00:37         E7       2013/06/23 00:37       2013/                                                                                                    |             |                                 | E:\                 | 2013/06/21 01:49:41                     | 2013/06/21 05:27:20   |
| E4       2013/06/21 09:05:00       2013/06/21 12:42         E4       2013/06/21 15:20:22       2013/06/21 15:20:2         E5       2013/06/21 15:20:2       2013/06/21 15:20:2         E4       2013/06/21 15:20:2       2013/06/21 15:20:2         E5       2013/06/21 05:30:0       2013/06/22 03:33:22         E4       2013/06/22 03:13:22       2013/06/22 06:51:01         E5       2013/06/22 00:51:01       2013/06/22 00:51:01         E4       2013/06/22 00:51:01       2013/06/22 00:51:01         E5       2013/06/22 00:51:01       2013/06/22 00:51:01         E4       2013/06/22 00:51:01       2013/06/22 00:51:01         E5       2013/06/22 00:51:01       2013/06/22 00:51:01         E6       2013/06/22 00:51:01       2013/06/22 00:51:01         E7       2013/06/22 00:51:01       2013/06/22 00:51:01         E7       2013/06/22 01:30:02       2013/06/22 00:51         E3       2013/06/22 01:44       2013/06/22 01:21:21:44         E4       2013/06/23 00:37:20       2013/06/23 00:37         E4       2013/06/23 00:31:44       2013/06/23 00:31         E4       2013/06/23 11:53:04       2013/06/23 11:07:45         E5       2013/06/23 11:07:45       2013/06/23 11:07:45                                                                                                    |             |                                 | E:\                 | 2013/06/21 05:27:20                     | 2013/06/21 09:05:00   |
| EA       2013/06/21 12:42:41       2013/06/21 16:20         EA       2013/06/21 16:50:22       2013/06/21 19:58:02       2013/06/21 23:35         EA       2013/06/21 19:58:02       2013/06/21 23:35       2013/06/21 23:35         EA       2013/06/21 19:58:02       2013/06/21 23:35       2013/06/22 03:13         EA       2013/06/22 06:51:01       2013/06/22 00:31:32       2013/06/22 00:51:01         EA       2013/06/22 06:51:01       2013/06/22 10:28:42       2013/06/22 10:28:42         EA       2013/06/22 10:28:42       2013/06/22 10:28:42       2013/06/22 10:28:42         EA       2013/06/22 10:28:42       2013/06/22 10:28:42       2013/06/22 10:28:42         EA       2013/06/22 10:28:42       2013/06/22 10:28:42       2013/06/22 10:28:42         EA       2013/06/22 10:28:42       2013/06/22 10:28:42       2013/06/22 10:28:42         EA       2013/06/22 10:28:42       2013/06/23 00:59       2013/06/23 10:37:02         EA       2013/06/22 00:59:05       2013/06/23 00:59       2013/06/23 00:59         EA       2013/06/23 00:39:25       2013/06/23 00:59       2013/06/23 00:59         EA       2013/06/23 00:37:02       2013/06/23 00:59       2013/06/23 00:59         EA       2013/06/23 00:37:02       2013/06/23 00:59       2013/06/23 00:59                                                                                                    |             |                                 | E:\                 | 2013/06/21 09:05:00                     | 2013/06/21 12:42:41   |
| EA       2013/06/21 16:20:22       2013/06/21 19:58         CMSPLAYER       EA       2013/06/21 19:58:02       2013/06/21 23:35:43         EA       2013/06/22 13:35:43       2013/06/22 03:13:22       2013/06/22 03:13:22         EA       2013/06/22 03:13:22       2013/06/22 03:13:22       2013/06/22 03:13:22         EA       2013/06/22 03:13:22       2013/06/22 06:51:01       2013/06/22 06:51:01         EA       2013/06/22 10:28:42       2013/06/22 11:28:42       2013/06/22 11:28:42         EA       2013/06/22 11:08:42       2013/06/22 11:28:42       2013/06/22 11:28:42         EA       2013/06/22 11:08:42       2013/06/22 11:28:42       2013/06/22 11:28:42         EA       2013/06/22 11:08:42       2013/06/22 11:28:42       2013/06/22 11:28:42         EA       2013/06/22 11:08:44       2013/06/22 11:28:44       2013/06/22 11:28:44         EA       2013/06/22 11:08:14       2013/06/22 08:34       44:3         EA       2013/06/22 10:07:30       2013/06/23 08:34       44:3         EA       2013/06/23 08:34       2013/06/23 08:34       44:3         EA       2013/06/23 08:34       2013/06/23 08:34       44:3         EA       2013/06/23 19:07.44       2013/06/23 19:07.45       2013/06/23 19:07.45         EA                                                                                                    |             |                                 | E:\                 | 2013/06/21 12:42:41                     | 2013/06/21 16:20:22   |
| EA       2013/06/21 19:58:02       2013/06/21 23:35         EA       2013/06/21 23:35:43       2013/06/22 03:13:22         EA       2013/06/22 03:13:22       2013/06/22 03:13:22         EA       2013/06/22 03:13:22       2013/06/22 03:13:22         EA       2013/06/22 03:13:22       2013/06/22 03:13:22         EA       2013/06/22 03:13:22       2013/06/22 10:28         EA       2013/06/22 10:28:42       2013/06/22 10:28         EA       2013/06/22 17:44:03       2013/06/22 17:44         EA       2013/06/22 17:44:03       2013/06/22 17:44:03         EA       2013/06/22 17:44:03       2013/06/23 20:59:22         EA       2013/06/22 17:44:03       2013/06/23 10:54         EA       2013/06/22 10:27:44       2013/06/23 10:54         EA       2013/06/23 00:59:25       2013/06/23 10:54         EA       2013/06/23 00:57:2       2013/06/23 10:57         EA       2013/06/23 00:57:2       2013/06/23 00:57         EA       2013/06/23 00:57:2       2013/06/23 00:57         EA       2013/06/23 00:57:2       2013/06/23 00:57         EA       2013/06/23 00:57:2       2013/06/23 00:57         EA       2013/06/23 11:50:20       2013/06/23 11:50:20         EA       2013/                                                                                                    |             |                                 | E:\                 | 2013/06/21 16:20:22                     | 2013/06/21 19:58:02   |
| EA       2013/06/21 23:5:43       2013/06/22 03:13         EA       2013/06/22 03:13:22       2013/06/22 06:51:01         EA       2013/06/22 06:51:01       2013/06/22 06:51:01         EA       2013/06/22 06:51:01       2013/06/22 06:51:01         EA       2013/06/22 06:51:01       2013/06/22 10:28:42       2013/06/22 10:28:42         EA       2013/06/22 17:40:06:23       2013/06/22 17:40:06:23       2013/06/22 12:21:44         EA       2013/06/22 17:40:06:23       2013/06/22 12:21:44       2013/06/22 01:32:22:45:2         EA       2013/06/22 17:40:06:23       2013/06/22 00:59:25       2013/06/23 00:59:25         CMSPLAYER       EA       2013/06/23 00:37:02       2013/06/23 00:59:25         EA       2013/06/23 00:37:02       2013/06/23 00:59:25       2013/06/23 00:59         EA       2013/06/23 00:37:02       2013/06/23 00:59:25       2013/06/23 00:59         EA       2013/06/23 00:37:02       2013/06/23 00:59       2013/06/23 00:59         EA       2013/06/23 00:37:02       2013/06/23 00:59       2013/06/23 00:59         EA       2013/06/23 11:50:04       2013/06/23 11:50:04       2013/06/23 11:50:04         EA       2013/06/23 11:50:04       2013/06/23 11:50:04       2013/06/23 12:22:45         EA       2013/06/23 11:50:04 <td></td> <td></td> <td>E:\</td> <td>2013/06/21 19:58:02</td> <td>2013/06/21 23:35:43</td>                                                                                                    |             |                                 | E:\                 | 2013/06/21 19:58:02                     | 2013/06/21 23:35:43   |
| EA         2013/06/22 03:13:22         2013/06/22 06:51           EA         2013/06/22 06:51:01         2013/06/22 10:28:42         2013/06/22 10:28:42           EA         2013/06/22 10:28:42         2013/06/22 11:20         2013/06/22 11:20           EA         2013/06/22 10:28:42         2013/06/22 11:20         2013/06/22 11:20           EA         2013/06/22 11:20         2013/06/22 11:21         2013/06/22 11:21           EA         2013/06/22 10:28:42         2013/06/22 11:21         2013/06/22 11:21           EA         2013/06/22 10:28:42         2013/06/22 11:21         2013/06/22 11:21           EA         2013/06/22 10:29:21         2013/06/23 00:19         2013/06/23 00:19           EA         2013/06/23 00:19         2013/06/23 00:19         2013/06/23 00:19           EA         2013/06/23 00:14:43         2013/06/23 00:19         2013/06/23 00:19           EA         2013/06/23 00:14:43         2013/06/23 00:19         2013/06/23 00:19           EA         2013/06/23 00:14:43         2013/06/23 11:07:45         2013/06/23 11:07:45           EA         2013/06/23 11:07:45         2013/06/23 11:07:45         2013/06/23 12:24           EA         2013/06/23 11:07:45         2013/06/23 22:45:26         2013/06/24 02:23           EA         2013/06/2                                                                                                    |             |                                 | E:\                 | 2013/06/21 23:35:43                     | 2013/06/22 03:13:22   |
| EA         2013/06/22 06:51:01         2013/06/22 10:28           EA         2013/06/22 10:28:42         2013/06/22 10:28           EA         2013/06/22 10:28:42         2013/06/22 10:28           EA         2013/06/22 10:28:42         2013/06/22 10:28           EA         2013/06/22 10:28:42         2013/06/22 10:28           EA         2013/06/22 10:28:42         2013/06/22 10:28           EA         2013/06/22 10:28:42         2013/06/22 10:28           EA         2013/06/22 10:28:42         2013/06/22 20:21           EA         2013/06/22 10:28:42         2013/06/22 00:37:02           EA         2013/06/22 10:27         2013/06/22 00:37:02           EA         2013/06/22 00:37:02         2013/06/23 00:37:02           EA         2013/06/23 00:37:02         2013/06/23 00:37:02           EA         2013/06/23 00:37:02         2013/06/23 00:37:02           EA         2013/06/23 11:52:23         2013/06/23 11:50:04           EA         2013/06/23 11:50:04         2013/06/23 11:50:04           EA         2013/06/23 11:50:04         2013/06/23 12:45:20:45           EA         2013/06/23 12:45:26         2013/06/24 02:23           EA         2013/06/23 22:45:26         2013/06/24 02:23                                                                                                    |             |                                 | E:\                 | 2013/06/22 03:13:22                     | 2013/06/22 06:51:01   |
| EA         2013/06/22 10:28:42         2013/06/22 14:06           EA         2013/06/22 14:06:3         2013/06/22 14:06           EA         2013/06/22 17:44:00         2013/06/22 17:44:00           EA         2013/06/22 17:44:00         2013/06/22 17:44:00           EA         2013/06/22 17:44:00         2013/06/22 17:44:00           EA         2013/06/22 01:21:44         2013/06/22 01:21:44           EA         2013/06/22 00:59:25         2013/06/23 00:59           EA         2013/06/23 00:59:25         2013/06/23 00:59           EA         2013/06/23 00:59:25         2013/06/23 00:59           EA         2013/06/23 00:59:25         2013/06/23 00:59           EA         2013/06/23 00:59:25         2013/06/23 00:14           EA         2013/06/23 00:14:43         2013/06/23 00:14           EA         2013/06/23 11:53:23         2013/06/23 19:07           EA         2013/06/23 11:50:04         2013/06/23 19:07           EA         2013/06/23 19:07:45         2013/06/23 19:07:45           EA         2013/06/23 19:07:45         2013/06/23 22:45:26           EA         2013/06/23 22:45:26         2013/06/24 02:23                                                                                                    |             |                                 | E:\                 | 2013/06/22 06:51:01                     | 2013/06/22 10:28:42   |
| EA         2013/06/22 14:06:23         2013/06/22 17:44           EA         2013/06/22 17:44:03         2013/06/22 17:44         2013/06/22 17:44           EA         2013/06/22 11:21:44         2013/06/22 21:21:44         2013/06/22 21:21:44         2013/06/22 21:21:44           EA         2013/06/22 01:59:22 01:59:22 01:59:22         2013/06/22 01:59:22 01:21:44         2013/06/23 00:59:22         2013/06/23 00:59:22           EA         2013/06/23 00:59:22 01:59:02         2013/06/23 00:59:22         2013/06/23 00:59:22         2013/06/23 00:59:23         2013/06/23 00:59:23           EA         2013/06/23 00:59:23         2013/06/23 00:59:23         2013/06/23 00:59:25         2013/06/23 15:20:2         2013/06/23 15:20:2           EA         2013/06/23 11:52:23         2013/06/23 11:52:23         2013/06/23 11:52:23         2013/06/23 11:52:23         2013/06/23 11:52:23         2013/06/23 11:52:23         2013/06/23 11:52:23         2013/06/23 11:52:23         2013/06/23 11:52:23         2013/06/23 11:52:23         2013/06/23 11:52:23         2013/06/23 11:52:23         2013/06/23 11:52:23         2013/06/23 11:52:23         2013/06/23 11:52:23         2013/06/23 11:52:23         2013/06/23 11:52:23         2013/06/23 11:52:23         2013/06/23 11:52:23         2013/06/23 11:52:23         2013/06/23 11:52:23         2013/06/23 11:52:23         2013/06/23 11:52:23         2013/06/23 11:52:23         2013/ |             |                                 | E:\                 | 2013/06/22 10:28:42                     | 2013/06/22 14:06:23   |
| EA         2013/06/22 17:44:03         2013/06/22 21:21           EA         2013/06/22 21:21:44         2013/06/22 00:59:25         2013/06/22 00:59:25           EA         2013/06/23 00:59:25         2013/06/23 00:14:43         2013/06/23 00:14:43           EA         2013/06/23 00:14:43         2013/06/23 00:14:43         2013/06/23 00:14:43           EA         2013/06/23 00:14:43         2013/06/23 00:14:43         2013/06/23 10:17:22           EA         2013/06/23 15:30:04         2013/06/23 11:52:22         2013/06/23 11:02           EA         2013/06/23 11:50:04         2013/06/23 11:02         2013/06/23 11:02           EA         2013/06/23 11:07:45         2013/06/23 12:07:04         2013/06/23 12:07:04           EA         2013/06/23 11:07:45         2013/06/23 22:45:26         2013/06/23 22:45:26                                                                                                    |             |                                 | E:\                 | 2013/06/22 14:06:23                     | 2013/06/22 17:44:03   |
| EA         2013/06/22 21:21:44         2013/06/23 00:59           CMSPLAYER         EA         2013/06/23 00:59:25         2013/06/23 00:59           EA         2013/06/23 00:59:26         2013/06/23 00:59         2013/06/23 00:59           EA         2013/06/23 00:59:26         2013/06/23 00:59         2013/06/23 00:59           EA         2013/06/23 00:59:26         2013/06/23 00:59         2013/06/23 00:59           EA         2013/06/23 00:59:26         2013/06/23 00:59         2013/06/23 00:59           EA         2013/06/23 11:52:23         2013/06/23 11:52         2013/06/23 11:52           EA         2013/06/23 11:50:04         2013/06/23 11:50:04         2013/06/23 11:07:45           EA         2013/06/23 11:07:45         2013/06/23 12:45:26         2013/06/23 12:45:26         2013/06/24 02:23                                                                                                    |             |                                 | E:\                 | 2013/06/22 17:44:03                     | 2013/06/22 21:21:44   |
| CMSPLAYER         C         2013/06/23 00:59:25         2013/06/23 04:37           EA         2013/06/23 00:14/43         2013/06/23 08:14/43         2013/06/23 08:14/43           C4         2013/06/23 08:14/43         2013/06/23 11:52:23         2013/06/23 11:52:23           EA         2013/06/23 11:52:23         2013/06/23 11:52:23         2013/06/23 11:52:23           EA         2013/06/23 11:52:23         2013/06/23 11:52:23         2013/06/23 11:52:23           EA         2013/06/23 11:52:23         2013/06/23 11:52:23         2013/06/23 11:52:23           EA         2013/06/23 11:52:23         2013/06/23 11:52:23         2013/06/23 11:52:23           EA         2013/06/23 11:52:26         2013/06/23 12:07:45         2013/06/23 12:07:45           EA         2013/06/23 12:07:45         2013/06/23 12:07:45         2013/06/23 12:07:45                                                                                                    |             |                                 | E:\                 | 2013/06/22 21:21:44                     | 2013/06/23 00:59:25   |
| EA         2013/06/23 04:37:02         2013/06/23 08:14           CHISPLAYER         EA         2013/06/23 08:14:43         2012/26/65 11:52           EA         2013/06/23 11:52:23         2013/06/23 11:52:23         2013/06/23 11:52:23           EA         2013/06/23 11:52:23         2013/06/23 11:52:23         2013/06/23 11:52:23           EA         2013/06/23 11:52:23         2013/06/23 12:32:45         2013/06/23 12:32:45           EA         2013/06/23 15:30:04         2013/06/23 12:32:45         2013/06/23 12:32:45           EA         2013/06/23 12:32:45         2013/06/23 22:45:26         2013/06/24 02:23                                                                                                    |             |                                 | 54                  | 2013/06/23 00:59:25                     | 2013/00/23-34-37-02   |
| EA         2013/06/23 08:14:43         2013/06/23 11:52:23           EA         2013/06/23 11:52:23         2013/06/23 15:30:04           EA         2013/06/23 15:30:04         2013/06/23 15:30:04           EA         2013/06/23 15:30:04         2013/06/23 19:07           EA         2013/06/23 19:07:45         2013/06/23 19:07           EA         2013/06/23 19:07:45         2013/06/23 02:45           EA         2013/06/23 22:45:26         2013/06/24 02:23                                                                                                    | CMSPLAYER C |                                 | E:\                 | 2013/06/23 04:37:02                     | 2013/06/23 08:14:43   |
| E:         2013/06/23 11:52:23         2013/06/23 15:30           E:         2013/06/23 15:30:04         2013/06/23 19:07           E:         2013/06/23 19:07:45         2013/06/23 22:45           E:         2013/06/23 22:45:26         2013/06/23 22:45                                                                                                    |             |                                 | E.j.                | 2013/06/23 08:14:43                     | 2012/06/25 11:52:23   |
| E:         2013/06/23 15:30:04         2013/06/23 19:07           E:         2013/06/23 19:07:45         2013/06/23 22:45         2013/06/23 22:45           E:         2013/06/23 22:45:26         2013/06/24 02:23         2013/06/24 02:23                                                                                                    |             |                                 | E:\                 | 2013/06/23 11:52:23                     | 2013/06/23 15:30:04   |
| E:\ 2013/06/23 19:07:45 2013/06/23 22:45<br>E:\ 2013/06/23 22:45:26 2013/06/24 02:23                                                                                                    |             |                                 | E:\                 | 2013/06/23 15:30:04                     | 2013/06/23 19:07:45   |
| E:\ 2013/06/23 22:45:26 2013/06/24 02:23                                                                                                    |             |                                 | E:\                 | 2013/06/23 19:07:45                     | 2013/06/23 22:45:26   |
|                                                                                                    | $\sim$      |                                 | E:\                 | 2013/06/23 22:45:26                     | 2013/06/24 02:23:06 - |
|                                                                                                    |             |                                 | •                   | m                                       |                       |

Die gewünschte Datei erscheint dann im neuen Fenster in der Liste. Dort auf den Button "Convert" drücken.

| Folder View[Double Click to Choose]       DRV File Information [Double click to add DRV file         Play DRV File       Now Choose:         Institution       Institution         Institution       Institution         Institution       Institution         Institution       Institution         Institution       Institution         Institution       Institution         Institution       Institution         Institution       Institution         Institution       Institution         Institution       Institution         Institution       Institution         Institution       Institution       Institution         Institution       Institution       Institution         Institution       Institution       Institution       Institution         Institution       Institution       Institution       Institution         Institution       Institution       Institution       Institution         Institution       Institution       Institution       Institution         Institution       Institution       Institution       Institution         Institution       Institution       Institution       Institution         Institution       Institution<                                                                                                    |                          |                       |
|----------------------------------------------------------------------------------------------------|--------------------------|-----------------------|
| Eff       Play DRV File       Now Choose:         Important Convertion       Institution       Institution       Important       Eff         Important Convertion       Important       Important       Important       Eff         Important       Important                                                                                                    | file to conversion list) |                       |
| DMSPLATER       Isistifuund         INDEX       INDEX         INAGE       INAGE         Nersion List       Image: Convert to AVI       E4         DRV File Name       Status         2) Please download and install the codec from       2013/0         ttp://www.filehipeo.com/download_liste_codec_pack/3723/       E1       2013/0         I       E1_20130704152015_Normal_Al_CH       Status       E1       2013/0         E1       2013/0       E1       2013/0       E1       2013/0         E2       Convert       Convert       Convert       Convert       E1       2013/0         E3       Convert       Convert       Convert       Convert       E1       2013/0         E4       Convert       Convert       Convert       Convert       Convert       Convert       E1       2013/0         E3       Convert       Convert       Convert       Convert       Convert       Convert       Convert       E1       Convert       Convert       Convert       Convert       Convert       Convert       Convert       Convert       Convert       Convert       Convert       Convert       Convert       Convert       Convert       Convert       Convert                                                                                                    |                          |                       |
| Inversion List         Image: Converted status         Image: Converted status                                                                                                    |                          |                       |
| version List       E1       2013/0         Jif the duration of a DRV file is less than 3 seconds, it will not be successfully converted       E1       2013/0         Jif the duration of a DRV file is less than 3 seconds, it will not be successfully converted       E1       2013/0         Jif the duration of a DRV file is less than 3 seconds, it will not be successfully converted       E1       2013/0         Jif the duration of a DRV file is less than 3 seconds, it will not be successfully converted       E1       2013/0         N/M       DRV File Name       Status       E1       2013/0         E1       2013/0       E1       2013/0         E2       2013/0       E1       2013/0         E3       2013/0       E1       2013/0         E4       2013/0       E1       2013/0         E3       2013/0       E1       2013/0         E4       2013/0       E1       2013/0         E3       2013/0       E1       2013/0         E4       2013/0       E1       2013/0         E3       2013/0       E1       2013/0         E4       2013/0       E1       2013/0         E3       2013/0       E1       2013/0         E4       2013/0       E1                                                                                                    | Start Time               | End Time ^            |
| If the duration of a DRV file is less than 3 seconds, it will not be successfully converted       E1       2013/0         Please download and install the codec from       2013/0       E1       2013/0         I/Nww.filehippo.com/download_late_codec_pack/3723/       0       E1       2013/0         M       DRV File Name       2013/0       E1       2013/0         E1_2013070-1162015_Normal_Al_CH       51atus       E1       2013/0         E1_2013070-1162015_Normal_Al_CH       0       E1       2013/0         E1_3       2013/0       E1       2013/0         E1_4       2013/0       E1       2013/0         E1_2013070-1162015_Normal_Al_CH       0       0       E1       2013/0         E1_3       2013/0       E1       2013/0       E1       2013/0         E1_4       2013/0       E1       2013/0       E1       2013/0       E1       2013/0         E1_4       2013/0       E1       2013/0       E1       2013/0       E1       2013/0       E1       2013/0       E1       2013/0       E1       2013/0       E1       2013/0       E1       2013/0       E1       2013/0       E1       2013/0       E1       2013/0       E1       2013/0       E1 </td <td>07/02 06:17:24 2</td> <td>2013/07/02 09:55:05</td>                                                                                                    | 07/02 06:17:24 2         | 2013/07/02 09:55:05   |
| VI. file by the CMS Player.       E1       2013/0         Hease download and install the code; from<br>://www.filehippo.com/download_late_code; pack(3723/       E1       2013/0         M       DRV File Name       Status       E1       2013/0         E1_20130704162015_Normal_All_CH       Status       E1       2013/0         E1_20130704162015_Normal_All_CH       Status       E1       2013/0         E1_20130704162015_Normal_All_CH       Convert       E1       2013/0         E1_20130704162015_Normal_All_CH       Status       E1       2013/0         E1_20130704162015_Normal_All_CH       Status       E1       2013/0         E1_20130704162015_Normal_All_CH       Status       E1       2013/0         E1_20130704162015_Normal_All_CH       Status       E1       2013/0         E1_20130704162015_Normal_All_CH       Status       E1       2013/0         E1_20130704162015_Normal_All_CH       Status       E1       2013/0         E1_201370       Status       Status       Status       E1       2013/0         E1_201370       Status       Status       Status       Status       E1       2013/0         E2_201370       Status       Status       Status       Status       Status       Status </td <td>07/02 09:55:05 2</td> <td>2013/07/02 13:32:46</td>                                                                                                    | 07/02 09:55:05 2         | 2013/07/02 13:32:46   |
| Please download and install the code: from       2013/0         I/Nww.filehippo.com/download_jate_codec_pack/3723/       E1       2013/0         M       DRV File Name       Status       E1       2013/0         E: \_2013/0704162015_Normal_All_CH       Status       E1       2013/0         E: \_2013/0704162015_Normal_All_CH       Status       E1       2013/0         E: \_2013/0704162015_Normal_All_CH       Status       E1       2013/0         E: \_2013/0704162015_Normal_All_CH       Status       E1       2013/0         E: \_2013/0704162015_Normal_All_CH       Status       E1       2013/0         E: \_2013/0704162015_Normal_All_CH       Status       E1       2013/0         E: \_2013/0704162015_Normal_All_CH       Status       E1       2013/0         E: \_2013/0704162015_Normal_All_CH       Status       E1       2013/0         E: \_2013/0704162015_Normal_All_CH       Status       E1       2013/0         E: \_2013/0704162015_Normal_All_CH       Status       E1       2013/0         E: \_2013/0704162015_Normal_All_CH       Status       Status       E1       2013/0         E: \_2013/0704162015_Normal_All_CH       Status       Status       E1       2013/0         E: \_2013/0704162015_Normal_All_CH <t< td=""><td>07/02 13:32:46 2</td><td>2013/07/02 17:10:28</td></t<>                                                                                                    | 07/02 13:32:46 2         | 2013/07/02 17:10:28   |
| Viewse dwinkad and install the code: from<br>(//www.filehopo.com/download Jate_code:_padt/3723/       E1, 2013/0         M       DRV File Name       Status         E:\_2013/074162015_Normal_All_CH       Status         Convert       E3, 2013/0         E3, 2013/0       E3, 2013/0         E3, 2013/0       E3, 2013/0         E4, 2013/0       E3, 2013/0         E3, 2013/0       E3, 2013/0         E3, 2013/0       E3, 2013/0                                                                                                    | 07/02 17:10:28 2         | 2013/07/02 20:48:09   |
| //www.filehppo.com/download_kite_codec_pad/(3723/) M DRV File Name E:\_20130704162015_Normal_All_CH E:\_20130704162015_Normal_All_CH Convert Convert E:\_20130704162015_Normal_All_CH E:\_20130704162015_Normal_All_CH E:\_20130705                                                                                                    | 07/02 20:48:09 2         | 2013/07/03 00:25:49   |
| M       DRV File Name       E1,       2013/0         E1, 2013/074162015_Normal_All_CH       E3,       2013/0         E1, 2013/074162015_Normal_All_CH       E3,       2013/0         E3,       2013/0       E3,       2013/0         E3,       2013/0       E3,       2013/0     <                                                                                                    | 07/03 00:25:49 2         | 2013/07/03 04:03:28   |
| M       DRV File Name       E1,       2013/0         E1,2013070162015_Normal_All_CH       E3,       2013/0         E3,       2013/0       E3,       2013/0         E3,       2013/0       E3,       2013/0         E4,       2013/0       E3,       2013/0         E4,       2013/0       E3,       2013/0         E4,       2013/0       E3,       2013/0         E3,       2013/0       E3,       2013/0         E3,       2013/0       E3,       2013/0         E3,       2013/0       E3,       2013/0         E3,       2013/0       E3,       2013/0         E3,       2013/0       E3,       2013/0         E3,       2013/0       E3,       2013/0         E3,       2013/0       E3,       2013/0         E3,       2013/0       E3,       2013/0         E3,       2013/0       E3,       2013/0         E3,       2013/0       E3,       2013/0         E3,       2013/0       E3,       2013/0         E3,       2013/0       E3,       2013/0         E3,       2013/0       E3,       2013/0                                                                                                    | 07/03 04:03:28 2         | 2013/07/03 07:41:08   |
| DRV rie Rame         2013/0           E:\_2013/04162015_Normal_Al_CH         2013/0           E:\_2013/04162015_Normal_Al_CH         2013/04162015_Normal_Al_CH                                                                                                    | 07/03 07:41:08 2         | 2013/07/03 11:18:49   |
| E1_0130/0416.015_Nome_A_CH<br>E1_0130/0416.015_Nome_A_CH<br>E1_01200416.015_Nome_A_CH<br>E1_01200416.015_NOME_A_CH<br>E1_01200416.015_NOME_A_CH<br>E1_01200416.015_NOM                                                                                                    | 07/03 11:18:49 2         | 2013/07/03 14:56:30   |
| Convert         Ei,4         2013/0           Ei,4         2013/0         Ei,4         2013/0           Ei,3         2013/0         Ei,3         2013/0           Ei,4         2013/0         Ei,4         2013/0           Ei,4         2013/0         Ei,4         2013/0           Ei,4         2013/0         Ei,4         2013/0           Ei,4         2013/0         Ei,4         2013/0           Ei,4         2013/0         Ei,4         2013/0           Ei,4         2013/0         Ei,4         2013/0           Ei,4         2013/0         Ei,4         2013/0           Ei,4         2013/0         Ei,4         2013/0           Ei,4         2013/0         Ei,4         2013/0           Ei,4         2013/0         Ei,4         2013/0           Ei,4         2013/0         Ei,4         2013/0           Ei,4         2013/0         Ei,4         2013/0           Ei,4         2013/0         Ei,4         2013/0           Ei,4         2013/0         Ei,4         2013/0                                                                                                    | 07/03 14:56:31 2         | 2013/07/03 18:34:12   |
| Convert         E3         2013/0           E3         2013/0         E3         2013/0           E3         2013/0         E3         2013/0           E3         2013/0         E3         2013/0           E3         2013/0         E3         2013/0           E3         2013/0         E3         2013/0           E3         2013/0         E3         2013/0           E3         2013/0         E3         2013/0           E3         2013/0         E3         2013/0           E3         2013/0         E3         2013/0           E3         2013/0         E3         2013/0           E3         2013/0         E3         2013/0           E3         2013/0         E3         2013/0                                                                                                    | 07/03 18:34:12 2         | 2013/07/03 22:11:54   |
| Convert         E3         2013/0           E3         2013/0         2013/0           E3         2013/0         E3         2013/0           E3         2013/0         E3         2013/0           E3         2013/0         E3         2013/0           E3         2013/0         E3         2013/0           E3         2013/0         E3         2013/0           E3         2013/0         E3         2013/0           E4         2013/0         E3         2013/0                                                                                                    | 07/03 22:11:54 2         | 2013/07/04 01:49:34   |
| Convert         E-1         2013/0           E-3         2013/0         E-3         2013/0           E-4         2013/0         E-3         2013/0           E-3         2013/0         E-3         2013/0           E-3         2013/0         E-3         2013/0           E-3         2013/0         E-3         2013/0           E-3         2013/0         E-3         2013/0           E-3         2013/0         E-3         2013/0           E-3         2013/0         E-3         2013/0           E-3         2013/0         E-3         2013/0                                                                                                    | 07/04 01:49:34 2         | 2013/07/04 05:27:11   |
| Convert         E-1         2013/0           E-3         2013/0         E-3         2013/0           E-3         2013/0         E-3         2013/0           E-3         2013/0         E-3         2013/0           E-3         2013/0         E-3         2013/0           E-3         2013/0         E-3         2013/0           E-3         2013/0         E-3         2013/0           E-3         2013/0         E-3         2013/0           E-3         2013/0         E-3         2013/0           E-3         2013/0         E-3         2013/0           E-3         2013/0         E-3         2013/0           E-3         2013/0         E-3         2013/0           E-3         2013/0         E-3         2013/0                                                                                                    | 07/04 05:27:11 2         | 2013/07/04 09:04:53   |
| Convert         E-3         2013/0           E-3         2013/0         E-3         2013/0           E-3         2013/0         E-3         2013/0           E-3         2013/0         E-3         2013/0           E-3         2013/0         E-3         2013/0           E-3         2013/0         E-3         2013/0           E-3         2013/0         E-3         2013/0           E-3         2013/0         E-3         2013/0                                                                                                    | 07/04 09:04:53 2         | 2013/07/04 12:42:34   |
| Convert         E-1         2013/0           E-3         2013/0         E-3         2013/0           E-4         2013/0         E-3         2013/0           E-3         2013/0         E-3         2013/0           E-4         2013/0         E-3         2013/0           E-3         2013/0         E-3         2013/0           E-3         2013/0         E-3         2013/0           E-3         2013/0         E-3         2013/0                                                                                                    | 07/04 12:42:34 2         | 2013/07/04 16:20:15   |
| EA 2013/0<br>EA 2013/0<br>EA 201 | 07/04 16:20:15 2         | 2013/07/04 19:57:56   |
| E-1 2013/0<br>E-3 2013/0<br>E-1 2013/0<br>E-1 2013/0<br>E-1 2013/0<br>E-1 2013/0<br>E-1 2013/0<br>E-1 2013/0                                                                                                    | 07/04 19:57:56 2         | 2013/07/04 23:35:38   |
| E:\ 2013/0<br>E:\ 2013/0<br>E:\ 2013/0<br>E:\ 2013/0<br>E:\ 2013/0                                                                                                    | 07/04 23:35:38 2         | 2013/07/05 03:13:17   |
| E:1 2013/0<br>E:3 2013/0<br>E:1 2013/0<br>E:1 2013/0<br>E:1 7                                                                                                    | 07/05 03:13:17 2         | 2013/07/05 06:50:57 🗉 |
| E-1 2013/0<br>E-3 2013/0<br>C                                                                                                    | 07/05 06:50:57 2         | 2013/07/05 10:28:37   |
|                                                                                                    | 07/05 10:28:37 2         | 2013/07/05 14:06:18   |
|                                                                                                    | 07/05 14:06:18 2         | 2013/07/05 17:23:42 👻 |
|                                                                                                    |                          | •                     |
|                                                                                                    |                          |                       |

Die Umwandlung beginnt und dauert je nach Größe entsprechend lange. (3,5 Stunden Datei ausgewählt, 1 Kamera – Konvertierung dauert ca. 10 min)

| Select a folder                                                                          |                          |                                          |                       |
|------------------------------------------------------------------------------------------|--------------------------|------------------------------------------|-----------------------|
| Folder View[Double Click to Choose]                                                      | DRV File Information (Do | uble click to add DRV file to conversion | list)                 |
|                                                                                          | ▼ ○ Play DRV File        | Now Choose:                              |                       |
| GMSPLAYER L<br>index<br>index<br>index<br>index                                          | Convert to AVI           | E:\                                      |                       |
|                                                                                          | DRV File Name            | Start Time                               | End Time 🔥            |
| sion List                                                                                | F3                       | 2013/07/02 06:17:24                      | 2013/07/02 09:55:05   |
| the duration of a DRV file is less than 3 seconds, it will not be successfully converted | E3                       | 2013/07/02 09:55:05                      | 2013/07/02 13:32:46   |
| file by the CMS Player.                                                                  | E3                       | 2013/07/02 13:32:46                      | 2013/07/02 17:10:28   |
|                                                                                          | E3                       | 2013/07/02 17:10:28                      | 2013/07/02 20:48:09   |
|                                                                                          | E3                       | 2013/07/02 20:48:09                      | 2013/07/03 00:25:49   |
| Converting file No. 1                                                                    | E:                       | 2013/07/03 00:25:49                      | 2013/07/03 04:03:28   |
| Converting                                                                               | E:)                      | 2013/07/03 04:03:28                      | 2013/07/03 07:41:08   |
|                                                                                          | E:                       | 2013/07/03 07:41:08                      | 2013/07/03 11:18:49   |
|                                                                                          | E:\                      | 2013/07/03 11:18:49                      | 2013/07/03 14:56:30   |
| STOP                                                                                     | E:\                      | 2013/07/03 14:56:31                      | 2013/07/03 18:34:12   |
|                                                                                          | E:\                      | 2013/07/03 18:34:12                      | 2013/07/03 22:11:54   |
|                                                                                          | E:\                      | 2013/07/03 22:11:54                      | 2013/07/04 01:49:34   |
|                                                                                          | E:\                      | 2013/07/04 01:49:34                      | 2013/07/04 05:27:11   |
|                                                                                          | E:\                      | 2013/07/04 05:27:11                      | 2013/07/04 09:04:53   |
|                                                                                          | E:\                      | 2013/07/04 09:04:53                      | 2013/07/04 12:42:34   |
|                                                                                          | E:\                      | 2013/07/04 12:42:34                      | 2013/07/04 16:20:15   |
| Convert                                                                                  | E:\                      | 2013/07/04 16:20:15                      | 2013/07/04 19:57:56   |
|                                                                                          | E:\                      | 2013/07/04 19:57:56                      | 2013/07/04 23:35:38   |
|                                                                                          | E:\                      | 2013/07/04 23:35:38                      | 2013/07/05 03:13:17   |
|                                                                                          | E:\                      | 2013/07/05 03:13:17                      | 2013/07/05 06:50:57 😑 |
|                                                                                          | E:\                      | 2013/07/05 06:50:57                      | 2013/07/05 10:28:37   |
|                                                                                          | E:\                      | 2013/07/05 10:28:37                      | 2013/07/05 14:06:18   |
|                                                                                          | E:\                      | 2013/07/05 14:06:18                      | 2013/07/05 17:23:42 👻 |
|                                                                                          | •                        | m                                        | •                     |
|                                                                                          |                          |                                          |                       |
|                                                                                          |                          |                                          |                       |

Es ist möglich den Speicherpfad zu ändern. Dazu in die Einstellungen der CMS wechselnund den Reiter "File Path" wählen.

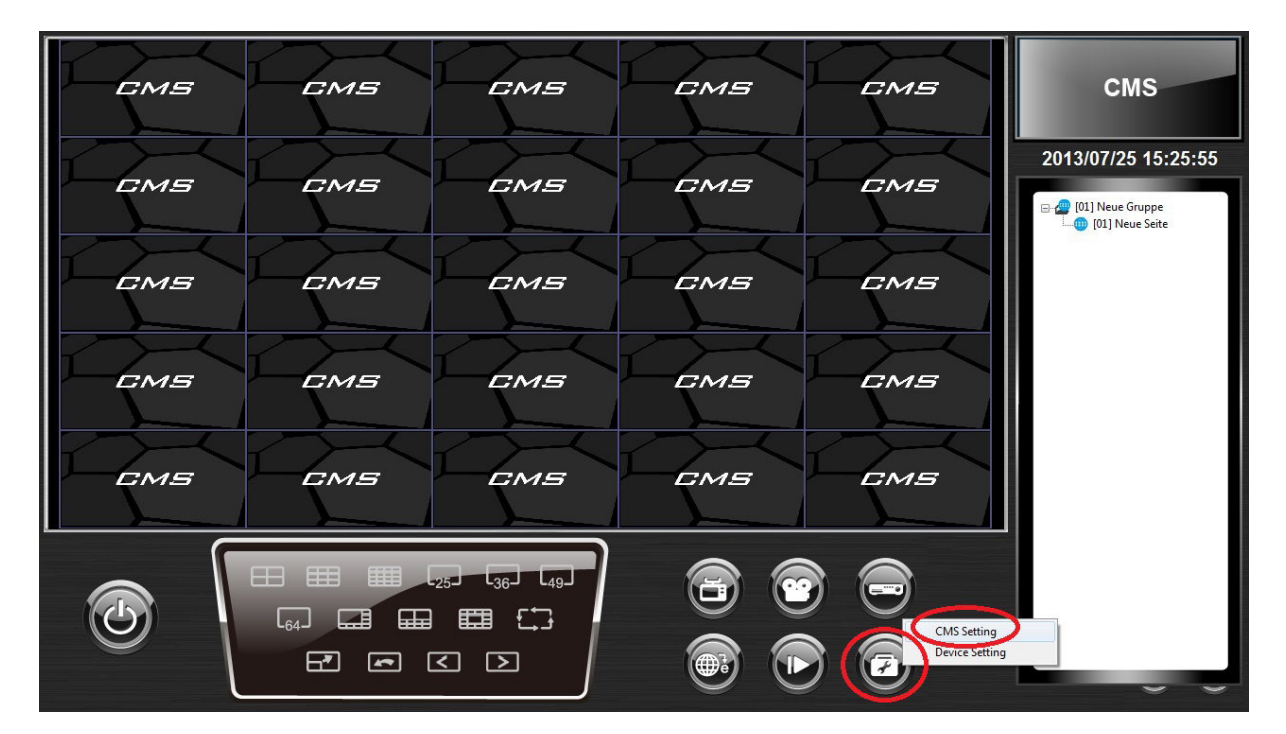

| EMS |                                                                                                    | СМS                  |
|-----|----------------------------------------------------------------------------------------------------|----------------------|
| EMS | Settings                                                                                                    | 2013/07/25 15:26:23  |
| СМБ | Path Snapshot path: C:(MS\Snapshot C:(MS\Snapshot C:(MS\shapshot C:(MS\shapshot C:(MS\shapshot C:(MS\shapshot C:(MS\shapshot C:(MS)shapshot C:(MS)shapshot C                                                                                                    | T_ 🕲 [01] Neue Seite |
| EMS | Archive Data.<br>C: (CMS Varchive<br>Record path:<br>C: (CMS Varchive<br>C: (CMS Varchive<br>C |                      |
| EMS | Snaphot type<br>Bmp Gf<br>Trif 2 Jog<br>Emort Import                                                                                                    |                      |
| •   |                                                                                                    |                      |

Der Standardspeicherpfad für die AVI-Dateien befindet sich in C:/CMS/Avi.

Alle angezeigten AVI-Dateien beinhalten ungefähr einen Zeitraum von 10 min.

| nisieren 👻 🛛 In Bibliothek aufnehmen 👻 | Freigeben für 🔻 Alle wiedergeben Brennen Ne | uer Ordner       |           |            |          | <b>I</b> EE • | ( |
|----------------------------------------|---------------------------------------------|------------------|-----------|------------|----------|---------------|---|
| -                                      | ^ Name                                      | Datum            | Тур       | Größe      | Länge    |               |   |
| omputer                                | _20130704162015_Normal_All_CH(ch1)(IDX1)    | 25.07.2013 15:11 | Videoclip | 102.801 KB |          |               |   |
| Lokaler Datentrager (C:)               | _20130704162015_Normal_All_CH(ch1)(IDX2)    | 25.07.2013 15:12 | Videoclip | 102.806 KB |          |               |   |
| CANC                                   |                                             | 25.07.2013 15:12 | Videoclip | 102.803 KB |          |               |   |
| CMS                                    | _20130704162015_Normal_All_CH(ch1)(IDX4)    | 25.07.2013 15:13 | Videoclip | 102.799 KB | 00:00:00 |               |   |
| Alert Log                              | _20130704162015_Normal_All_CH(ch1)(IDX5)    | 25.07.2013 15:13 | Videoclip | 102.801 KB |          |               |   |
| Archive                                |                                             | 25.07.2013 15:13 | Videoclip | 102.800 KB |          |               |   |
| AVI                                    |                                             | 25.07.2013 15:14 | Videoclip | 102.800 KB |          |               |   |
| BefeultCetting                         | _20130704162015_Normal_All_CH(ch1)(IDX8)    | 25.07.2013 15:14 | Videoclip | 102.830 KB |          |               |   |
| Disital Construct Varifier             | 20130704162015 Normal All CH(cb1)(IDX9)     | 25.07.2013 15:15 | Videoclip | 102.806 KB |          |               |   |
| solgital_signature_venner              | 20130704162015_Normal_All_CH(ch1)(IDX10)    | 25.07.2013 15:15 | Videoclip | 102.799 KB |          |               |   |
| Googlet Aant Aarkers                   | _20130704162015_Normal_All_CH(ch1)(IDX11)   | 25.07.2013 15:16 | Videoclip | 102.839 KB |          |               |   |
|                                        | _20130704162015_Normal_All_CH(ch1)(IDX12)   | 25.07.2013 15:16 | Videoclip | 102.803 KB |          |               |   |
|                                        | _20130704162015_Normal_All_CH(ch1)(IDX13)   | 25.07.2013 15:16 | Videoclip | 102.799 KB |          |               |   |
| NTD                                    | _20130704162015_Normal_All_CH(ch1)(IDX14)   | 25.07.2013 15:17 | Videoclip | 102.803 KB |          |               |   |
| Percent                                | _20130704162015_Normal_All_CH(ch1)(IDX15)   | 25.07.2013 15:17 | Videoclip | 102.805 KB | 00:00:00 |               |   |
| Setting                                |                                             | 25.07.2013 15:18 | Videoclip | 102.805 KB |          |               |   |
| Setting                                | _20130704162015_Normal_All_CH(ch1)(IDX17)   | 25.07.2013 15:18 | Videoclip | 102.803 KB |          |               |   |
| Setting2                               | _20130704162015_Normal_All_CH(ch1)(IDX18)   | 25.07.2013 15:18 | Videoclip | 102.839 KB |          |               |   |
| Settings                               | _20130704162015_Normal_All_CH(ch1)(IDX19)   | 25.07.2013 15:19 | Videoclip | 102.835 KB |          |               |   |
| Shin Change                            | _20130704162015_Normal_All_CH(ch1)(IDX20)   | 25.07.2013 15:19 | Videoclip | 102.840 KB |          |               |   |
| Skinchange                             | _20130704162015_Normal_All_CH(ch1)(IDX21)   | 25.07.2013 15:20 | Videoclip | 102.802 KB |          |               |   |
| snapsnot                               | _20130704162015_Normal_All_CH(ch1)(IDX22)   | 25.07.2013 15:20 | Videoclip | 102.797 KB |          |               |   |
| TEMD REC                               | _20130704162015_Normal_All_CH(ch1)(IDX23)   | 25.07.2013 15:21 | Videoclip | 102.801 KB |          |               |   |
|                                        |                                             | 25.07.2013 15:21 | Videoclip | 102.804 KB |          |               |   |

#### Zugriff mit Internet Explorer 9 auf DVR

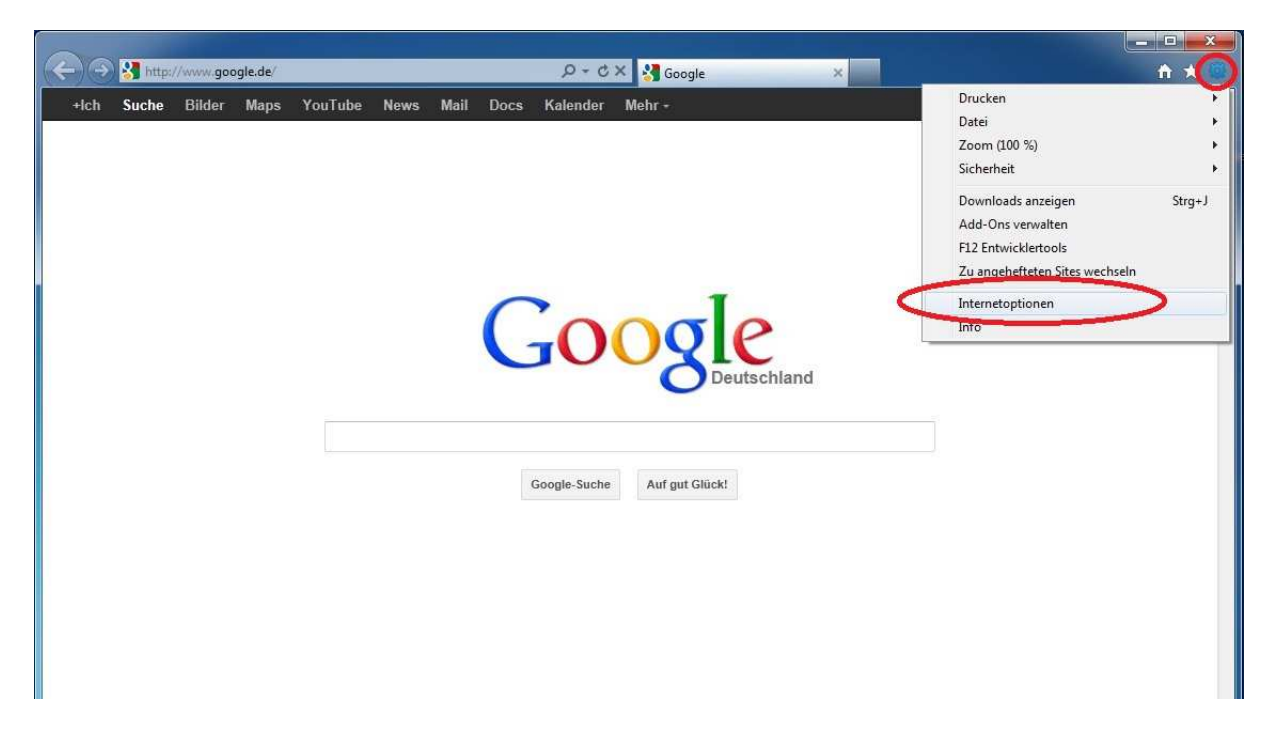

Browser öffnen und auf INTERNETOPTIONEN klicken.

| Verbindunge                                  | n P                                                                                                    | rogramme                                                                           | Erweitert                                               |
|----------------------------------------------|----------------------------------------------------------------------------------------------------|------------------------------------------------------------------------------------|---------------------------------------------------------|
| Allgemein                                    | Sicherheit                                                                                                | Datenschut                                                                         | r Inhalte                                               |
| nlen Sie eine Zo                             | ne aus, um deren                                                                                          | Sicherheitseinstellu<br>Intranet Vertra                                            | uenswürdige                                             |
|                                              |                                                                                                    |                                                                                    | Sites                                                   |
| cherheitsstufe (<br>Für diese Zon<br>Mittel  | dieser Zone<br>e zugelassene Stu<br><b>Ihoch</b><br>emessen für die m<br>abeaufforderung<br>herer Inhalte | fen: Mittel oder Hoo<br>eisten Websites<br>vor dem Herunterla<br>euerelemente werd | h<br>den eventuell<br>en nicht                          |
| Geschützten M                                | ignierte ActiveX-St<br>itergeladen<br>10dus aktivieren (e                                                 | erfordert Internet E                                                               | xplorer-Neustart)                                       |
| Geschützten M                                | ignierte ActiveX-St<br>Itergeladen<br>10dus aktivieren (e<br>St                                           | erfordert Internet E<br>tufe anpassen)                                             | xplorer-Neustart)<br>Standardstufe                      |
| ensid<br>- Unsid<br>- herun<br>Geschützten M | ignierte ActiveX-St<br>Itergeladen<br>Nodus aktivieren (e<br>St<br>Alle Z                                 | erfordert Internet E<br>Tufe anpassen                                              | xplorer-Neustart)<br>Standardstufe<br>stufe zurücksetze |

In den Reiter SICHERHEIT wechseln und VERTRAUENSWÜRDIGE SITES auswählen.

Hier muss nun die Adresse (IP oder DYNDNS) des Rekorders eingetragen werden. Durch klick auf HINZUFÜGEN bestätigen.

|                                                                        | and the second second sec |                                                                            |
|------------------------------------------------------------------------|----------------------------------------------------------------------------------------------------|----------------------------------------------------------------------------|
| rtrauenswürdige Sites                                                  | Augurere                                                                                                    | X                                                                          |
| Sie können Websites<br>entfernen. Für alle W<br>Sicherheitseinstellung | zu dieser Zone hinzufü<br>'ebsites in dieser Zone<br>Ien der Zone verwende                                                                                                    | gen und aus ihr<br>werden die<br>et.                                       |
| Diese Website zur Zone hinzuf                                          | Tugen:                                                                                                    |                                                                            |
| nttp://IP-des-DVR_oder_Dy                                              | NDNS                                                                                                    | Hinzufugen                                                                 |
| Websites:                                                              |                                                                                                    |                                                                            |
|                                                                        |                                                                                                    | Entfernen                                                                  |
|                                                                        |                                                                                                    |                                                                            |
|                                                                        |                                                                                                    |                                                                            |
|                                                                        |                                                                                                    |                                                                            |
| 🛛 Ei'ir Sitas diasar 7ana ist air                                      | oo Saruarübararüfuna                                                                                                    | (https:/) orfordarlich                                                     |
| Pur sites dieser zone ist ein                                          | ne serveruberprutung                                                                                                    | (nups:) enorgenion                                                         |
|                                                                        |                                                                                                    |                                                                            |
|                                                                        |                                                                                                    | CabliaRea                                                                  |
|                                                                        |                                                                                                    | Schließen                                                                  |
|                                                                        |                                                                                                    | Schließen                                                                  |
|                                                                        |                                                                                                    | Schließen                                                                  |
| Geschützten Modus aktivie                                              | ren (erfordert Interne                                                                                                    | Schließen                                                                  |
|                                                                        | ren (erfordert Interne<br>Stufe anpassen                                                                                                    | Schließen<br>t Explorer-Neustart)<br>Standardstufe                         |
| Geschützten Modus aktivie                                              | ren (erfordert Internet<br>Stufe anpassen<br>Alle Zonen auf Standa                                                                                                    | Schließen t Explorer-Neustart) Standardstufe rdstufe zurücksetzen          |
| -                                                                      | ren (erfordert Internet<br>Stufe anpassen<br>Alle Zonen auf Standa                                                                                                    | Schließen<br>t Explorer-Neustart)<br>Standardstufe<br>rdstufe zurücksetzen |
| -   - Geschützten Modus aktivie                                        | ren (erfordert Internei<br>Stufe anpassen<br>Alle Zonen auf Standa                                                                                                    | Schließen<br>t Explorer-Neustart)<br>Standardstufe<br>rdstufe zurücksetzen |
| -                                                                      | ren (erfordert Internei<br>Stufe anpassen<br>Alle Zonen auf Standa                                                                                                    | Schließen<br>t Explorer-Neustart)<br>Standardstufe<br>rdstufe zurücksetzen |
| Geschützten Modus aktivie                                              | ren (erfordert Internet<br>Stufe anpassen<br>Alle Zonen auf Standa                                                                                                    | Schließen<br>t Explorer-Neustart)<br>Standardstufe<br>rdstufe zurücksetzen |

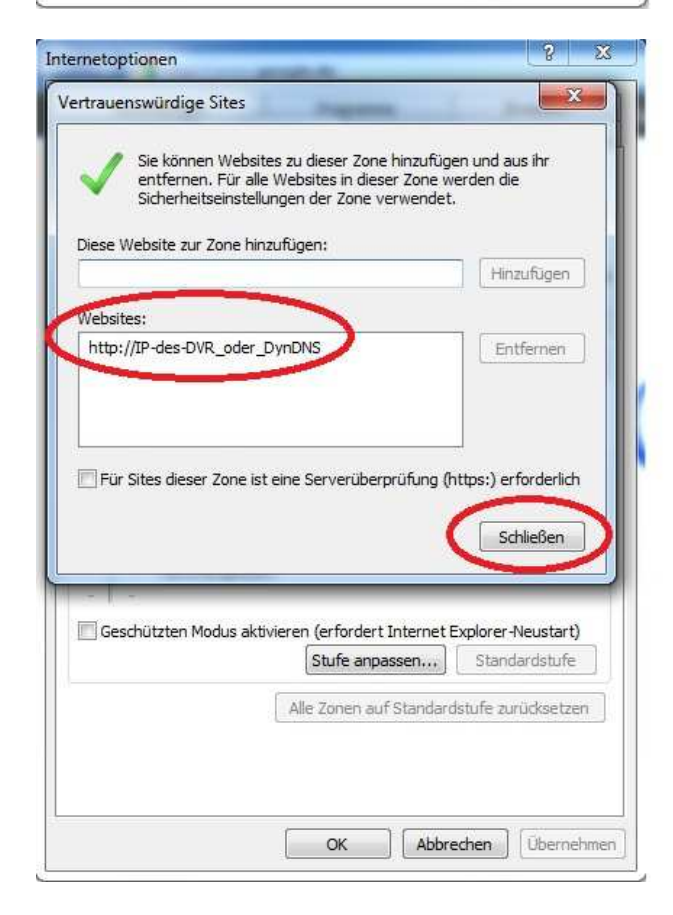

Die Adresse ist nun zu der Zone VERTRAUENSWÜRDIGE SITES hinzugefügt. Mit SCHLIEßEN bestätigen.

| Verbindungen                                                                                        |                                                                                                    | Programme                                                                                     |                                                       | Erweitert                                                 |
|----------------------------------------------------------------------------------------------------|----------------------------------------------------------------------------------------------------|-----------------------------------------------------------------------------------------------|-------------------------------------------------------|-----------------------------------------------------------|
| Allgemein                                                                                           | Sicherheit                                                                                               | Datensch                                                                                      | utz                                                   | Inhalte                                                   |
| Internet                                                                                            | Lokales<br>III<br>enswürdige S                                                                           | Intranet Ver                                                                                  | trauensw<br>Sites                                     | vürdige E                                                 |
| herheitsstufe di                                                                                    | 7                                                                                                    |                                                                                               |                                                       |                                                           |
| Für diese Zone<br>Mittel<br>- Einga<br>unsiche<br>- Unsig<br>herunt                                 | zugelassene St<br>beaufforderung<br>erer Inhalte<br>nierte ActiveX-S<br>ergeladen                        | ufen: Alle<br>9 vor dem Herunter<br>Steuerelemente we                                         | laden ev<br>Irden nic                                 | ventuell<br>ht                                            |
| Für diese Zone<br>Mittel<br>- Einga<br>- Unsig<br>- Unsig<br>herunt<br>Geschützten Mo               | eser Zugelassene St<br>zugelassene St<br>beaufforderung<br>erer Inhalte<br>nierte ActiveX-5<br>ergeladen | ufen: Alle<br>9 vor dem Herunter<br>Steuerelemente we<br>(erfordert Interne<br>Stufe anpassen | rladen ev<br>erden nic<br>t Explore<br>Sta            | ventuell<br>ht<br>r-Neustart)<br>dardstufe                |
| Für diese Zone<br>Mittel<br>- Einga<br>- unsich<br>- Unsig<br>- Unsig<br>herunt<br>- Geschützten Mo | eser Zugelassene St<br>beaufforderung<br>nierte ActiveX-f<br>ergeladen<br>bodustektivieren               | ufen: Alle<br>1 vor dem Herunter<br>Steuerelemente we<br>(erfordert Interne<br>Stufe anpassen | rladen ev<br>erden nic<br>t Explor<br>Sta<br>ostufe p | ventuell<br>ht<br>r Neustart)<br>dardstufe<br>aurücksetze |

Nun muss noch die SICHERHEITSSTUFE ANGEPASST werden. Auf den Button klicken.

| Einstellungen                                                                                                    |                                                                                                    |                                                               |
|----------------------------------------------------------------------------------------------------|----------------------------------------------------------------------------------------------------|---------------------------------------------------------------|
| 🔘 Best                                                                                                    | ätigen                                                                                                    | *                                                             |
| 🔘 Deal                                                                                                    | ktivieren                                                                                                    |                                                               |
| NET Framev                                                                                                    | work Setup aktivieren                                                                                                    |                                                               |
| Aktiviere                                                                                                    | en                                                                                                    |                                                               |
| 📃 🔘 Deaktivie                                                                                                    | eren                                                                                                    |                                                               |
| ActiveX-Ster                                                                                                    | verelemente und Pluains                                                                                                    |                                                               |
| ActiveX-                                                                                                    | Filterung zulassen                                                                                                    |                                                               |
| Aktiv                                                                                                    | vieren                                                                                                    |                                                               |
| O Deal                                                                                                    | ktivieren                                                                                                    |                                                               |
| ActiveX-                                                                                                    | Steuerelemente ausführen, d                                                                                                    | ie fur Skripting sicher si                                    |
| Aktiv                                                                                                    | vieren                                                                                                    |                                                               |
| den Darah                                                                                                    | 17 4 P                                                                                                    |                                                               |
| Best                                                                                                    | ätigen                                                                                                    |                                                               |
| Best     Deal     ActiveX                                                                                                    | ätigen<br>ktivieren<br>Steuerelemente initialisieren i                                                                                                    | nd sunführen die nich                                         |
| Best     Deal     ActiveX-     ActiveX-     ActiveX-                                                                                       | ätigen<br>ktivieren<br>Steuerelemente initialisieren u<br>vieren                                                                                                 | ınd ausführen, die nich                                       |
| Best     Deal     ActiveX-     ActiveAtive     Active                                                                                      | ätigen<br>ktivieren<br>Steuerelemente initialisieren u<br>vieren<br>ätigen                                                                                       | und ausführen, die nich                                       |
| Best     Deal     Deal     ActiveX-     O Aktive     ActiveX-     Rect                                                                     | ätigen<br>ktivieren<br>Steuerelemente initialisieren u<br>vieren<br>III                                                                                          | und ausführen, die nich<br>💌                                  |
| Best     Deal     Deal     ActiveX-     ActiveX-     ActiveX-     ActiveX-     ActiveX-     *Wird nach einem                               | ätigen<br>ktivieren<br>Steuerelemente initialisieren u<br>vieren<br>III<br>Internet Explorer-Neustart w                                                          | und ausführen, die nich                                       |
| Best     Deal     Deal     ActiveX-     ActiveX-     ActiveX-     ActiveX-     ActiveX-     *Wird nach einem                               | ätigen<br>ktivieren<br>Steuerelemente initialisieren u<br>vieren<br>III<br>Internet Explorer-Neustart w                                                          | und ausführen, die nich<br>virksam                            |
| Best     Deal     Deal     ActiveX-     Aktive     Reset     *Wird nach einem     Senutzerdefinierte                                       | ätigen<br>ktivieren<br>Steuerelemente initialisieren u<br>vieren<br>III<br>Internet Explorer-Neustart w<br>Einstellungen zurücksetzen                            | und ausführen, die nich<br>virksam                            |
| Best     Deal     ActiveX-     ActiveX-     Aktive     ActiveX-     Wird nach einem Benutzerdefinierte Zurücksetzen auf:                   | ätigen<br>ktivieren<br>Steuerelemente initialisieren u<br>vieren<br>m<br>Internet Explorer-Neustart w<br>Einstellungen zurücksetzen<br>Mittel (Standard)         | ind ausführen, die nich<br>irksam                             |
| Bert     Deal     Deal     ActiveX-     ActiveX-     AktiveX-     Wird nach einem Benutzerdefinierte Zurücksetzen auf:                     | ätigen<br>ktivieren<br>Steuerelemente initialisieren u<br>vieren<br>itt<br>Internet Explorer-Neustart w<br>Einstellungen zurücksetzen<br>Mittel (Standard)       | virksam                                                       |
| Best     Deal     Deal     ActiveX-     Aktiv     Reet     Wird nach einem 3enutzerdefinierte Zurücksetzen auf:                            | ätigen<br>ktivieren<br>Steuerelemente initialisieren u<br>vieren<br>ini<br>Internet Explorer-Neustart w<br>Einstellungen zurücksetzen<br>Mittel (Standard)       | und ausführen, die nich<br>virksam<br>VIZurücksetzen          |
| Best     Deal     Deal     Active     Active     Wird nach einem Benutzerdefinierte Zurücksetzen auf:                                      | ätigen<br>ktivieren<br>Steuerelemente initialisieren u<br>vieren<br>ittinen<br>Internet Explorer-Neustart w<br>Einstellungen zurücksetzen<br>Mittel (Standard)   | und ausführen, die nich<br>virksam<br>VIZUrücksetzen          |
| Best     Deal     Deal     ActiveX-     ActiveX-     ActiveX-     Aktiv     Reet     *Wird nach einem Benutzerdefinierte Zurücksetzen auf: | ätigen<br>ktivieren<br>Steuerelemente initialisieren u<br>vieren<br>Itternet<br>Internet Explorer-Neustart w<br>Einstellungen zurücksetzen<br>(Mittel (Standard) | und ausführen, die nich<br>virksam<br>Virksam<br>OK Abbrecher |

In diesen Einstellungen müssen nun ALLE ! ActiveX-Steuerelemente und Plugins aktiviert werden. Punkt setzen vor AKTIVIEREN. Dann alle Fenster mit OK bestätigen und Browserfenster neu öffnen. Grundsätzliches:

Einige Rekorder nutzen zur Bildübertragung ActiveX-Steuerelemente.

Der Internet Explorer blockiert standardmäßig aus Sicherheitsgründen aber alle Anfragen von ActiveX-Steuerelementen. Selbst wenn im Abfragefenster auf Zulassen geklickt wird. Durch die oben beschriebene Anleitung wird nur die Adresse für den DVR "freigegeben" und der Internet Explorer erhält die Erlaubnis zur Installation von ActiveX-Steuerelemente NUR für die eingetragene Adresse.

Zusätzlich können weitere Einstellungen des PCs den Zugriff verhindern. Firewalls und Antivierenprogramme z.B. KÖNNEN eine Verbindung blockieren.

### Standalone DVR: 15004, 15016, 15216, 15416, 15805 - Zugriff mit Android Handys

Das App <u>DroidGuard</u> muss aus dem Android-Market (NEU: Play Store) auf das Handy heruntergeladen werden. Danach ist nur noch die Eingabe der Rekorderadresse und der Zugangsdaten erforderlich. Testen Sie das App: Entnehmen Sie die Zugangsdaten dem entsprechendem Rekorder auf der Website www.vclive.de. Die Anzeige der Kamerabilder ist als Einzelbilddarstellung oder in 4-fach Darstellung möglich. Das Suchen und Abspielen von Aufzeichnungen sowie Ereignissen ist gegeben und es können PTZ-Kameras gesteuert werden. Dieses VC-App ist kostenlos.

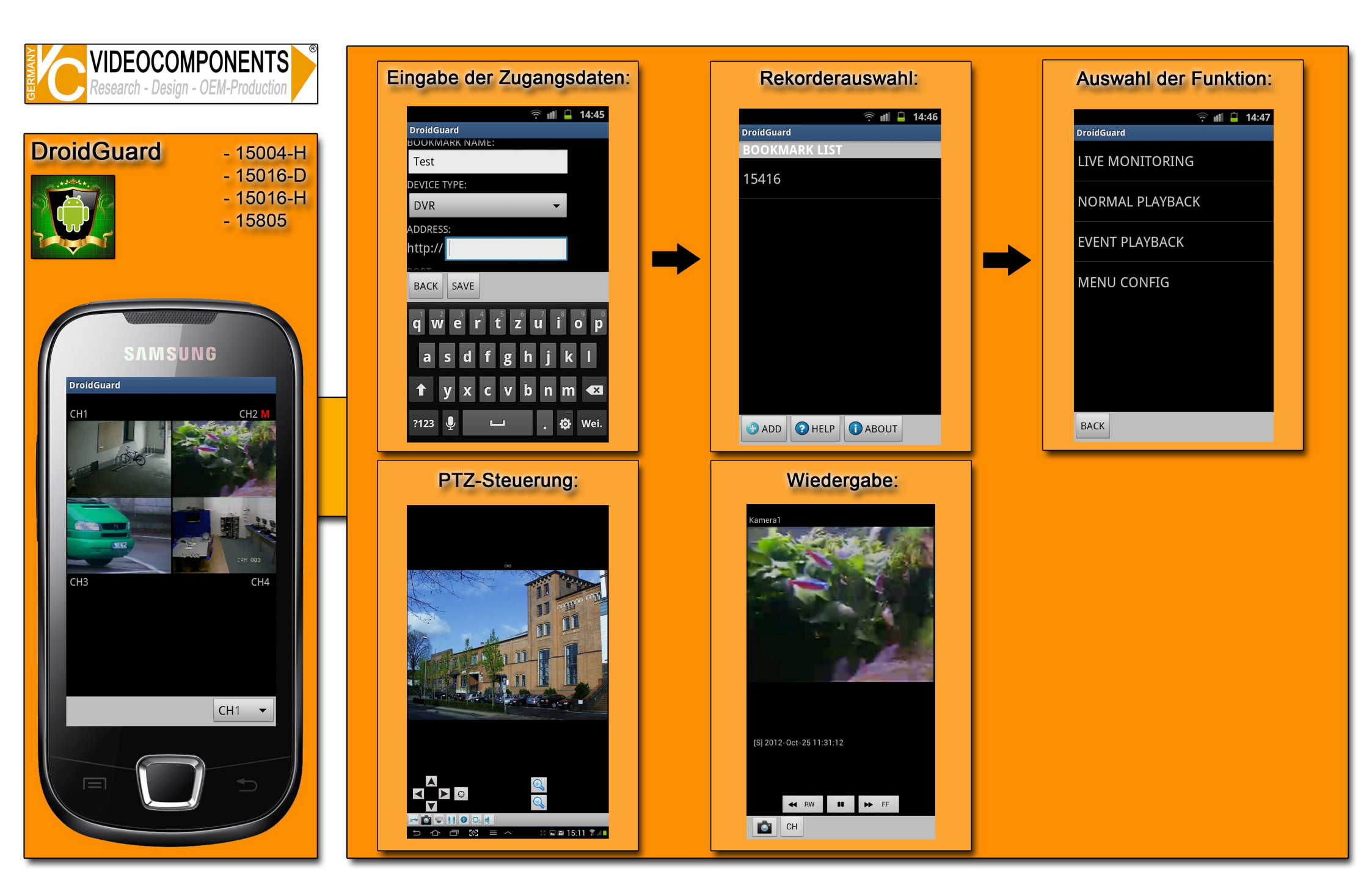

### Standalone DVR: 15004, 15016, 15216, 15416, 15805 - Zugriff mit iPhone

Das App <u>NetGuard</u> muss aus dem Apple App-Store auf das iPhone heruntergeladen werden. Danach ist nur noch die Eingabe der Rekorderadresse und der Zugangsdaten erforderlich. Testen Sie das App: Benutzen Sie dazu die hier angezeigten Zugangsdaten (Passwort: 1234) oder entnehmen Sie sie der Website www.vclive.de. Die Anzeige der Kamerabilder ist als Einzelbilddarstellung oder in 4-fach Darstellung möglich. Das Suchen und Abspielen von Aufzeichnungen sowie Ereignissen ist auch gegeben. Außerdem können PTZ-Kameras bedient werden. Dieses App unterstützt Digitalzoom und die "Landscape-Funktion" bei der das iPhone quer gehalten werden kann, sich das Bild dreht und somit angepasst dargestellt wird. Dieses VC-App ist kostenlos und auch für iPod und iPad geeignet.

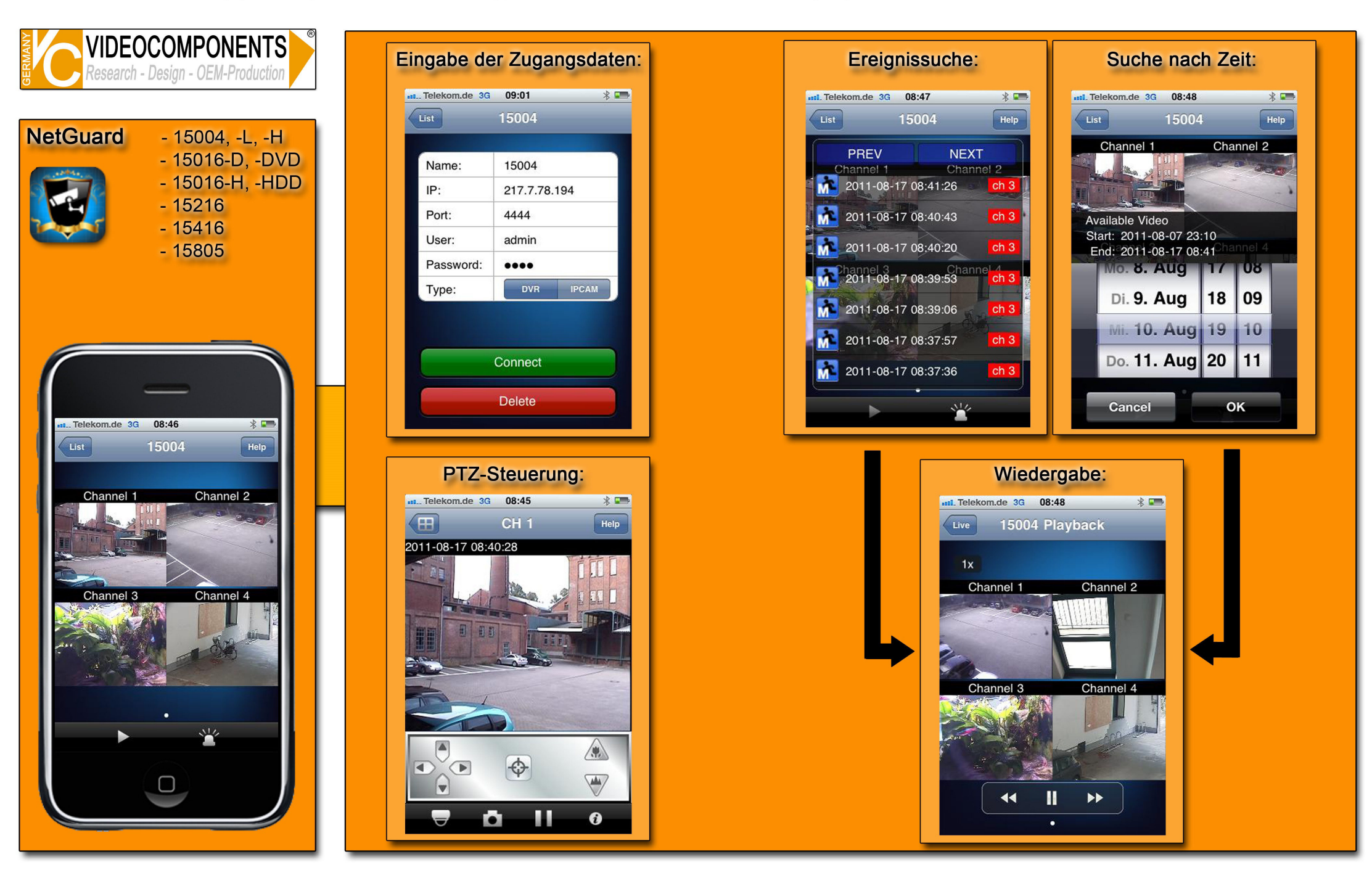

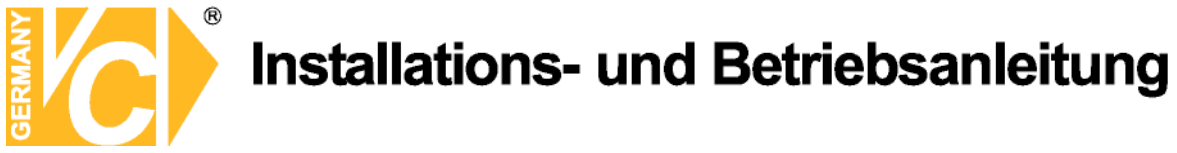

#### Apple MAC – Software für DVR 15004-H, 15016-H/-D, 15805

Suchen Sie im Appstore nach der Software "XGuard" und starten Sie die Installation. Das Symbol zum Ausführen des Programms ist nun verfügbar.

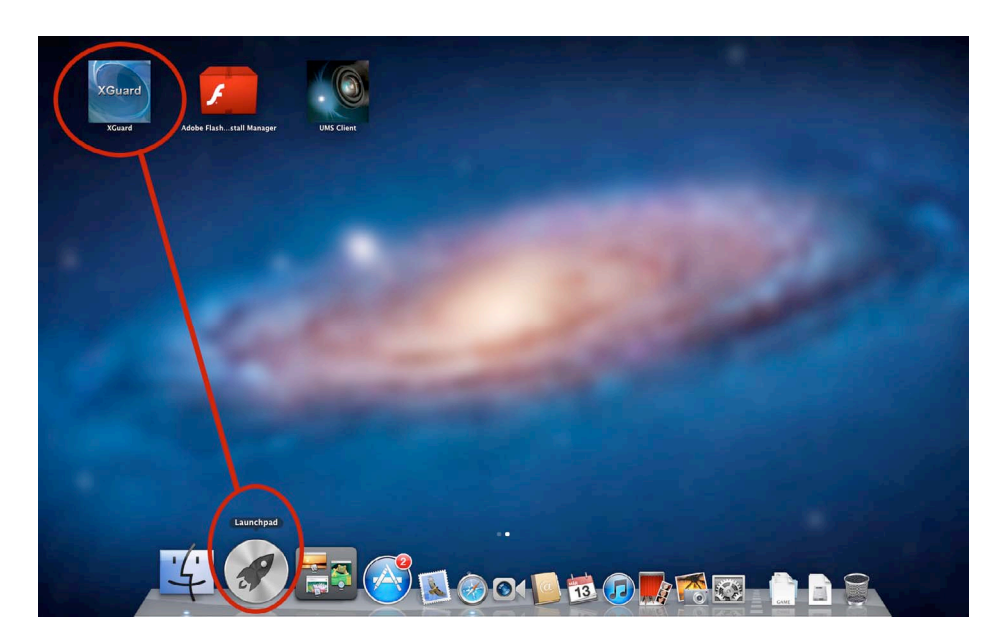

Nachdem die Softwaremaske geöffnet wurde, kann ein DVR eingebunden werden.

Hinweis: Es können mehrere Geräte eingebunden werden!

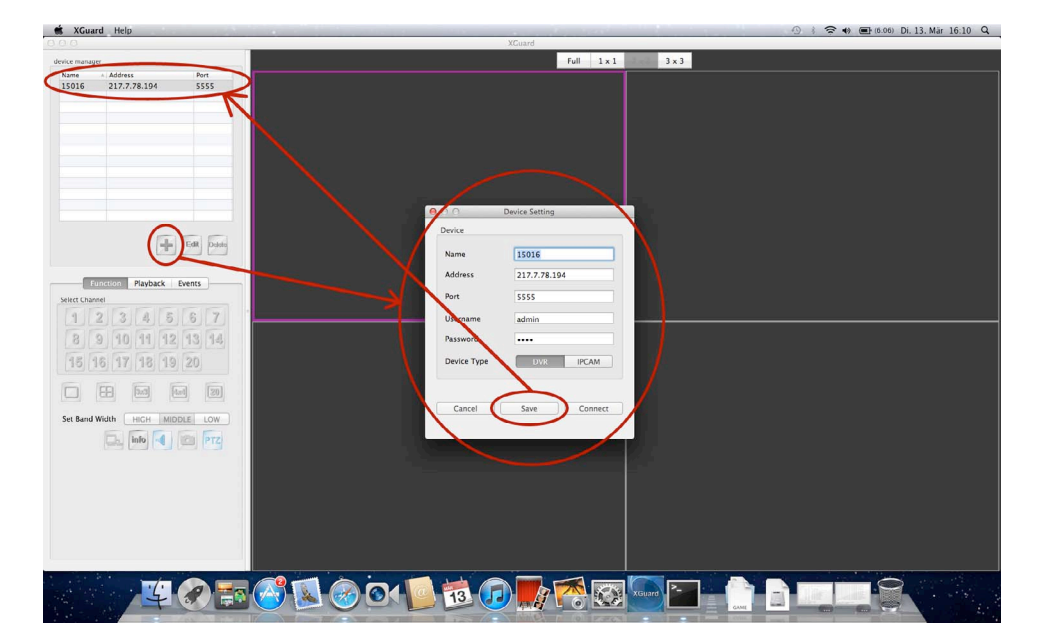

Klicken Sie zum Hinzufügen eines Gerätes auf das Plus-Zeichen und geben Sie die Verbindungsdaten ein.

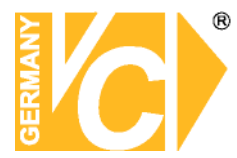

| Name        | 15016        |
|-------------|--------------|
| Address     | 217.7.78.194 |
| Port        | 5555         |
| Username    | admin        |
| assword     | ••••         |
| Device Type | DVR IPCAM    |

Die Einstellungen können durch den Button "Save" gespeichert werden. Außerdem ist nun der Verbindungsaufbau zu dem DVR möglich. Bei erfolgreicher Verbindung zeigt die Software die Livebilder der an dem Rekorder angeschlossenen Kameras an.

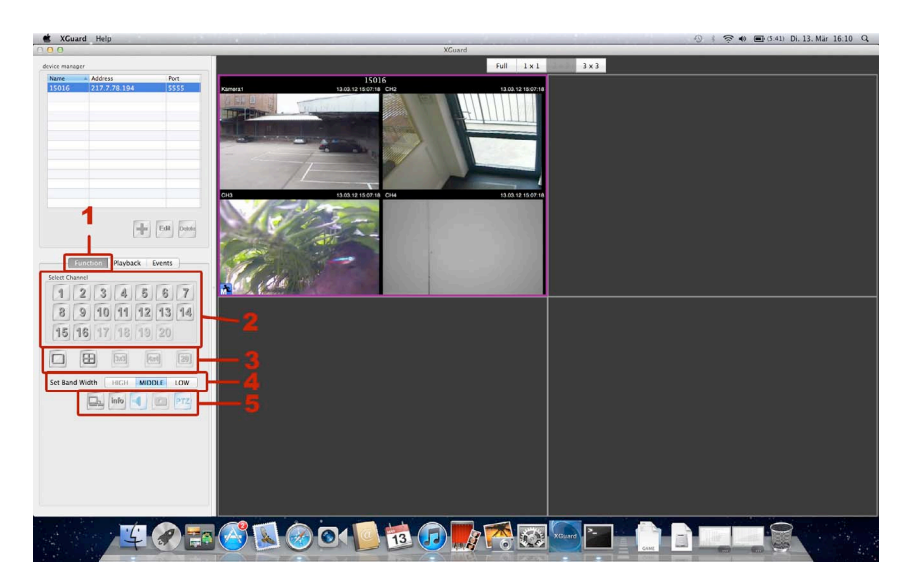

Folgende Funktionen stehen bei Verbindung zur Verfügung:

- Function
- Playback
- Events

Unter dem Button "Function" (1) werden Tasten für die Direktanwahl der Kameras angezeigt (2). Die gewählte Nummer der Kamera erscheinen dann als Vollbild in der Software.

Außerdem gibt es die Auswahl verschiedener Ansichtsmöglichkeiten (3):

Vollbild, 4-fach Ansicht, 3x3 Bilder, 4x4Bilder und 20.

Um die Netzwerklast der Verbindung anzupassen kann die Bandbreite mit drei verschiedenen Buttons – High, Middle, Low – eingestellt werden (4).

Zusätzliche Hilfe kann der Button für den Dualstream darstellen (5). Daneben erscheinen noch der Infobutton – für Anzeige der FPS, des Formats und der Bildgröße (siehe nächstes Bild) – ein Button für Ton, ein Button zum Erstellen von Screenshots und ein Button für PTZ – zum Steuern von Kameras.

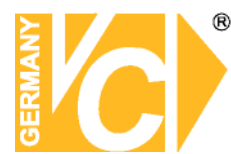

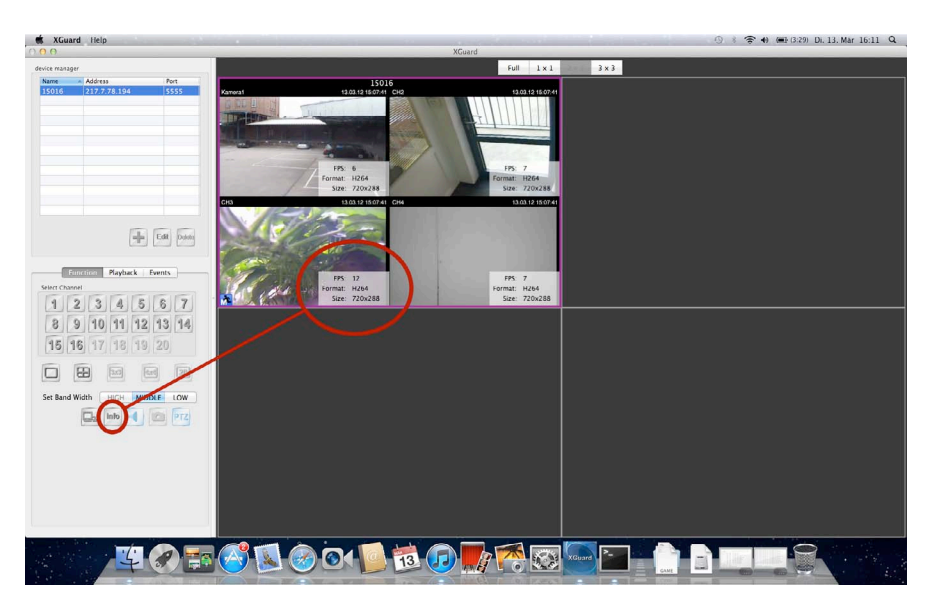

Verschiedene Darstellungsmöglichkeiten:

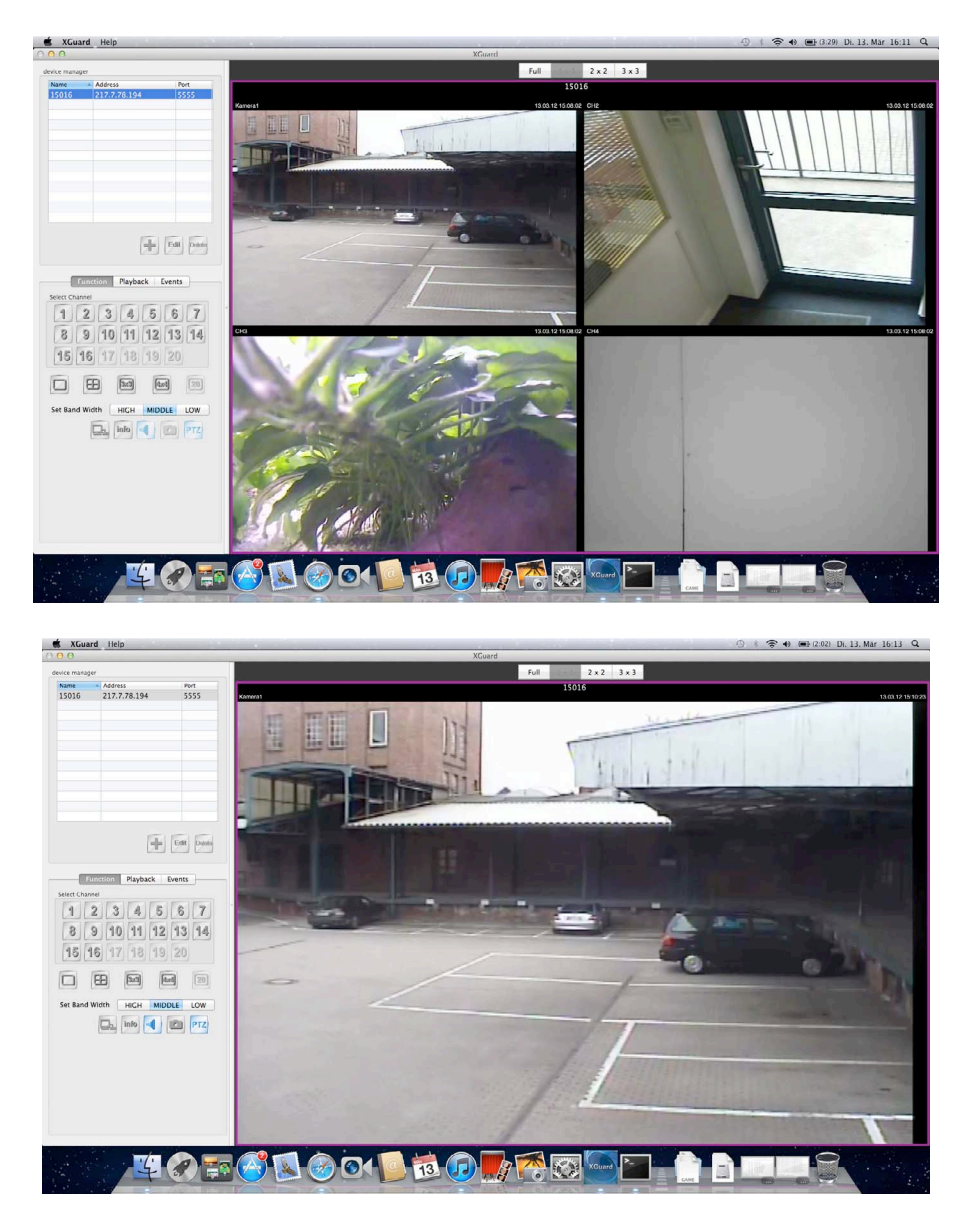

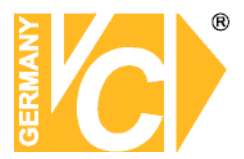

Über den Button "Playback" kann eine Wiedergabe von aufgezeichneten Daten aus dem DVR erfolgen. Es wird die Start- und Endzeit der Aufzeichnung eingeblendet. Diese können für die genaue Suche angepasst werden. Die Wiedergabe der eingegebenen Daten wird durch den OK-Button gestartet.

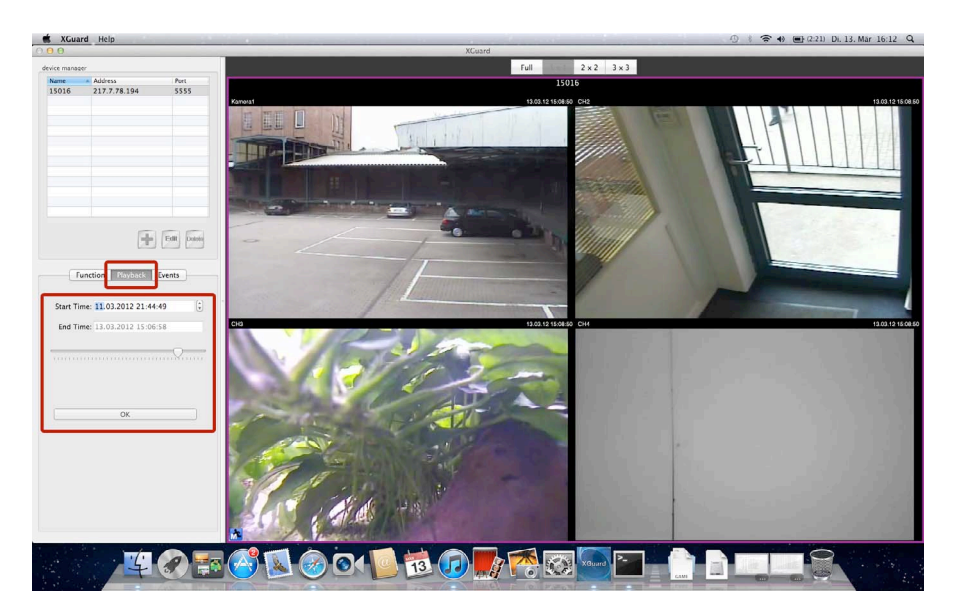

Durch Klick auf den Button "Events" werden alle Ereignisse in einer Liste mit Datum und Zeit dargestellt. Diese können dann abgespielt werden.

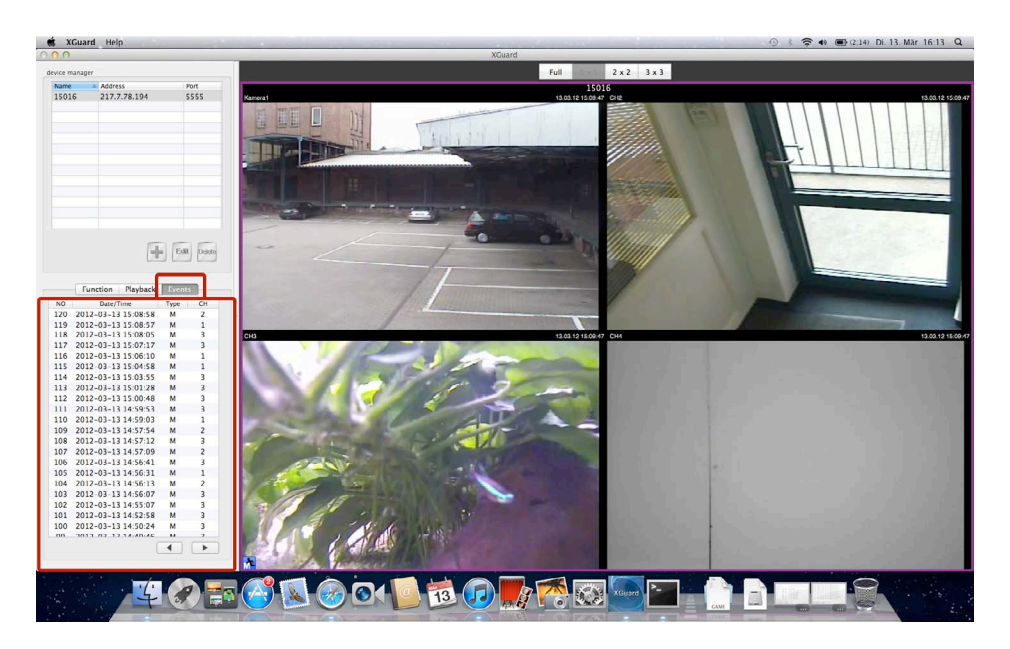

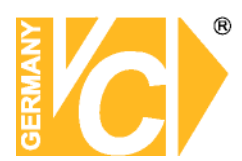

#### Anleitung zum Konfigurieren des Router DIR-100 von D-Link zum

#### Zugriff auf die Digitalrekorder Art. Nr. 15004-H, 15016-D/-H, 15805

Konfigurieren Sie Ihren Router zunächst so, das eine Verbindung zum Internet besteht. Lesen Sie hierzu das Handbuch der Fa. D-Link oder nehmen Sie Kontakt mit dem D-Link Support auf.

Konfigurieren Sie dann Ihren Rekorder mit einer zu Ihrem Netzwerk passenden IP Adresse. Weitere Informationen finden Sie im Handbuch des Digitalrekorders.

In dieser Anleitung gehen wir davon aus, dass Sie Ihren Rekorder auf die IP Adresse 192.168.0.90 eingestellt haben.

Ausserdem wurde der Standardport 80 auf 6565 geändert.

Dies ist notwendig wenn mehrere Recorder über DynDNS erreichbar sein sollen.

#### Einrichten eines Kontos bei dyndns.org

Zunächst ist bei dyndns.org ein Konto einzurichten. Gehen Sie dazu wie folgt vor:

Rufen Sie die Seite http://www.dyndns.com auf.

Klicken Sie auf "*Create Account*", um sich ein DynDNS Konto zu erstellen.

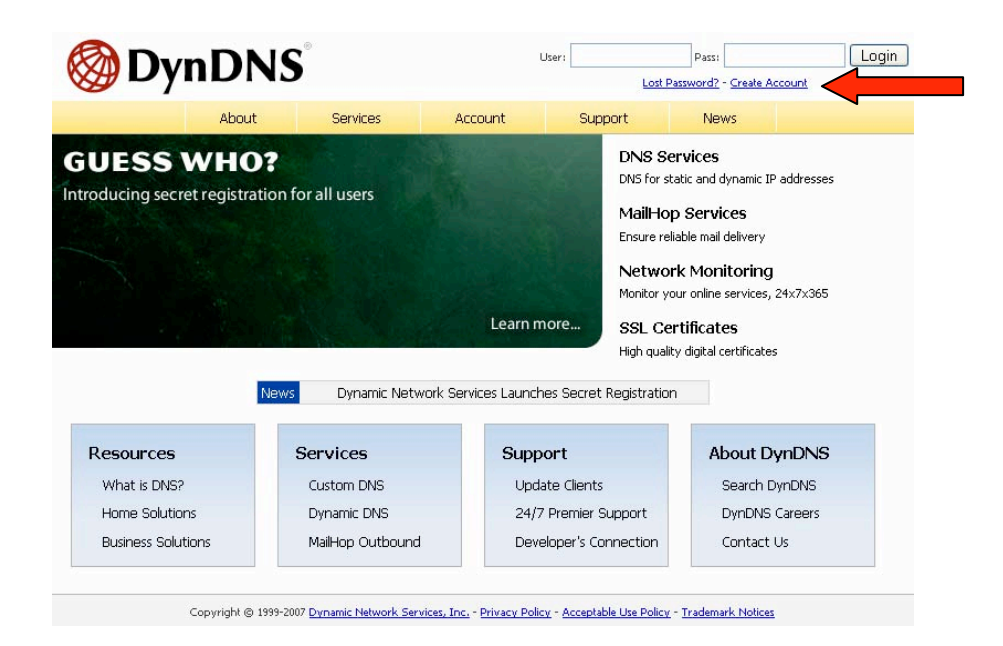

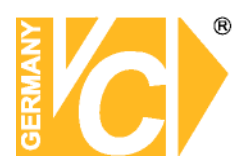

|               | Create Your DynDNS Account                                                   | nt                                                                                                    |
|---------------|------------------------------------------------------------------------------|----------------------------------------------------------------------------------------------------|
| reate Account | Place complete the form to create your first Di                              |                                                                                                    |
| ogin          | Please complete the form to create your free Dy                              | MUNS Account.                                                                                                    |
| st Password?  | -User Information                                                            |                                                                                                    |
|               | Username:                                                                    |                                                                                                    |
|               | E-mail Address:                                                              | Instructions to activate your account will be sent to the e-mail address provided.                                                                                                    |
| arch DynDNS   | Confirm E-mail Address:                                                      |                                                                                                    |
|               | Password:                                                                    | Your password needs to be more than 5 characters and cannot be the same as your username<br>Do not choose a password that is a common word, or can otherwise be easily quessed.                                                                                                    |
| Search        | Confirm Password:                                                            |                                                                                                    |
|               |                                                                              | the developed at more there are a hellow fight we defend and the methods he then the set of the set of the set |
|               | Thanks for your help!                                                        | understand our customers, and tailor future offerings more accurately to your needs.                                                                                                    |
|               | How did you hear aboutus:                                                    | understand our customers, and tailor future offerings more accurately to your needs.         We do not sell your account information to anyone, including your e-mail address.                                                                                                    |
|               | Thanks for your help! How did you hear about us: Details:                    | widerstand our customers, and tailor future offerings more accurately to your needs.         we do not sell your account information to anyone, including your e-mail address.                                                                                                    |
|               | Thanks for your help!  How did you hear about us: Details:  Terms of Service | understand our customers, and tailor future offerings more accurately to your         We do not sell your account information to anyone, incl         e-mail address.                                                                                                    |

Geben Sie auf der nächsten Seite Ihre Daten wie: E-Mail, Benutzername, Passwort etc. an und betätigen Sie anschließend den Button "*Create Account*".

Danach erscheint die Bestätigung der Einrichtung:

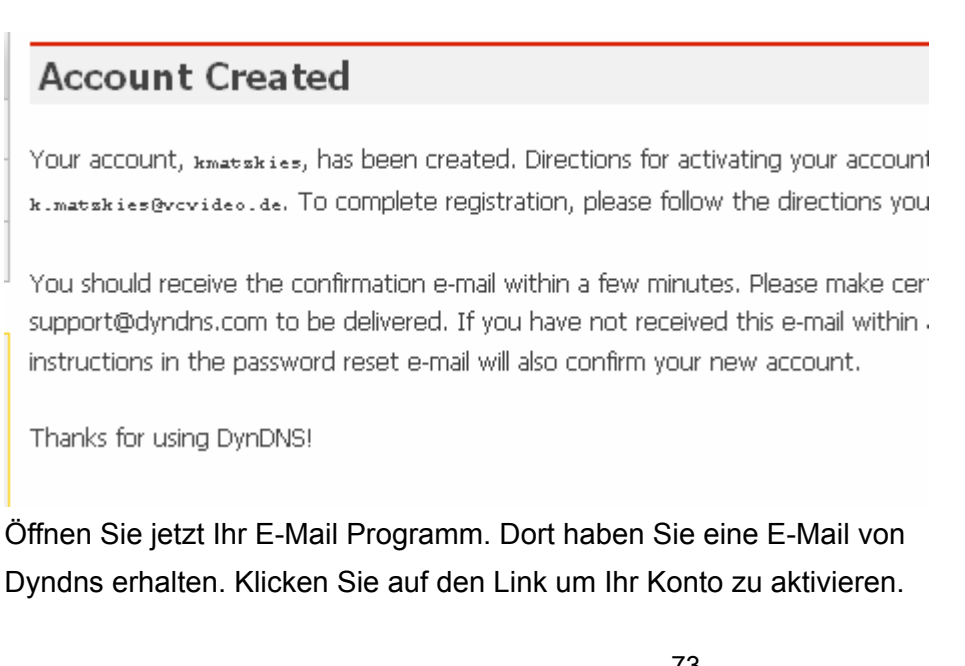

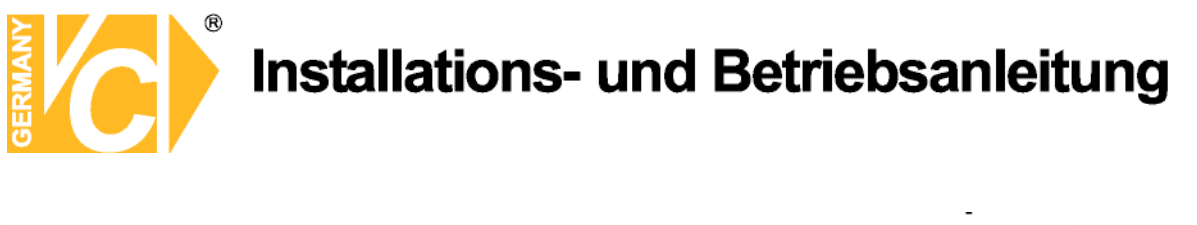

the account creation process:

https://www.dyndns.com/account/confirm/z7jHTxwpzRiWqDFzK7dEvg

Our basic service offerings are free, but they are supported by our paid services. See <a href="http://www.dyndns.com/services/">http://www.dyndns.com/services/</a> for a full listing of all of our available services.

Nachdem Sie den Link gedrückt haben erscheint die Bestätigung über die erfolgreiche Erstellung des DDNS Kontos.

The account kmatzkies has been confirmed. You can now login and

Be informed of new services, changes to services, and important syste list by checking the appropriate box and clicking the "Save Settings" Ł

#### **Einrichten des Dynamic DNS**

Loggen Sie sich anschließend mit den von Ihnen erstellten Zugangsdaten ein.

| My Account              | Login                                                                         |
|-------------------------|-------------------------------------------------------------------------------|
| Create Account          | Account Login                                                                 |
| Login<br>Lost Password? | Username: Password: Login                                                     |
|                         | You must have cookies enabled to access your account. ( <u>Why Cookies?</u> ) |
| Search DynDNS           |                                                                               |
|                         |                                                                               |
|                         |                                                                               |
|                         |                                                                               |
|                         | 74                                                                            |

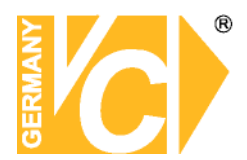

Wenn Sie eingeloggt sind, wählen Sie das Menü "Services".

Betätigen Sie jetzt den Button "Dynamic DNS".

| 🎯 Dynl              | DNS                                                                                                    |                 |                    |                        |                        |                   | Logged In Us<br><u>My Services</u> - <u>My Cart</u> - <u>Set</u> |
|---------------------|----------------------------------------------------------------------------------------------------|-----------------|--------------------|------------------------|------------------------|-------------------|------------------------------------------------------------------|
|                     | About                                                                                                    | t               | Services           | Account                | Support                | News              |                                                                  |
| Services            | Services                                                                                                    |                 |                    | 2 F 1999               |                        |                   |                                                                  |
| DNS Services        |                                                                                                    | - a variatu     | of corvicos that   | hala anhanca yaur ha   | mo or businoss Into    | root experience   | We offer superior demain                                         |
| Domain Registration | services (DNS), h                                                                                                    | igh qualit      | y domain manage    | ement, world-class e-n | nail services, web rec | direction, and ne | twork monitoring. All of ou                                      |
| SSL Certificates    | include free tech                                                                                                    | inical supp     | ort by e-mail or j | phone where you spe    | ak to a highly trained | d engineer rathe  | r than a call center reading                                     |
| Mail Services       |                                                                                                    |                 |                    |                        |                        |                   |                                                                  |
| Network Monitoring  | DNS Service                                                                                                    | 35              |                    |                        |                        |                   |                                                                  |
| Web Redirection     | <u>Custom Di</u>                                                                                                    | <u>NS</u> - Our | dynamic and stat   | tic DNS management 1   | tool for your own do   | main              |                                                                  |
| Account Upgrades    | Secondary DNS - Add reliability to your own nameservers     Recursive DNS - Ensure DNS resolution for your DNS queries     Dynamic DNS - A free DNS service for those with dynamic IP addresses     Static DNS - A free DNS service for those with static IP addresses |                 |                    |                        |                        |                   |                                                                  |
| Pricing             |                                                                                                    |                 |                    |                        |                        |                   |                                                                  |
| My Cart             |                                                                                                    |                 |                    |                        |                        |                   |                                                                  |
| 0 items             | TLD DNS                                                                                                    | - DNS for       | operators of cc1   | FLDs and gTLDs         |                        |                   |                                                                  |
|                     | Domain Reg                                                                                                    | istratio        | n                  |                        |                        |                   |                                                                  |
| Search DynDNS       | Domain Re                                                                                                    | onistration     | - Register new     | domains                |                        |                   |                                                                  |
|                     | Domain Transfer - Escape poor quality bulk sellers                                                                                                    |                 |                    |                        |                        |                   |                                                                  |
| Search              | <u>Secret Re</u>                                                                                                    | egistration     | - Keep your priv   | ate domain contact in  | formation out of WH    | HOIS              |                                                                  |
|                     | SSL Certifica                                                                                                    | ates            |                    |                        |                        |                   |                                                                  |

| 🛞 Dyn                                                                                                    | DNS                                                                                                    |                                                                                                    |                                                                                                    |                   |      | Logged In User: <b>kmatzkies</b><br><u>My Services</u> - <u>My Cart</u> - <u>Settings</u> - <u>Log Out</u> |
|----------------------------------------------------------------------------------------------------|----------------------------------------------------------------------------------------------------|----------------------------------------------------------------------------------------------------|----------------------------------------------------------------------------------------------------|-------------------|------|----------------------------------------------------------------------------------------------------|
|                                                                                                    | About                                                                                                    | Services                                                                                                    | Account                                                                                                | Support           | News |                                                                                                    |
| Services                                                                                                    | Dynamic DNS                                                                                                    | ,SM                                                                                                    |                                                                                                    |                   |      |                                                                                                    |
| DNS Services<br>Custom DNS<br>Secondary DNS<br>Recursive DNS<br><u>Dynamic DNS</u><br>Features<br>Available Domains<br>FAQs<br>How-To<br>Static DNS | The free Dynamic DNS service allows you to alias a dynamic IP address to a static hostname in any of the many domains we offer, allowing your computer to be more easily accessed from various locations on the Internet. We provide this service, for up to five (5) hostnames, free to the Internet community. The Dynamic DNS service is ideal for a home website, file server, or just to keep a pointer back to your home PC so you can access those important documents while you're at work. Using one of the available third-party update clients you can keep your hostname always pointing to your IP address, or e-mailing all your friends every time it changes. Just tell them to visit yourname.dyndns.org instead! |                                                                                                    |                                                                                                    |                   |      |                                                                                                    |
| Comain Registration<br>SSL Certificates<br>Mail Services<br>Network Monitoring<br>Web Redirection<br>Account Upgrades<br>Pricing                    | More Info:<br>• Eeatures - a basic<br>• Available Domains<br>• EAOs - frequenth<br>• How-To - steps t<br>• Update Clients - 1                                                                                                    | c overview of the fe<br>5 - a listing of domai<br>9 asked questions<br>to get up and runni<br>update clients that | eatures offered by thi<br>ins available in this sen<br>ing with this service<br>work with this service | s service<br>vice |      |                                                                                                    |

Klicken Sie jetzt auf den Button "Create Hosts".

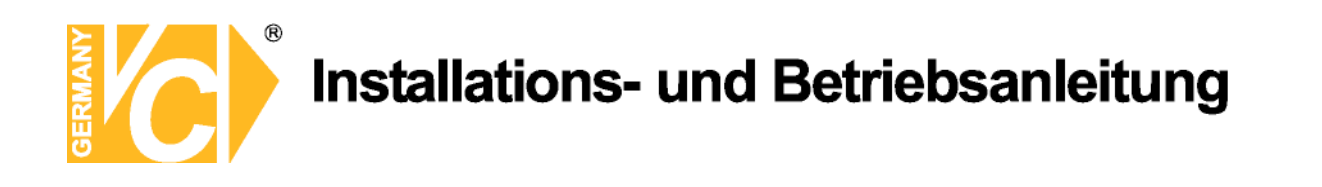

| New Dynamic DNS <sup>5M</sup> Host |              |              |                     |  |  |
|------------------------------------|--------------|--------------|---------------------|--|--|
| Hostname:                          | dvrbeivc     | . dyndns.org | *                   |  |  |
| IP Address:                        | 91.6.148.133 | ]            |                     |  |  |
| Enable Wildcard:                   |              |              |                     |  |  |
| Mail Exchanger (optional):         |              | 🔲 Backup MX? |                     |  |  |
|                                    |              |              | Add Host Reset Form |  |  |

Sie kommen dann zu dem Eingabebildschirm für Ihre Domain. Geben Sie zuerst den von Ihnen gewünschten Domainnamen ein. Über diesen Namen verbinden Sie sich später über das Internet mit Ihrem Digitalrekorder. Die IP Adresse wird automatische ermittelt.

Klicken Sie auf "Enable Wildcard", so dass für diese Option ein Haken gesetzt ist.

Nachdem Sie Ihre Daten eingegeben haben, klicken Sie auf "Add Host", um den Eintrag zu erstellen.

Es erfolgt eine Bestätigung, in der alle eingegebenen Daten zusammengefasst werden.

Verlassen Sie die Webseite dyndns.org, nachdem Sie diese Bestätigung erhalten haben.

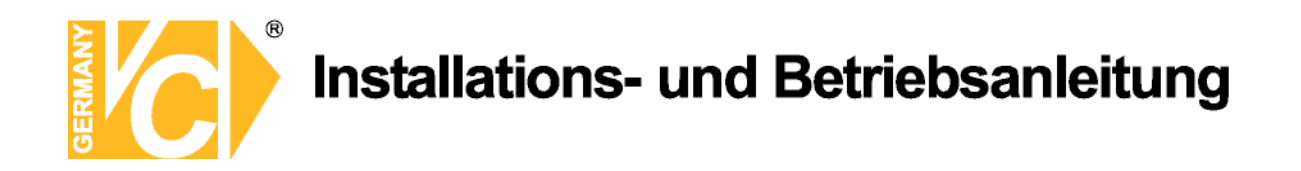

#### Routerkonfiguration

#### **DDNS** einrichten

Öffnen Sie das Konfigurationsmenü Ihres Routers, indem Sie die IP Adresse in die Adresszeile Ihres Webbrowsers eingeben. Nähere Informationen hierzu entnehmen Sie bitte dem Routerhandbuch. Wenn Sie in dem Menü des Routers sind, klicken Sie auf "Tools" in der oberen Menüleiste. Wählen Sie dann Dynamic DNS in der linken Menüleiste.

Geben Sie jetzt Ihre DynDNS Daten wie folgt ein:

| DIR-100                   | номе                                                    | ADVANCED                                           | TOOLS                                               | STATUS                             |
|---------------------------|---------------------------------------------------------|----------------------------------------------------|-----------------------------------------------------|------------------------------------|
| ADMIN                     | DYNAMIC DNS                                             |                                                    |                                                     |                                    |
|                           | Dynamic DNS (Domain Nan<br>changing (dynamic) IP add    | ne Service) is a method<br>ress. With most Cable a | of keeping a domain nar<br>and DSL connections, you | ne linked to a<br>u are assigned a |
| FIRMWARE                  | dynamic IP address and the                              | at address is used only                            | for the duration of that s                          | pecific connection.                |
| DYNAMIC DNS               | With the DIR-100, you can<br>your DDNS server every tin | i set up your DDNS sen<br>ne it receives a new W   | vice and the DIR-100 will<br>AN IP address.         | automatically update               |
| SYSTEM CHECK<br>SCHEDULES | Save Settings Don                                       | t Save Settings                                    |                                                     |                                    |
| LOG SETTINGS              | DDNS SETTINGS                                           |                                                    |                                                     |                                    |
|                           | Enable DDNS                                             | : 🗹                                                |                                                     |                                    |
|                           | Server Address                                          | : DynDns.org 💉                                     |                                                     |                                    |
|                           | Host Name                                               | : dvrbeivc.dyndns.org                              |                                                     |                                    |
|                           | Username                                                | : Ihr Benutzername                                 |                                                     |                                    |
|                           | Password                                                | : •••••                                            |                                                     |                                    |
|                           |                                                         | DDNS Account Test                                  | ing                                                 |                                    |

Setzen Sie zunächst das Häkchen bei "Enable DDNS".

Wählen Sie dann aus der Drop Down Liste den Provider DynDNS.org.

Geben Sie den Hostnamen, den Sie vorher auf der DynDNS Webseite festgelegt haben, in der Zeile HostName ein (in diesem Beispiel dvrbeivc.dyndns.org). Diesen Namen geben Sie später in der Adresszeile Ihres Webbrowsers ein, um eine Verbindung zu Ihrem Digitalrekorder über das Internet herzustellen.

Geben Sie in den Feldern Username und Passwort, die von Ihnen auf der Webseite dyndns.org gewählten Zugangsdaten ein.

Betätigen Sie im Anschluss "Save Settings", um die Daten zu speichern.

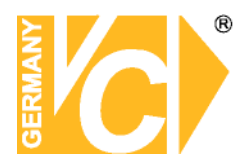

Der Router bietet die Möglichkeit die DDNS Einstellungen zu testen. Klicken Sie dazu auf den Button "DDNS Account Testing".

Verläuft dieser erfolgreich, haben sich Ihr Router und der DynDNS Server schon synchronisiert. Bei einer Fehlermeldung warten Sie bitte noch ein paar Minuten.

#### Portweiterleitung einrichten

Um Daten zu Ihrem Digitalrekorder durchzuleiten, müssen zwei Ports freigeschaltet werden. Gehen Sie dafür wie folgt vor:

Rufen Sie das Menü "*Advanced*" und anschließend das Menü "*Port Forwarding*" auf. Sie müssen den Port 6565 zu Ihrem Digitalrekorder weiterleiten.

| DIR-100           |       | HOME                                                                                      | ADVANCED                     | TOOLS                | STATUS       |  |  |
|-------------------|-------|-------------------------------------------------------------------------------------------|------------------------------|----------------------|--------------|--|--|
| PORT FORWARDING   | POR   | T FORWARDIN                                                                               | NG RULES                     |                      |              |  |  |
| APPLICATION RULES | The   | The Port Forwarding option is used to open a single port or a range of ports through your |                              |                      |              |  |  |
| ACCESS CONTROL    | firew | all and redirect da                                                                       | ata through those ports to a | single PC on your ne | etwork.      |  |  |
| WEBSITE FILTER    | Sa    | ave Settings                                                                              | Don't Save Settings          |                      |              |  |  |
| FIREWALL SETTINGS | -     |                                                                                           |                              |                      |              |  |  |
| ADVANCED NETWORK  | 10 -  | PORT FORWA                                                                                | ARDING RULES                 |                      |              |  |  |
| QOS ENGINE        |       |                                                                                           |                              | Port                 | Traffic Type |  |  |
|                   |       | Name                                                                                      | Application Name             | Start                |              |  |  |
|                   |       | DVR                                                                                       | Application Name             | 6565                 | TCD          |  |  |
|                   |       | IP Address                                                                                | Computer Name                | End                  |              |  |  |
|                   |       | 192.168.0.90                                                                              |                              | 6565                 |              |  |  |
|                   |       | Name                                                                                      | Application Name             | Start                |              |  |  |
|                   |       |                                                                                           |                              |                      | ТСР          |  |  |

Geben Sie unter "*Name*" einen beliebigen Namen ein.

Tragen Sie in der Zeile "*IP Address*" die IP Adresse ein, die Sie Ihrem Digitalrekorder zugewiesen haben. Geben Sie unter "Start" und "End" den Port **6565** ein.

Unter "Traffic Type" wählen Sie bitte TCP aus.

Klicken Sie auf " Save Settings" um die von Ihnen eingestellten Daten zu speichern.

Nach dem Speichern können Sie das Routermenü verlassen.

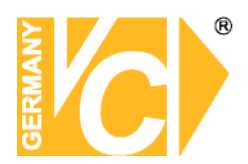

#### **HINWEIS**

Es kann vorkommen, dass eine Verbindung von PC zu Rekorder über denselben Router nicht funktioniert, wenn Sie über den DynDNS Namen darauf zugreifen. Testen Sie den Zugang von einem anderen DSL-Anschluss aus.

Der Zugriff über die Eingabe der IP-Adresse ist jedoch ohne Probleme möglich.

Geben Sie im Internet Explorer Ihre Domain, gefolgt von der Portnr ein (siehe Abbildung).

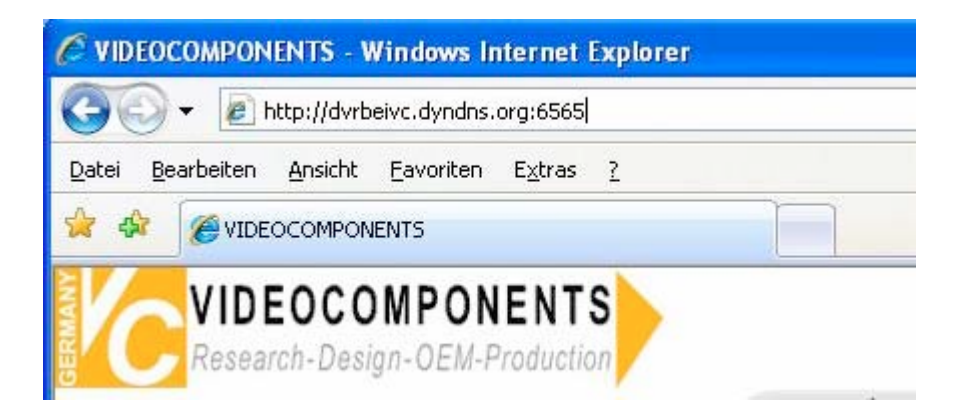

Institut für professionelle Videotechnik

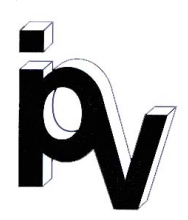

## Prüfbescheinigung

Name und Anschrift des Bescheinigungsinhabers: (Auftraggeber) VC Videocomponents GmbH Brachenfelder Str. 45 24534 Neumünster / Germany

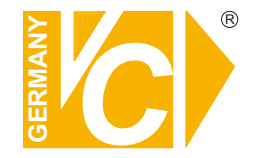

| Produktbezeichnung:              | Digitaler Videorekorder        |
|----------------------------------|--------------------------------|
| Тур:                             | 15004-H, 15016-H/-D, 15805     |
| Bestimmungsgemäße<br>Verwendung: | Aufzeichnung von Bilddaten     |
| Prüfgrundlage:                   | VC Datenblatt                  |
| Prüfvermerk:                     | Mustergerät von VC beigestellt |

Das geprüfte Baumuster entspricht der oben angegebenen Prüfgrundlage.

Diese Bescheinigung wird spätestens ungültig im Jahr: 2016

Institut für professionelle Videotechnik

Dipl. Ing. Uwe Bischke

durchgeführt von

### Ihr zuständiger Service-Händler

Alle Rechte vorbehalten, auch die des Nachdrucks im Auszug, der fotomechanischen Wiedergabe und der Übersetzung.